# HPM-621DE

Intel® Xeon® Scalable Processors / Intel® Xeon® Scalable Processors up to 150W TDP

## **User's Manual**

6<sup>th</sup> Ed –16 February 2023

Part No: E2047PM2105R

#### **FCC Statement**

THIS DEVICE COMPLIES WITH PART 15 FCC RULES. OPERATION IS SUBJECT TO THE FOLLOWING TWO CONDITIONS:

(1) THIS DEVICE MAY NOT CAUSE HARMFUL INTERFERENCE.

(2) THIS DEVICE MUST ACCEPT ANY INTERFERENCE RECEIVED INCLUDING INTERFERENCE THAT MAY CAUSE UNDESIRED OPERATION.

THIS EQUIPMENT HAS BEEN TESTED AND FOUND TO COMPLY WITH THE LIMITS FOR A CLASS "A" DIGITAL DEVICE, PURSUANT TO PART 15 OF THE FCC RULES.

THESE LIMITS ARE DESIGNED TO PROVIDE REASONABLE PROTECTION AGAINST HARMFUL INTERFERENCE WHEN THE EQUIPMENT IS OPERATED IN A COMMERCIAL ENVIRONMENT. THIS EQUIPMENT GENERATES, USES, AND CAN RADIATE RADIO FREQUENCY ENERGY AND, IF NOT INSTALLED AND USED IN ACCORDANCE WITH THE INSTRUCTION MANUAL, MAY CAUSE HARMFUL INTERFERENCE TO RADIO COMMUNICATIONS.

OPERATION OF THIS EQUIPMENT IN A RESIDENTIAL AREA IS LIKELY TO CAUSE HARMFUL INTERFERENCE IN WHICH CASE THE USER WILL BE REQUIRED TO CORRECT THE INTERFERENCE AT HIS OWN EXPENSE.

#### Notice

This guide is designed for experienced users to setup the system within the shortest time. For detailed information, please always refer to the electronic user's manual.

## **Copyright Notice**

Copyright © 2023 Avalue Technology Inc., ALL RIGHTS RESERVED.

No part of this document may be reproduced, copied, translated, or transmitted in any form or by any means, electronic or mechanical, for any purpose, without the prior written permission of the original manufacturer.

#### **Trademark Acknowledgement**

Brand and product names are trademarks or registered trademarks of their respective owners.

#### Disclaimer

Avalue Technology Inc. reserves the right to make changes, without notice, to any product, including circuits and/or software described or contained in this manual in order to improve design and/or performance. Avalue Technology assumes no responsibility or liability for the use of the described product(s), conveys no license or title under any patent, copyright, or masks work rights to these products, and makes no representations or warranties that

2 HPM-621DE User's Manual

#### User's Manual

these products are free from patent, copyright, or mask work right infringement, unless otherwise specified. Applications that are described in this manual are for illustration purposes only. Avalue Technology Inc. makes no representation or warranty that such application will be suitable for the specified use without further testing or modification.

#### Life Support Policy

Avalue Technology's PRODUCTS ARE NOT FOR USE AS CRITICAL COMPONENTS IN LIFE SUPPORT DEVICES OR SYSTEMS WITHOUT THE PRIOR WRITTEN APPROVAL OF Avalue Technology Inc.

As used herein:

- Life support devices or systems are devices or systems which, (a) are intended for surgical implant into body, or (b) support or sustain life and whose failure to perform, when properly used in accordance with instructions for use provided in the labeling, can be reasonably expected to result in significant injury to the user.
  - 2. A critical component is any component of a life support device or system whose failure to perform can be reasonably expected to cause the failure of the life support device or system, or to affect its safety or effectiveness.

## A Message to the Customer

#### **Avalue Customer Services**

Each and every Avalue's product is built to the most exacting specifications to ensure reliable performance in the harsh and demanding conditions typical of industrial environments. Whether your new Avalue device is destined for the laboratory or the factory floor, you can be assured that your product will provide the reliability and ease of operation for which the name Avalue has come to be known.

Your satisfaction is our primary concern. Here is a guide to Avalue's customer services. To ensure you get the full benefit of our services, please follow the instructions below carefully.

#### **Technical Support**

We want you to get the maximum performance from your products. So if you run into technical difficulties, we are here to help. For the most frequently asked questions, you can easily find answers in your product documentation. These answers are normally a lot more detailed than the ones we can give over the phone. So please consult the user's manual first.

To receive the latest version of the user's manual; please visit our Web site at: <a href="http://www.avalue.com.tw/">http://www.avalue.com.tw/</a>

## HPM-621DE User's Manual *Product Warranty*

Avalue warrants to you, the original purchaser, that each of its products will be free from defects in materials and workmanship for two years from the date of purchase.

This warranty does not apply to any products which have been repaired or altered by persons other than repair personnel authorized by Avalue, or which have been subject to misuse, abuse, accident or improper installation. Avalue assumes no liability under the terms of this warranty as a consequence of such events. Because of Avalue's high quality-control standards and rigorous testing, most of our customers never need to use our repair service. If any of Avalue's products is defective, it will be repaired or replaced at no charge during the warranty period. For out-of-warranty repairs, you will be billed according to the cost of replacement materials, service time, and freight. Please consult your dealer for more details. If you think you have a defective product, follow these steps:

- Collect all the information about the problem encountered. (For example, CPU type and speed, Avalue's products model name, hardware & BIOS revision number, other hardware and software used, etc.) Note anything abnormal and list any on-screen messages you get when the problem occurs.
- 2. Call your dealer and describe the problem. Please have your manual, product, and any helpful information available.
- 3. If your product is diagnosed as defective, obtain an RMA (return material authorization) number from your dealer. This allows us to process your good return more quickly.
- 4. Carefully pack the defective product, a complete Repair and Replacement Order Card and a photocopy proof of purchase date (such as your sales receipt) in a shippable container. A product returned without proof of the purchase date is not eligible for warranty service.
- 5. Write the RMA number visibly on the outside of the package and ship it prepaid to your dealer.

## Content

| 1.  | Ge    | tting Started                                         | 8  |
|-----|-------|-------------------------------------------------------|----|
| 1.1 | S     | Safety Precautions                                    | 8  |
| 1.2 | F     | Packing List                                          | 8  |
| 1.3 | C     | Document Amendment History                            | 9  |
| 1.4 | Ν     | /lanual Objectives                                    | 10 |
| 1.5 | S     | System Specifications                                 | 11 |
| 1.6 | A     | Architecture Overview—Block Diagram                   | 15 |
| 2.  | Ha    | rdware Configuration                                  | 16 |
| 2.1 | F     | Product Overview                                      | 17 |
| 2.2 | J     | lumper and Connector List                             | 18 |
| 2.3 | S     | Setting Jumpers & Connectors                          | 21 |
| 2   | .3.1  | ME Firmware Recovery (JME_RCVR1)                      | 21 |
| 2   | .3.2  | Flash Descriptor Security override (JME1)             | 21 |
| 2   | .3.3  | BMC strap setting (JBMC_DB1)                          | 22 |
| 2   | .3.4  | Clear CMOS (JCMOS1)                                   | 23 |
| 2   | .3.5  | CPLD strap setting for BMC Present or not (JBMC_PST1) | 23 |
| 2   | .3.6  | Audio connector (JHD-AUDIO1)                          | 24 |
| 2   | .3.7  | CPLD JTAG header (JCPLD_JTAG1)                        | 24 |
| 2   | .3.8  | System fan connector 1 (SYS_FAN1)                     | 25 |
| 2   | .3.9  | System fan connector 2 (SYS_FAN2)                     | 25 |
| 2   | .3.10 | System fan connector 3 (SYS_FAN3)                     |    |
| 2   | .3.11 | System fan connector 4 (SYS_FAN4)                     |    |
| 2   | .3.12 | CPU fan connector 1 (CPU1_FAN1)                       | 27 |
| 2   | .3.13 | CPU fan connector 2 (CPU2_FAN1)                       | 27 |
| 2   | .3.14 | HDD fan connector (HDD_FAN1)                          | 28 |
| 2   | .3.15 | SPI connector (JSPI1)                                 |    |
| 2   | .3.16 | Serial port 1 connector (JCOM1)                       | 29 |
| 2   | .3.17 | Serial port 2 connector (JCOM2)                       | 29 |
| 2   | .3.18 | Serial General purpose I/O connector 1 (JSGPIO1)      | 30 |
| 2   | .3.19 | Serial General purpose I/O connector 2 (JSGPIO2)      | 30 |
| 2   | .3.20 | ATX 12V Power connector 1 (ATX12V1)                   | 31 |
| 2   | .3.21 | ATX 12V Power connector 2 (ATX12V2)                   | 31 |
| 2   | .3.22 | ATX Power connector (ATXPWR1)                         | 32 |
| 2   | .3.23 | Power supply PMBus connector (PMBUS1)                 | 32 |
| 2   | .3.24 | USB3.2 Gen1 connector (JUSB1)                         | 33 |
| 2   | .3.25 | USB2.0 connector (JUSB2)                              | 33 |
| 2   | .3.26 | Front Panel connector (JFP1)                          | 34 |
|     |       |                                                       |    |

| 2.   | 3.27      | PCIE 12V power connector (PCIE12V1)                | 34 |  |  |  |
|------|-----------|----------------------------------------------------|----|--|--|--|
| 2.   | 3.28      | let Thermal Sensors connector (INLET_SER1)         |    |  |  |  |
| 2.   | 3.29      | Outlet Thermal Sensors connector (OUTLET_SER1)     | 35 |  |  |  |
| 2.   | 3.30      | HDD Backplane thermal Sensors connector (HDD_SER1) | 36 |  |  |  |
| 2.   | 3.31      | VGA connector (JVGA1)                              | 36 |  |  |  |
| 2.   | 3.32      | For BMC debug message read (JBMC_UART5)            | 37 |  |  |  |
| 2.   | 3.33      | CASE OPEN connector (JCASE_OPEN1)                  | 37 |  |  |  |
| 2.   | 3.34      | RAID KEY connector (RAID_KEY1)                     | 38 |  |  |  |
| 2.4  | CPU       | installation                                       | 39 |  |  |  |
| 3.BI | IOS Set   | up                                                 | 43 |  |  |  |
| 3.1  | Intro     | duction                                            | 44 |  |  |  |
| 3.2  | Start     | ing Setup                                          | 44 |  |  |  |
| 3.3  | Usin      | g Setup                                            | 45 |  |  |  |
| 3.4  | Getti     | ng Help                                            | 46 |  |  |  |
| 3.5  | In Ca     | ase of Problems                                    | 46 |  |  |  |
| 3.6  | BIOS      | S setup                                            | 47 |  |  |  |
| 3.   | 6.1 Ma    | in Menu                                            | 47 |  |  |  |
|      | 3.6.1.1   | System Language                                    | 48 |  |  |  |
|      | 3.6.1.2   | System Date                                        | 48 |  |  |  |
|      | 3.6.1.3   | System Time                                        | 48 |  |  |  |
| 3.   | 6.2 Ad    | vanced Menu                                        | 48 |  |  |  |
|      | 3.6.2.1   | Processor Configuration                            | 49 |  |  |  |
|      | 3.6.2.1.1 | CPU P State Control                                | 50 |  |  |  |
|      | 3.6.2.1.2 | 2 CPU C State Control                              | 50 |  |  |  |
|      | 3.6.2.1.3 | B Package C State Control                          | 51 |  |  |  |
|      | 3.6.2.2   | Common RefCode Configuration                       | 52 |  |  |  |
|      | 3.6.2.3   | UPI Configuration                                  | 52 |  |  |  |
|      | 3.6.2.4   | Memory Configuration                               | 53 |  |  |  |
|      | 3.6.2.4.1 | Memory Topology                                    | 54 |  |  |  |
|      | 3.6.2.5   | IIO Configuration                                  | 54 |  |  |  |
|      | 3.6.2.5.1 | Intel® VT for Directed I/O (VT-d)                  | 55 |  |  |  |
|      | 3.6.2.5.2 | 2 Intel® VMD Technology                            | 55 |  |  |  |
|      | 3.6.2.6   | PCI Express Configuration                          | 57 |  |  |  |
|      | 3.6.2.7   | sSATA Configuration                                | 58 |  |  |  |
|      | 3.6.2.8   | SATA Configuration                                 | 59 |  |  |  |
|      | 3.6.2.8.1 | SATA Mode options                                  | 60 |  |  |  |
|      | 3.6.2.9   | Miscellaneous Configuration                        | 60 |  |  |  |
|      | 3.6.2.10  | Server ME Configuration                            | 61 |  |  |  |
|      | 3.6.2.11  | Trusted Computing                                  | 62 |  |  |  |
|      | 3.6.2.12  | ACPI Settings                                      | 62 |  |  |  |
|      |           |                                                    |    |  |  |  |

#### User's Manual

| 5. M  | echanic                                | al Drawing                          | 89        |
|-------|----------------------------------------|-------------------------------------|-----------|
| 4.4   | Install                                | VROC Driver                         | 87        |
| 4.3   | Install                                | Ethernet Driver                     | 86        |
| 4.2   | Install                                | VGA Driver                          | 85        |
| 4.1   | Install                                | Chipset Driver                      | 84        |
| 4. Dr | rivers In                              | stallation                          | 83        |
| ;     | 3.6.6.5                                | Restore the User Default Values     | 82        |
| :     | 3.6.6.4                                | Save the User Default Values        | 82        |
| :     | 3.6.6.3                                | Restore Default Values              | 82        |
| :     | 3.6.6.2                                | Discard Changes and Reset           | 82        |
| 0.0   | 3.6.6.1                                | Save Changes and Reset              | 82        |
| 3.6   | 5.6 Sav                                | ve and exit                         | 81        |
| 3.6   | 6.5 Bor                                | t                                   | . J<br>80 |
|       | 3.6.4 1 1 4                            | Sev Management                      | 79        |
| 5.0   | 3641                                   | Secure Boot                         | 78        |
| 3 6   | 3.0.3.4.3 E                            | surity                              | 78        |
|       | ა. <b>ღ.ა.4.∠</b> t<br>ვ <u>ი</u> ვ⊿ვг | SMC Change User Settings            | 11<br>77  |
|       | 3.0.3.4.1 E                            | BIVIC Add USER Details              | /6<br>77  |
|       | 3.6.3.4<br>262445                      |                                     | 75<br>70  |
|       | 3.6.3.3                                | BNC network configuration           | 74<br>75  |
|       | 3.6.3.2                                | BMC self test log                   | 73        |
|       | 3.6.3.1                                | System Event Log.                   | 72        |
| 3.6   | 5.3 Ser                                |                                     | 71        |
| :     | 3.6.2.19.1                             | All Intel VMD Controllers           | 71        |
|       | 3.6.2.19                               | Intel® Virtual RAID on CPU          | 70        |
| :     | 3.6.2.18                               | Network Stack Configuration         | 70        |
| :     | 3.6.2.17                               | Option ROM Dispatch Policy          | 68        |
| :     | 3.6.2.16                               | NVMe Configuration                  | 68        |
| :     | 3.6.2.15                               | USB Configuration                   | 67        |
| :     | 3.6.2.14.2                             | Serial Port 2 Configuration         | 66        |
| :     | 3.6.2.14.1                             | Serial Port 1 Configuration         | 65        |
| :     | 3.6.2.14                               | Super IO Configuration              | 65        |
| :     | 3.6.2.13.1                             | Legacy Console Redirection Settings | 64        |
| :     | 3.6.2.13                               | Serial Port Console Redirection     | 63        |

# **1. Getting Started**

## **1.1 Safety Precautions**

#### Warning!

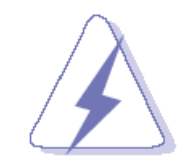

Always completely disconnect the power cord from your chassis whenever you work with the hardware. Do not make connections while the power is on. Sensitive electronic components can be damaged by sudden power surges. Only experienced electronics personnel should open the PC chassis.

#### Caution!

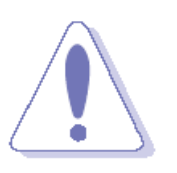

Always ground yourself to remove any static charge before touching the CPU card. Modern electronic devices are very sensitive to static electric charges. As a safety precaution, use a grounding wrist strap at all times. Place all electronic components in a static-dissipative surface or static-shielded bag when they are not in the chassis.

## **1.2 Packing List**

Before you begin installing your single board, please make sure that the following materials have been shipped:

- 1 x HPM-621DE motherboard
- 1 x I/O Shield

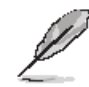

If any of the above items is damaged or missing, contact your retailer.

## 1.3 Document Amendment History

| Revision        | Date           | Ву     | Comment                                 |
|-----------------|----------------|--------|-----------------------------------------|
| 1 <sup>st</sup> | September 2020 | Avalue | Initial Release                         |
| 2 <sup>nd</sup> | December 2020  | Avalue | Update 2.2 Jumper and Connector Lis     |
| 3 <sup>rd</sup> | July 2021      | Avalue | Update 2.3 Setting Jumpers & Connectors |
| 4 <sup>th</sup> | October 2021   | Avalue | Update 2.3 Setting Jumpers & Connectors |
| 5 <sup>th</sup> | April 2022     | Avalue | Update 2.3 Setting Jumpers & Connectors |
| 6 <sup>th</sup> | February 2023  | Avalue | Update 1.5 System Specifications        |

## **1.4 Manual Objectives**

This manual describes in details Avalue Technology HPM-621DE Single Board.

We have tried to include as much information as possible but we have not duplicated information that is provided in the standard IBM Technical References, unless it proved to be necessary to aid in the understanding of this board.

We strongly recommend that you study this manual carefully before attempting to set up HPM-621DE or change the standard configurations. Whilst all the necessary information is available in this manual we would recommend that unless you are confident, you contact your supplier for guidance.

Please be aware that it is possible to create configurations within the CMOS RAM that make booting impossible. If this should happen, clear the CMOS settings, (see the description of the Jumper Settings for details).

If you have any suggestions or find any errors regarding this manual and want to inform us of these, please contact our Customer Service department with the relevant details.

## 1.5 System Specifications

| System                                                            |                                                                            |                                                             |                                   |                                |                                                                                    |                       |                   |                                                                            |  |
|-------------------------------------------------------------------|----------------------------------------------------------------------------|-------------------------------------------------------------|-----------------------------------|--------------------------------|------------------------------------------------------------------------------------|-----------------------|-------------------|----------------------------------------------------------------------------|--|
| 0011                                                              | Supports dual 2nd Gen. Intel® Xeon® Scalable Processors / Intel® Xeon®     |                                                             |                                   |                                |                                                                                    |                       |                   |                                                                            |  |
| CPU                                                               | Scalable Processors up to 150W TDP                                         |                                                             |                                   |                                |                                                                                    |                       |                   |                                                                            |  |
| BIOS                                                              | AMI UEF                                                                    | AMI UEFI BIOS                                               |                                   |                                |                                                                                    |                       |                   |                                                                            |  |
| System Chipset                                                    | Intel C62                                                                  | 1 Chipset                                                   |                                   |                                |                                                                                    |                       |                   |                                                                            |  |
|                                                                   | 12 x DDR                                                                   | 4 2933/2666/2                                               | 2400/21                           | 33 RDIMM                       | I/LRDIMN                                                                           | 1 up to 1.5           | ТВ                |                                                                            |  |
|                                                                   |                                                                            |                                                             | DIMM Capacity (GB)                |                                | Speed (MT/s); Voltage (V);<br>Slots per Channel (SPC) & DIMMs per<br>Channel (DPC) |                       |                   |                                                                            |  |
|                                                                   | Туре                                                                       | Ranks Per DIMM<br>and Data Width                            |                                   |                                |                                                                                    | 1 Slot per<br>Channel | 2 Slots pe        | r Channel                                                                  |  |
|                                                                   |                                                                            |                                                             | 4CF2                              | DRAM Density                   | y<br>Training                                                                      | 1 DPC                 | 1DPC              | son®<br>(V);<br>DIMMs per<br>Channel<br>2DPC<br>1.2V<br>2666<br>Quivalent) |  |
|                                                                   | RDIMM                                                                      | SRx8                                                        | 4GB <sup>2</sup>                  | 8GD<br>8GB                     |                                                                                    | 1.2V                  | 1.2V              | 1.2V                                                                       |  |
| System Memory                                                     | RDIMM                                                                      | SRx4                                                        | 8GB                               | 16GB                           | 32GB                                                                               |                       |                   |                                                                            |  |
|                                                                   | RDIMM                                                                      | DRx8<br>DRx4                                                |                                   | 32GB                           | 32GB<br>64GB                                                                       |                       |                   |                                                                            |  |
|                                                                   |                                                                            | QRx4                                                        | N/A                               | 2H-64GB                        | 2H-128GB                                                                           |                       |                   |                                                                            |  |
|                                                                   | RDIMM 3DS                                                                  | 8Rx4 nG                                                     | N/A                               | 4H-128GB                       | 4H-256GB                                                                           | 2933 <sup>3</sup>     | 2933 <sup>3</sup> | 2666                                                                       |  |
|                                                                   | LRDIMM                                                                     | QRx4                                                        | 32GB                              | 64GB                           | 128GB                                                                              |                       |                   |                                                                            |  |
|                                                                   | LRDIMM                                                                     | QRx4                                                        | N/A                               | 2H-64GB                        | 2H-128GB                                                                           |                       |                   |                                                                            |  |
|                                                                   | 3DS                                                                        | 8Rx4                                                        | N/A                               | 4H-128GB                       | 4H-256GB                                                                           |                       |                   |                                                                            |  |
|                                                                   | <sup>1</sup> 16Gb DRAM der<br><sup>2</sup> 4Gb DRAM dens                   | isity based DIMMs are suppo<br>ity is only supported on spe | orted on Cascad<br>eds up to 2666 | e Lake only (not avail<br>MT/s | able on Skylake-SF                                                                 | 2)                    |                   |                                                                            |  |
|                                                                   | 3 2933 MT/S TDP                                                            | L is available on Cascade La                                | ke Platinum 82x                   | x and Gold 62xx Seri           | es SKUs only                                                                       |                       |                   |                                                                            |  |
| Watchdog Timor                                                    | System re                                                                  | eset event                                                  |                                   |                                |                                                                                    |                       |                   |                                                                            |  |
| watchuog miler                                                    | 0~6553 second.                                                             |                                                             |                                   |                                |                                                                                    |                       |                   |                                                                            |  |
|                                                                   | Temperature.                                                               |                                                             |                                   |                                |                                                                                    |                       |                   |                                                                            |  |
|                                                                   | Fan.                                                                       |                                                             |                                   |                                |                                                                                    |                       |                   |                                                                            |  |
| H/W Status                                                        | Voltage.                                                                   |                                                             |                                   |                                |                                                                                    |                       |                   |                                                                            |  |
| Monitor                                                           | Case open. (1 x 2.5mm pitch Box Wafer, Pinrex 753-71-02TW07 or equivalent) |                                                             |                                   |                                |                                                                                    |                       |                   |                                                                            |  |
|                                                                   | Please refer to note 1 for more information.                               |                                                             |                                   |                                |                                                                                    |                       |                   |                                                                            |  |
| RAID                                                              | Intel C62                                                                  | 1 software RA                                               | ID 0,1,5                          | ,10                            |                                                                                    |                       |                   |                                                                            |  |
| ТРМ                                                               | TPM 2.0 (                                                                  | onboard                                                     |                                   |                                |                                                                                    |                       |                   |                                                                            |  |
| Other                                                             | IPMI 2.0 v                                                                 | with AST 2500                                               | BMC c                             | ontroller or                   | nboard.                                                                            |                       |                   |                                                                            |  |
| Expansion Slot                                                    |                                                                            |                                                             |                                   |                                |                                                                                    |                       |                   |                                                                            |  |
|                                                                   | 4 x PCIe x16 slots, 2 x PCIe x8 slots                                      |                                                             |                                   |                                |                                                                                    |                       |                   |                                                                            |  |
|                                                                   | Slot 1, PC                                                                 | Cle 3.0 x16 fro                                             | m CPU1                            | l                              |                                                                                    |                       |                   |                                                                            |  |
|                                                                   | Slot 3, PC                                                                 | Cle 3.0 x16 fro                                             | m CPU1                            | l                              |                                                                                    |                       |                   |                                                                            |  |
| PCle                                                              | Slot 4, PC                                                                 | Cle 3.0 x16 fro                                             | m CPU2                            | 2                              |                                                                                    |                       |                   |                                                                            |  |
|                                                                   | Slot 5, PC                                                                 | Cle 3.0 x16 fro                                             | m CPU2                            | 2                              |                                                                                    |                       |                   |                                                                            |  |
|                                                                   | Slot 6, PC                                                                 | Cle 3.0 x8 from                                             | n CPU1                            |                                |                                                                                    |                       |                   |                                                                            |  |
| Slot 7, PCIe 3.0 x8 from CPU1 (Slot 7 is the slot closest to CPU) |                                                                            |                                                             |                                   |                                |                                                                                    |                       |                   |                                                                            |  |
| PCI                                                               | Slot 2, PC                                                                 | Slot 2, PCI 3.0 slot                                        |                                   |                                |                                                                                    |                       |                   |                                                                            |  |
| Storage                                                           |                                                                            |                                                             |                                   |                                |                                                                                    |                       |                   |                                                                            |  |

| Ma         | 1 x M.2 M-Key PCIe 3.0 x4 NVMe SSD |                                                                              |             |                                    |                      |                |  |
|------------|------------------------------------|------------------------------------------------------------------------------|-------------|------------------------------------|----------------------|----------------|--|
| IVI.Z      | 2242/2260/2280 form factor         |                                                                              |             |                                    |                      |                |  |
| SATA       | 10 x SA                            | TA III Support                                                               | ts up to 6  | .0 Gb/s                            |                      |                |  |
| Oculink    | 4 x OCu                            | Link ports fro                                                               | m CPU 2     |                                    |                      |                |  |
| Edge I/O   |                                    | ·                                                                            |             |                                    |                      |                |  |
| LAN        | 4 x RJ4                            | 5 (LAN1 share                                                                | e IPMI po   | rt)                                |                      |                |  |
|            | 4 x USF                            | 3 2 Gen1                                                                     |             |                                    |                      |                |  |
|            | + X 000                            | 0.2 0011                                                                     |             |                                    |                      |                |  |
|            |                                    |                                                                              |             |                                    |                      |                |  |
|            | $ 2 \times RS2 $                   | 232 ports (2 x 2                                                             | 2.0mm pr    | tch Box He                         | ader, CKM 2008WVS    | -10-AA or      |  |
| СОМ        | equivale                           | ent)                                                                         |             |                                    |                      |                |  |
|            | Pin defi                           | nition: Follow                                                               | Avalue st   | andard.                            |                      |                |  |
|            | 2 x USE                            | 3 2.0 ports (1)                                                              | USB 2.0     | ) 2.54mm p                         | oitch Box Header)    |                |  |
|            | Din dofi                           |                                                                              |             |                                    |                      |                |  |
|            |                                    |                                                                              |             |                                    |                      | 1              |  |
|            | VCC                                |                                                                              | Pin 1       | Pin 2                              | VCC                  |                |  |
| USB 2.0    | USB0-                              |                                                                              | Pin 3       | Pin 4                              | USB1-                |                |  |
|            | USB0-                              | F                                                                            | Pin 5       | Pin 6                              | USB1+                |                |  |
|            | GND                                |                                                                              | Pin 7       | Pin 8                              | GND                  |                |  |
|            | Kev                                |                                                                              | Pin 9       | Pin 10                             | No Connection        | -              |  |
|            |                                    |                                                                              | 1           |                                    |                      |                |  |
|            | 2 X USE                            | 3.2 Gent po                                                                  | rts (1 x 2. | umm pitch                          | Box Header, Pinrex 5 | 2X-8020GB52 0f |  |
|            | equivalent)                        |                                                                              |             |                                    |                      |                |  |
|            | Pin definition :                   |                                                                              |             |                                    |                      |                |  |
|            |                                    |                                                                              | Key         |                                    |                      |                |  |
|            | 1                                  | ~ ~                                                                          | 10          |                                    |                      |                |  |
|            |                                    |                                                                              | + Over      |                                    |                      |                |  |
|            |                                    | Current<br>Protection                                                        |             |                                    |                      |                |  |
|            | Vbus                               | GND GND                                                                      |             |                                    |                      |                |  |
|            | Pin No.                            | Signal                                                                       |             |                                    | Description          | 7              |  |
|            | 1                                  | Vbus                                                                         | Powe        | r                                  | 7                    |                |  |
|            | 2                                  | IntA_P1_SSRX-                                                                | USB3        | ICC Port1 Sup                      |                      |                |  |
| USB 3.1    | 3                                  | IntA_P1_SSRX+                                                                | USB3        | USB3 ICC Port1 SuperSpeed Rx+      |                      | _              |  |
|            | 5 IntA P1 SSTX-                    |                                                                              | USB3        | ICC Port1 Sup                      |                      |                |  |
|            | 6                                  | 6 IntA_P1_SSTX+                                                              |             | USB3 ICC Port1 SuperSpeed Tx+      |                      |                |  |
|            | 7                                  | GND                                                                          | GND         |                                    | (1000 0) ID 1        |                |  |
|            | 8                                  | IntA_P1_D-                                                                   | USB3        | USB3 ICC Port1 D- (USB2 Signal D-) |                      | _              |  |
|            | 10                                 | 9 IIIIX I USB3 ICC Port1 D+ (USB2 Signal D+)   10 ID Over Current Protection |             | on                                 |                      |                |  |
|            | 11                                 | IntA_P2_D+                                                                   | USB3        | ICC Port2 D+                       | (USB2 Signal D+)     |                |  |
|            | 12                                 | IntA_P2_D-                                                                   | USB3        | ICC Port2 D-                       | (USB2 Signal D-)     | _              |  |
|            | 13                                 | IntA P2 SSTX+                                                                | GND<br>USB3 | UCC Port2 Sup                      | erSpeed Tx+          | _              |  |
|            | 15                                 | IntA_P2_SSTX-                                                                | USB3        | ICC Port2 Sup                      | er Speed Tx-         | -1             |  |
|            | 16                                 | GND                                                                          | GND         |                                    |                      |                |  |
|            | 17                                 | IntA_P2_SSRX+                                                                | USB3        | ICC Port2 Sup                      | erSpeed Rx+          | _              |  |
|            | 18                                 | Vbus                                                                         | Powe        | r oc Port2 Sup                     | егореец кх-          | -1             |  |
|            |                                    | 1                                                                            | 1.0.00      |                                    |                      | <b></b>        |  |
| CPU/System | 2 x 4 Pi                           | n CPU Fan He                                                                 | eader (4 F  | Pin PWM)                           |                      |                |  |

#### User's Manual

| FAN                       | 5 x 4 Pin Chassis Fan Header (4 Pin PWM)                            |                                       |                  |                       |        |  |  |
|---------------------------|---------------------------------------------------------------------|---------------------------------------|------------------|-----------------------|--------|--|--|
| Buzzer                    | 1 x onboard buzzer                                                  |                                       |                  |                       |        |  |  |
|                           | 1 x front panel connector (2.54 mm Pitch)                           |                                       |                  |                       |        |  |  |
|                           | Pin                                                                 | Function                              | Pin              | Function              |        |  |  |
|                           | 1-3                                                                 | HDD LED                               | 2-4              | POWER LED             |        |  |  |
| Front Panel               | 5-7                                                                 | RESET BUTTON                          | 6-8              | POWER BUTTON          |        |  |  |
|                           | 9-11                                                                | STATUS LED                            | 10-12            | LAN1 ACT LED          |        |  |  |
|                           | 13-15                                                               | UID LED                               | 14-16            | STBY POWER LED        |        |  |  |
|                           | 17-19                                                               | UID BUTTON                            | 18-20            | LAN2-X ACT LED        |        |  |  |
| RTC Battery               | 1 x Horizontal So                                                   | cket Type CMOS Bat                    | ttery Holder wit | th CR2450             |        |  |  |
| Clear CMOS                | 1 x Clear CMOS                                                      | header (1 x 2.0 mm p                  | itch Header)     |                       |        |  |  |
| HD Audio                  | 1 x HD Audio Hea                                                    | ader (2.0mm pitch he                  | ader)            |                       |        |  |  |
| Display                   |                                                                     |                                       |                  |                       |        |  |  |
| <b>Graphic Chipset</b>    | 1 x VGA port (1 x                                                   | 2.0mm pitch Box He                    | ader, CKM 200    | 8WV-16-BK-HF or equiv | alent) |  |  |
|                           | AST2500 BMC co                                                      | ontroller                             |                  |                       |        |  |  |
| Spec. &                   | 1020 × 1200@60                                                      |                                       |                  |                       |        |  |  |
| Resolution                | 1920 x 1200@80                                                      | пz эгорр                              |                  |                       |        |  |  |
| Ethernet                  |                                                                     |                                       |                  |                       |        |  |  |
| LAN Chipset               | 4 x Intel I210AT                                                    |                                       |                  |                       |        |  |  |
| LAN Spec.                 | 1 Gigabit Ethernet Controller                                       |                                       |                  |                       |        |  |  |
| Mechanical &              |                                                                     |                                       |                  |                       |        |  |  |
| Environmental             |                                                                     |                                       |                  |                       |        |  |  |
| Power                     | 1 x Std. 24 pin ATX Connector                                       |                                       |                  |                       |        |  |  |
| Requirement               | 2 x 8 Pin SSI 12V                                                   | Connectors                            |                  |                       |        |  |  |
| ACPI                      | Yes                                                                 |                                       |                  |                       |        |  |  |
| Power Mode                | H/W: ATX power well design only                                     |                                       |                  |                       |        |  |  |
|                           | BMC: AT (Default)                                                   |                                       |                  |                       |        |  |  |
| Operating Temp.           | 0 °C to 60 °C                                                       |                                       |                  |                       |        |  |  |
| Storage Temp.             | -40 °C to 85 °C                                                     |                                       |                  |                       |        |  |  |
| Operating                 | 40°C 95% non-condensing                                             |                                       |                  |                       |        |  |  |
| Humidity                  |                                                                     |                                       |                  |                       |        |  |  |
| Size (L x W)              |                                                                     |                                       |                  |                       |        |  |  |
| (Please consult product   |                                                                     |                                       |                  |                       |        |  |  |
| engineers for the         | EATX form factor<br>feasibility if<br>12" x 13" (304 8mm x 330 2mm) |                                       |                  |                       |        |  |  |
| production feasibility if |                                                                     |                                       |                  |                       |        |  |  |
| the size is larger than   |                                                                     | · · · · · · · · · · · · · · · · · · · |                  |                       |        |  |  |
| 410x360mm or smaller      |                                                                     |                                       |                  |                       |        |  |  |
| than 80x70mm)             |                                                                     |                                       |                  |                       |        |  |  |
| Weight                    | 1.81 kg                                                             |                                       |                  |                       |        |  |  |

|                       | Follow Avalue standard test.                              |  |  |  |
|-----------------------|-----------------------------------------------------------|--|--|--|
|                       | Random Vibration Operation                                |  |  |  |
|                       | 1 Test PSD : 0.00454G²/Hz , 1.5 Grms                      |  |  |  |
|                       | 2 System condition : operation mode                       |  |  |  |
|                       | 3 Test frequency : 5~500 Hz                               |  |  |  |
|                       | 4 Test axis : X,Y and Z axis                              |  |  |  |
|                       | 5 Test time : 30 minutes per each axis                    |  |  |  |
|                       | 6 IEC60068-2-64 Test Fh                                   |  |  |  |
|                       | 6 Storage : mSATA                                         |  |  |  |
|                       | Random vibration test (Non-operation)                     |  |  |  |
|                       | 1 PSD: 0.00808G <sup>2</sup> /Hz , 2.0 Grms               |  |  |  |
| Vibration Test        | 2 Non-Operation mode                                      |  |  |  |
|                       | 3 Test Frequency : 5-500Hz                                |  |  |  |
|                       | 4 Test Axis: X,Y and Z axis                               |  |  |  |
|                       | 5 30 min. per each axis                                   |  |  |  |
|                       | 6 IEC 60068-2-64 Test:Fh                                  |  |  |  |
|                       | Package Vibration Test <sup>.</sup>                       |  |  |  |
|                       | 1 Test PSD : $0.026G^2/Hz$ , 2.16 Grms                    |  |  |  |
|                       | 2 Test frequency : 5~500 Hz                               |  |  |  |
|                       | 3 Test axis : X,Y and Z axis                              |  |  |  |
|                       | 4 Test time : 30 minutes per each axis                    |  |  |  |
|                       | 5 IEC 60068-2-64 Test Fh                                  |  |  |  |
|                       | Follow Avalue standard test.                              |  |  |  |
|                       | Reference ISTA 2A, Method : IEC-60068-2-32 Test:Ed        |  |  |  |
|                       | Test Ea : Drop Test                                       |  |  |  |
| Drop Test             | 1 Test phase : One corner, three edges, six faces         |  |  |  |
|                       | 2 Test high : 96.5cm                                      |  |  |  |
|                       | 3 Package weight : 5Kg                                    |  |  |  |
|                       | 4 Test drawing                                            |  |  |  |
|                       | Windows : Windows 10 IOT Enterprise, Windows server 2016, |  |  |  |
| <b>OS Information</b> | Windows server 2019                                       |  |  |  |
|                       | Linux : Ubuntu 18.04                                      |  |  |  |

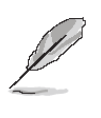

**Note:** Specifications are subject to change without notice.

## 1.6 Architecture Overview—Block Diagram

The following block diagram shows the architecture and main components of HPM-621DE.

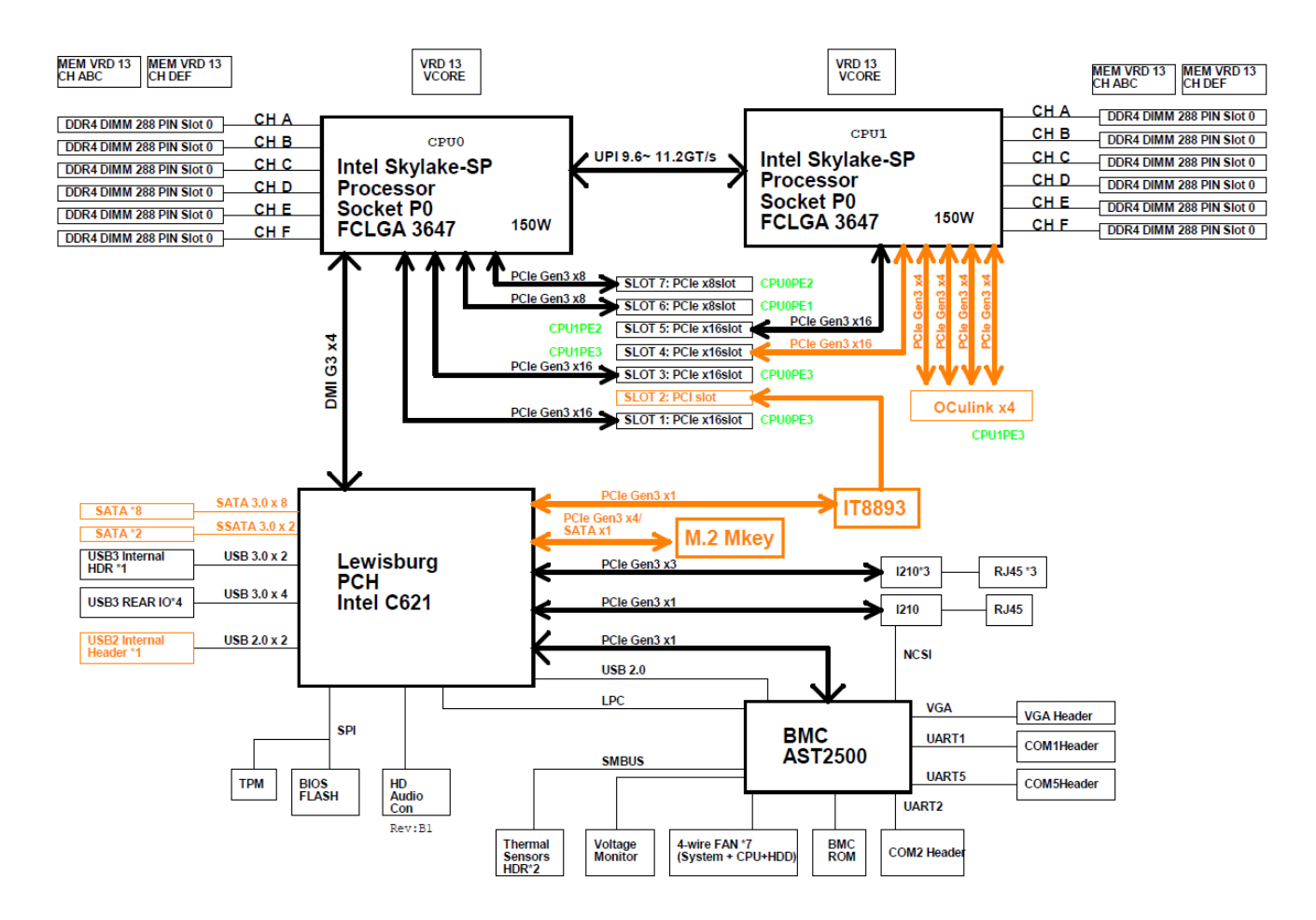

# 2. Hardware Configuration

#### 2.1 Product Overview

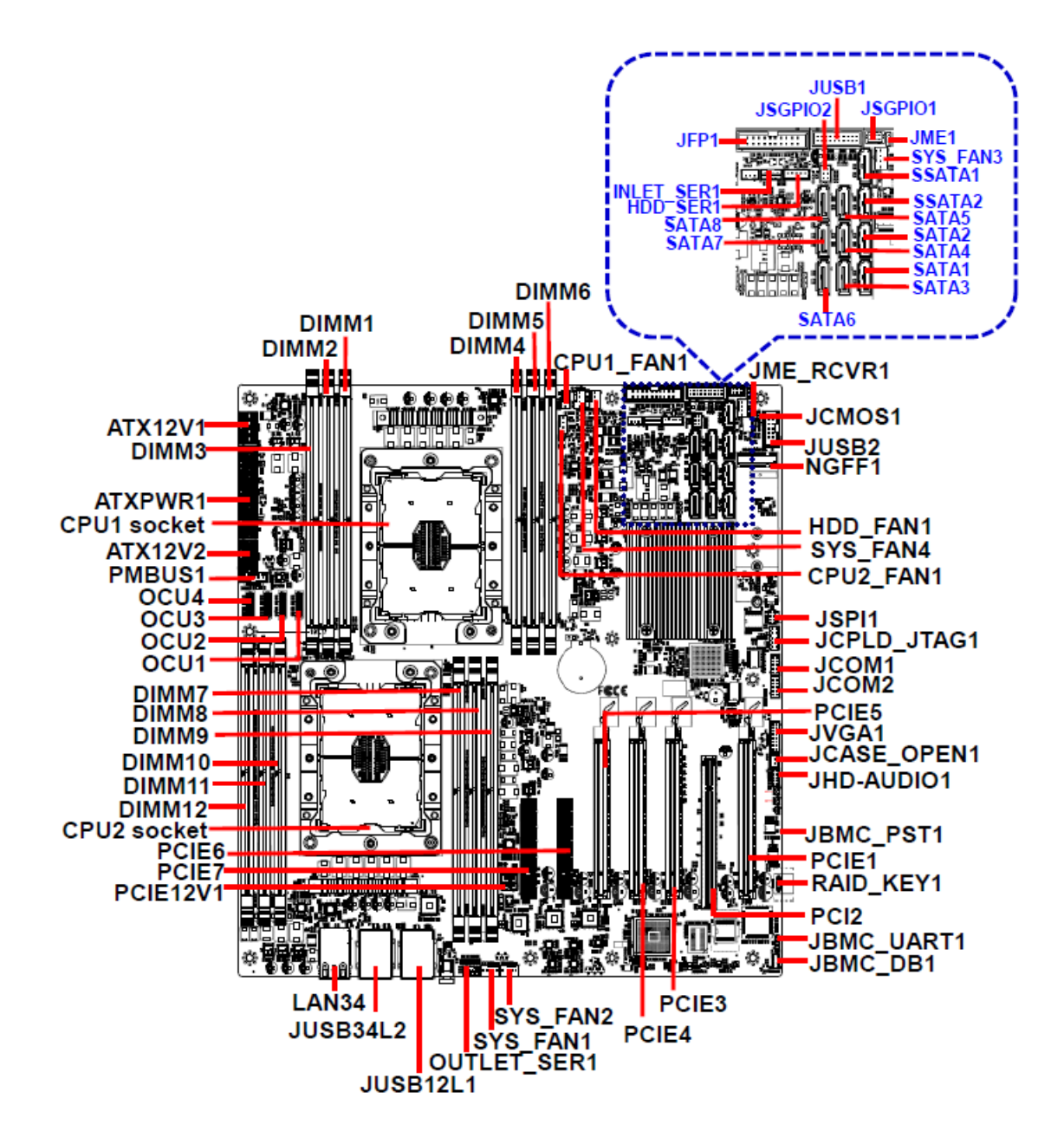

## 2.2 Jumper and Connector List

You can configure your board to match the needs of your application by setting jumpers. A jumper is the simplest kind of electric switch.

It consists of two metal pins and a small metal clip (often protected by a plastic cover) that slides over the pins to connect them. To "close" a jumper you connect the pins with the clip. To "open" a jumper you remove the clip. Sometimes a jumper will have three pins, labeled 1, 2, and 3. In this case, you would connect either two pins.

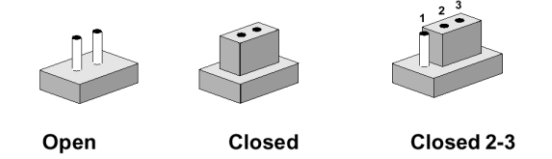

The jumper settings are schematically depicted in this manual as follows:

| 0 0  |        | 1 2 3<br>O |
|------|--------|------------|
| Open | Closed | Closed 2-3 |

A pair of needle-nose pliers may be helpful when working with jumpers.

Connectors on the board are linked to external devices such as hard disk drives, a keyboard, or floppy drives. In addition, the board has a number of jumpers that allow you to configure your system to suit your application.

If you have any doubts about the best hardware configuration for your application, contact your local distributor or sales representative before you make any changes.

| Jumpers   |                                    |                            |
|-----------|------------------------------------|----------------------------|
| Label     | Function                           | Note                       |
| JME_RCVR1 | ME Firmware Recovery               | 3 x 1 header, pitch 2.00mm |
| JME1      | Flash Descriptor Security override | 3 x 1 header, pitch 2.00mm |
| JBMC_DB1  | BMC strap setting                  | 4 x 2 header, pitch 2.00mm |
| JCMOS1    | Clear CMOS                         | 3 x 1 header, pitch 2.00mm |
| IRMC DST1 | CPLD strap setting for BMC         | 2 x 1 boador, pitch 2 00mm |
|           | Present or not                     |                            |

The following tables list the function of each of the board's jumpers and connectors.

| Connectors |                        |                           |  |  |  |  |
|------------|------------------------|---------------------------|--|--|--|--|
| Label      | Function               | Note                      |  |  |  |  |
| SYS_FAN1   | System fan connector 1 | 4 x 1 wafer, pitch 2.54mm |  |  |  |  |
| SYS_FAN2   | System fan connector 2 | 4 x 1 wafer, pitch 2.54mm |  |  |  |  |
| SYS_FAN3   | System fan connector 3 | 4 x 1 wafer, pitch 2.54mm |  |  |  |  |

#### User's Manual

| SYS_FAN4    | System fan connector 4                                    | 4 x 1 wafer, pitch 2.54mm                      |
|-------------|-----------------------------------------------------------|------------------------------------------------|
| CPU1_FAN1   | CPU fan connector 1                                       | 4 x 1 wafer, pitch 2.54mm                      |
| CPU2_FAN1   | CPU fan connector 2                                       | 4 x 1 wafer, pitch 2.54mm                      |
| HDD_FAN1    | HDD fan connector                                         | 4 x 1 wafer, pitch 2.54mm                      |
| JCOM1       | Serial Port 1 connector                                   | 5 x 2 wafer, pitch 2.00mm                      |
| JCOM2       | Serial Port 2 connector                                   | 5 x 2 wafer, pitch 2.00mm                      |
| JSGPIO1     | Serial General purpose I/O connector 1                    | 3 x 2 wafer, pitch 2.00mm                      |
| JSGPIO2     | Serial General purpose I/O connector 2                    | 3 x 2 wafer, pitch 2.00mm                      |
| PCIE1       | PCIe 3.0 x16 from CPU1                                    |                                                |
| PCIE3       | PCIe 3.0 x16 from CPU1                                    |                                                |
| PCIE4       | PCIe 3.0 x16 from CPU2                                    |                                                |
| PCIE5       | PCIe 3.0 x16 from CPU2                                    |                                                |
| PCIE6       | PCIe 3.0 x8 from CPU1                                     |                                                |
| PCIE7       | PCIe 3.0 x8 from CPU1 (Slot 7 is the slot closest to CPU) |                                                |
| PCIE12V1    | PCIE 12V power connector                                  | 2 x 2 wafer, pitch 4,20mm                      |
| PCI2        | PCI 3.0 connector                                         | <u> </u>                                       |
| JFP1        | Front Panel connector                                     | 10 x 2 wafer, pitch 2.54mm                     |
|             | 2 x USB3.2 Gen1 connector                                 |                                                |
| JUSB12L1    | 1 x RJ-45 Ethernet (LAN1 Share                            |                                                |
|             | IPMI Port)                                                |                                                |
| JUSB34L2    | 2 x USB3.2 Gen1 connector<br>1 x RJ-45 Ethernet           |                                                |
| LAN34       | 2 x RJ-45 Ethernet                                        |                                                |
| JUSB1       | USB3.2 Gen1 connector                                     | 10 x 2 wafer, pitch 2.00mm                     |
| JUSB2       | USB2.0 connector                                          | 5 x 2 wafer, pitch 2.54mm                      |
| JHD-AUDIO1  | Audio connector                                           | 5 x 2 header, pitch 2.00mm                     |
| JSPI1       | SPI connector                                             | 4 x 2 header, pitch 2.00mm                     |
| SATA1-8     | 8 x Serial ATA connector                                  | ·                                              |
| SSATA1/2    | 2 x Second Serial ATA connector                           |                                                |
| DIMM1-12    | 12 x DDR4 DIMM socket                                     | DIMM1~6: CPU1 Support<br>DIMM7~12:CPU2 Support |
| JVGA1       | VGA connector                                             | 8 x 2 wafer, pitch 2.00mm                      |
| JBMC_UART1  | For BMC debug message read                                | 4 x 1 header, pitch 2.54mm                     |
| JCASE_OPEN1 | CASEOPEN connector                                        | 2 x 1 wafer, pitch 2.50mm                      |

#### HPM-621DE User's Manual **ATX12V1** ATX 12V power connector 1 4 x 2 wafer, pitch 4.20mm **ATX12V2** ATX 12V power connector 2 4 x 2 wafer, pitch 4.20mm ATXPWR1 ATX power connector 12 x 2 wafer, pitch 4.20mm PMBUS1 Power supply PMBus connector 5 x 1 wafer, pitch 2.54mm INLET\_SER1 Inlet Thermal Sensors connector 4 x 1 wafer, pitch 2.00mm OUTLET\_SER1 **Outlet Thermal Sensors connector** 4 x 1 wafer, pitch 2.00mm HDD Backplane thermal Sensors 5 x 1 wafer, pitch 2.00mm HDD\_SER1 connector **OCU1-4** 4 x OCuLink ports from CPU 2 NGFF1 M.2 M-Key PCIe 3.0 x4 NVMe SSD **RAID KEY connector** RAID\_KEY1 4x 1 header, pitch 2.00mm One CPU shall install on CPU1 socket and DIMM1 to DIMM 6 CPU1 socket CPU1 socket shall be installed at least one memory module before booting the motherboard. **CPU2 socket** CPU2 socket

## 2.3 Setting Jumpers & Connectors

2.3.1 ME Firmware Recovery (JME\_RCVR1)

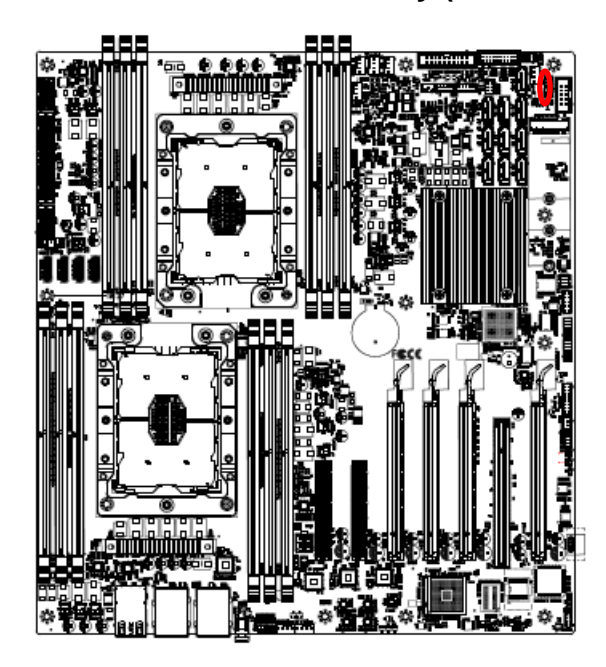

Normal\*

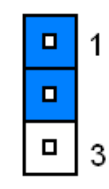

#### **ME FORCE UPDATE**

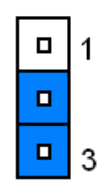

\* Default

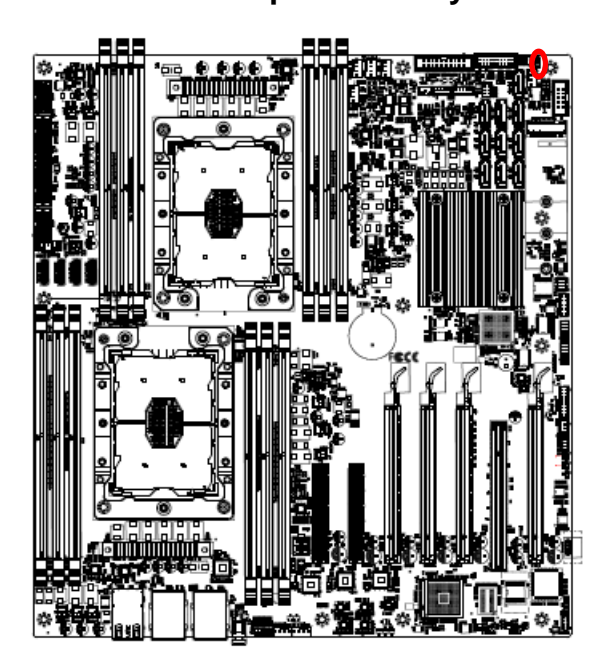

Override disable\*

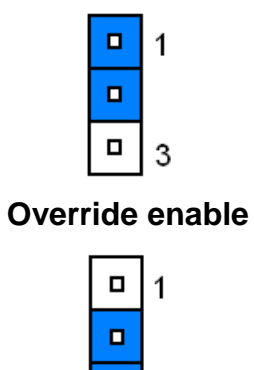

**-**3

\* Default

2.3.2 Flash Descriptor Security override (JME1)

## 2.3.3 BMC strap setting (JBMC\_DB1)

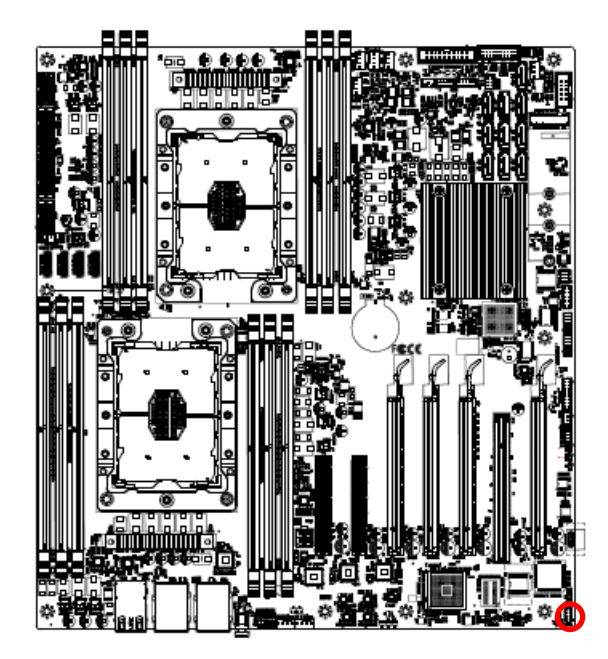

\* Default

#### **ENABLE PASS-THRU AT POWER ON\***

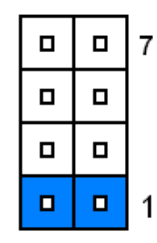

#### ENABLE DEDICATED VGA BIOS ROM

|  | 7 |
|--|---|
|  |   |
|  |   |
|  | 1 |

**BMC SOC Level reset** 

|   |   | 7 |
|---|---|---|
|   |   |   |
|   |   |   |
|   |   | 1 |
| Ч | Ч | 1 |

**BMC Chip Level reset** 

|  | 7 |
|--|---|
|  |   |
|  |   |
|  | 1 |

2.3.4 Clear CMOS (JCMOS1)

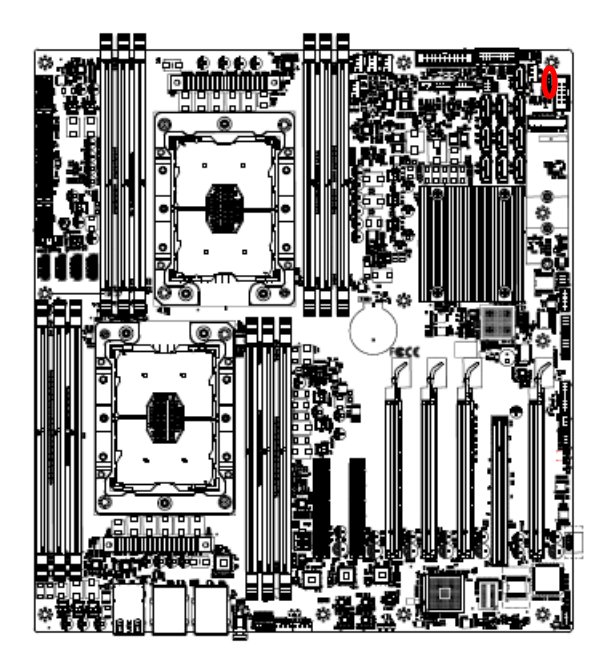

Normal\*

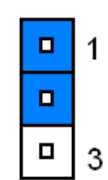

## **Clear RTC REGISTERS**

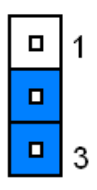

\* Default

## 2.3.5 CPLD strap setting for BMC Present or not (JBMC\_PST1)

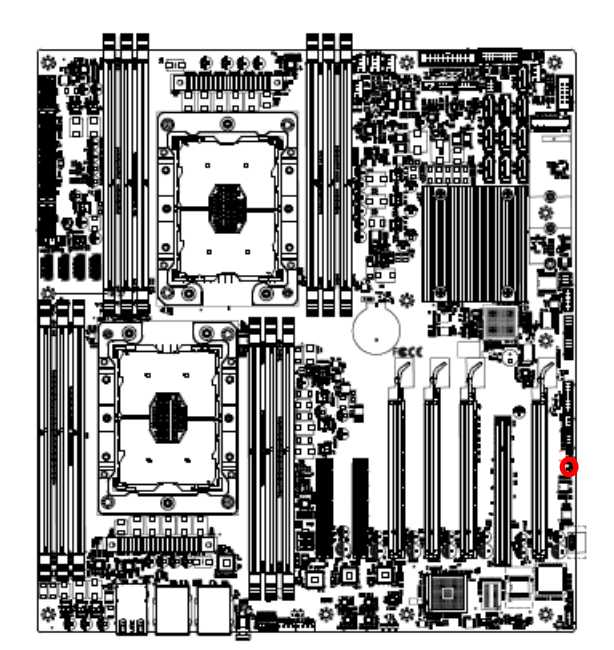

**BMC Present\*** 

|  | 1 |
|--|---|
|  |   |

Non BMC

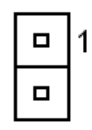

\* Default

## 2.3.6 Audio connector (JHD-AUDIO1)

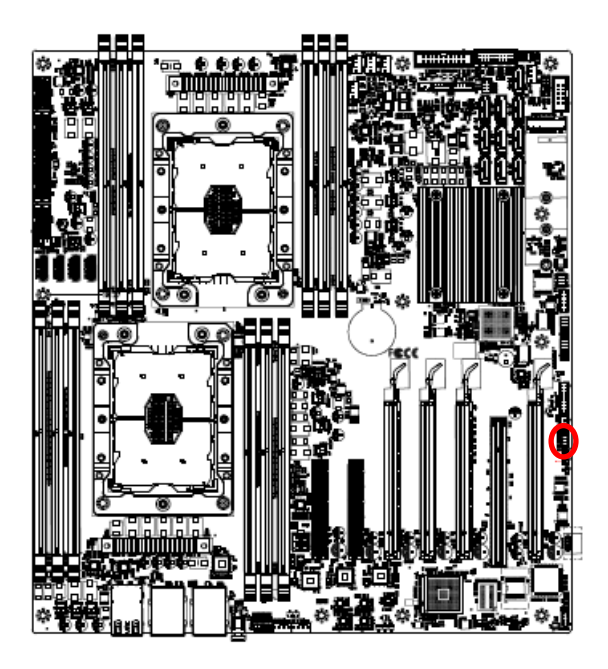

|   | 1  |   | 2   |   |
|---|----|---|-----|---|
| Ρ | IN | F | PIN |   |
| 9 |    |   |     |   |
|   |    |   |     |   |
|   |    |   |     |   |
|   |    |   |     |   |
| 1 |    |   |     | ] |
|   |    |   |     |   |

| Signal         | PIN | PIN | Signal          |
|----------------|-----|-----|-----------------|
| +3.3V          | 1   | 2   | GND             |
| AUD_AZA_SYNC_R | 3   | 4   | AUD_AZA_BCLK_R  |
| AUD_AZA_SDO_R  | 5   | 6   | AUD_AZA_SDI0    |
| AUD_AZA_SDI1   | 7   | 8   | AUD_AZA_RST_R_N |
| +5VSB          | 9   | 10  | GND             |

## 2.3.7 CPLD JTAG header (JCPLD\_JTAG1)

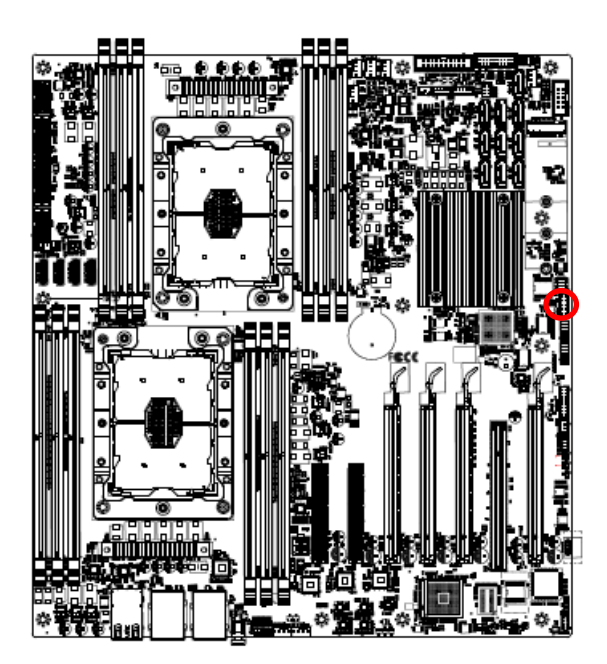

| 1 |  |
|---|--|
|   |  |
|   |  |
|   |  |
| 9 |  |

| Signal        | PIN | PIN | Signal            |
|---------------|-----|-----|-------------------|
| JTAG_TCK_CONN | 1   | 2   | CPLD_JTAG_MUX_CTL |
| JTAG_TDO_CONN | 3   | 4   | +3.3VSB           |
| JTAG_TMS_CONN | 5   | 6   | NC                |
| NC            | 7   | 8   | NC                |
| JTAG_TDI_CONN | 9   | 10  | GND               |

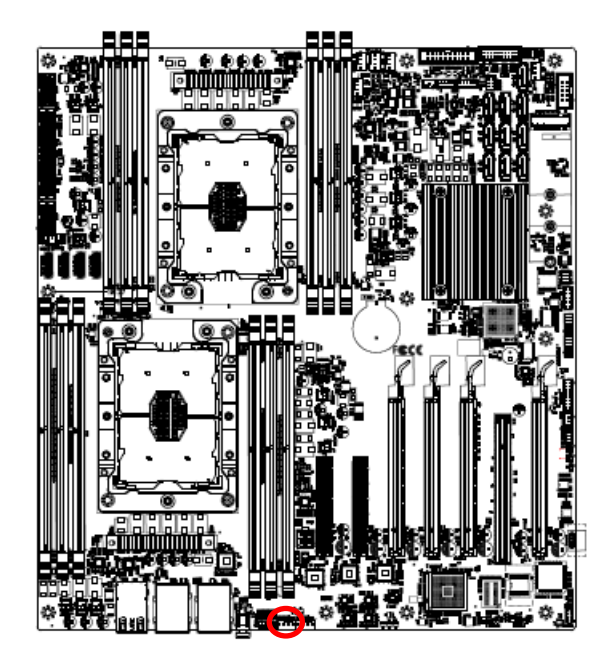

2.3.8 System fan connector 1 (SYS\_FAN1)

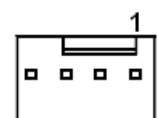

| Signal    | PIN |
|-----------|-----|
| GND       | 1   |
| +12V      | 2   |
| FAN_TACH2 | 3   |
| SYS_PWM1  | 4   |

2.3.9 System fan connector 2 (SYS\_FAN2)

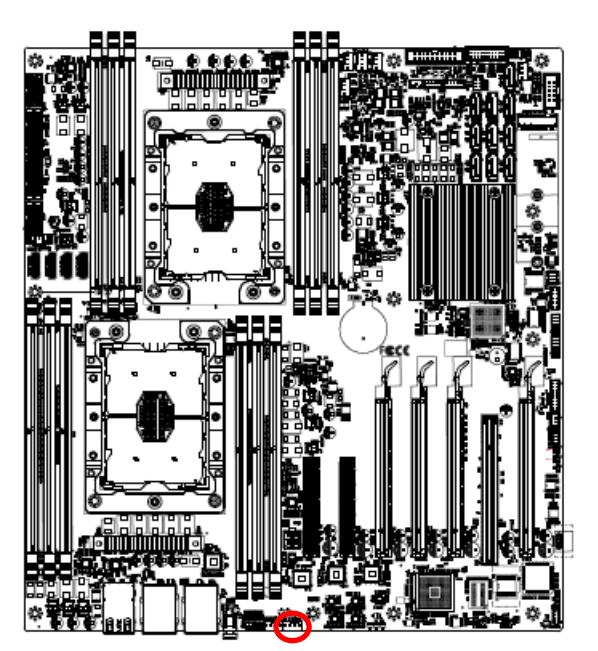

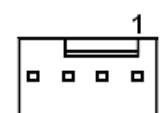

| Signal    | PIN |
|-----------|-----|
| GND       | 1   |
| +12V      | 2   |
| FAN_TACH3 | 3   |
| SYS_PWM2  | 4   |

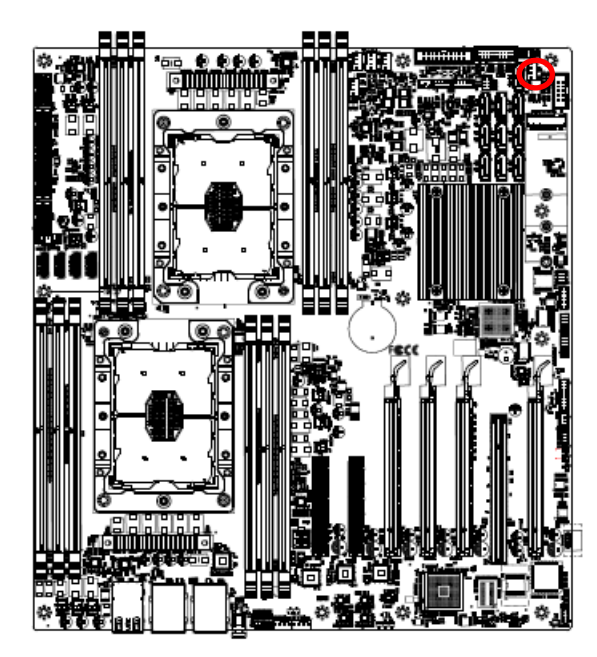

## 2.3.10 System fan connector 3 (SYS\_FAN3)

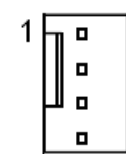

| Signal    | PIN |
|-----------|-----|
| GND       | 1   |
| +12V      | 2   |
| FAN_TACH4 | 3   |
| SYS_PWM3  | 4   |

## 2.3.11 System fan connector 4 (SYS\_FAN4)

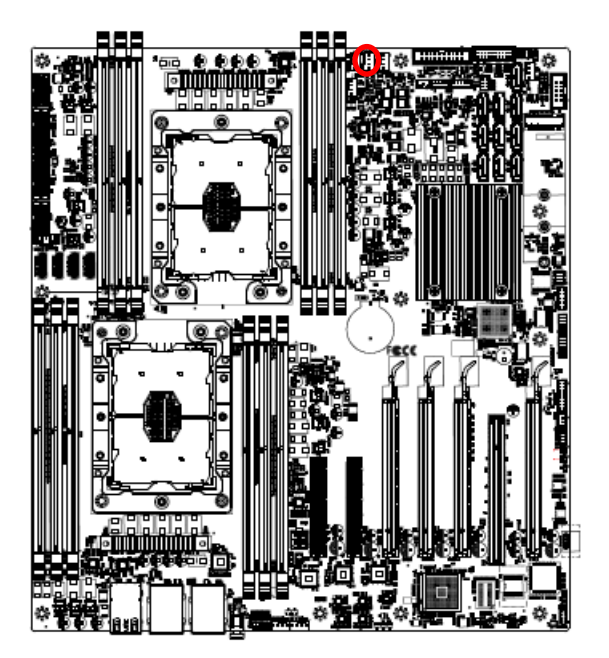

|  | _ |   |
|--|---|---|
|  | П |   |
|  |   | • |
|  | Ш | • |
|  |   |   |

| Signal    | PIN |
|-----------|-----|
| GND       | 1   |
| +12V      | 2   |
| FAN_TACH6 | 3   |
| SYS_PWM4  | 4   |

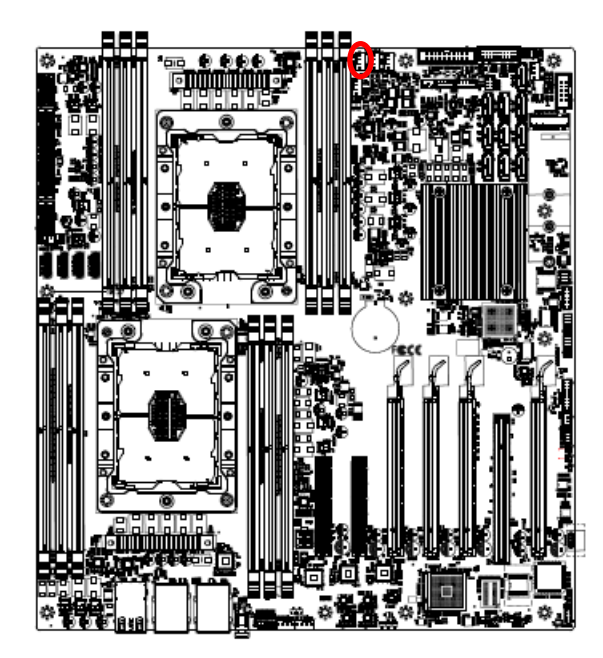

2.3.12 CPU fan connector 1 (CPU1\_FAN1)

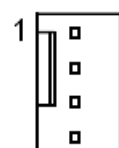

| Signal    | PIN |
|-----------|-----|
| GND       | 1   |
| +12V      | 2   |
| FAN_TACH0 | 3   |
| CPU1_PWM0 | 4   |

2.3.13 CPU fan connector 2 (CPU2\_FAN1)

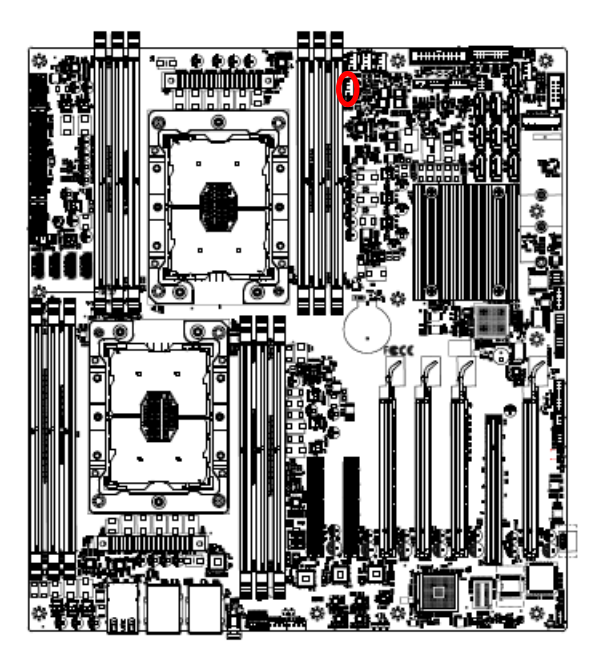

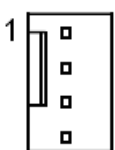

| Signal    | PIN |
|-----------|-----|
| GND       | 1   |
| +12V      | 2   |
| FAN_TACH1 | 3   |
| CPU2_PWM1 | 4   |

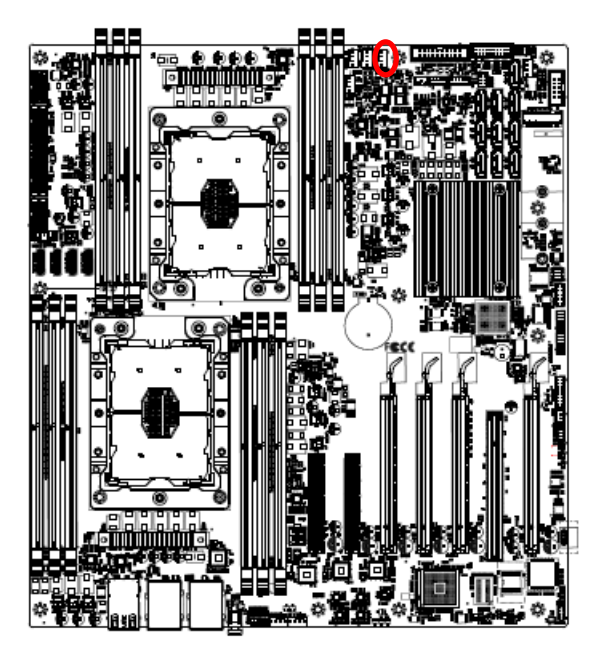

## 2.3.14 HDD fan connector (HDD\_FAN1)

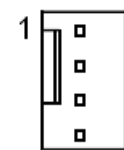

| Signal    | PIN |
|-----------|-----|
| GND       | 1   |
| +12V      | 2   |
| FAN_TACH5 | 3   |
| HDD_PWM1  | 4   |

2.3.15 SPI connector (JSPI1)

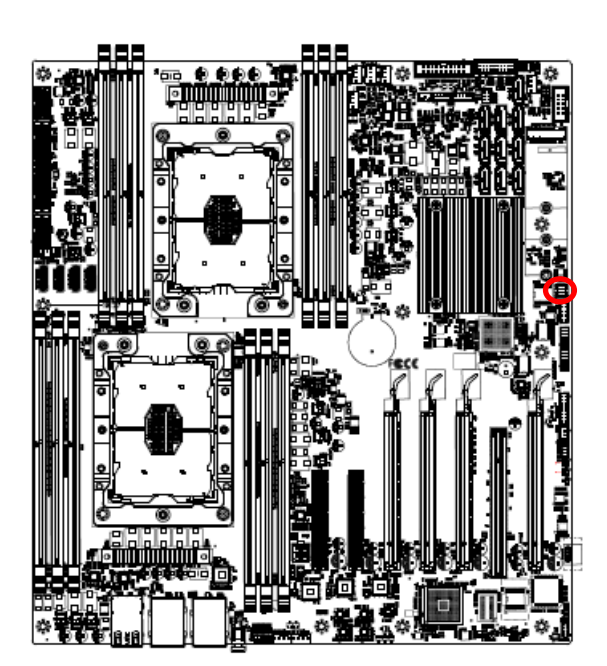

|  | 7 |
|--|---|
|  |   |
|  |   |
|  | 1 |

| Signal             | PIN | PIN | Signal              |
|--------------------|-----|-----|---------------------|
| SPI_PCH_FLASH_IO2  | 8   | 7   | SPI_PCH_FLASH_IO3   |
| SPI_BIOS_CS0_N_R   | 6   | 5   | SPI_BIOS_MISO_FLASH |
| SPI_BIOS_FLASH_CLK | 4   | 3   | SPI_BIOS_CS0_N_R    |
| GND                | 2   | 1   | +3.3VSB             |

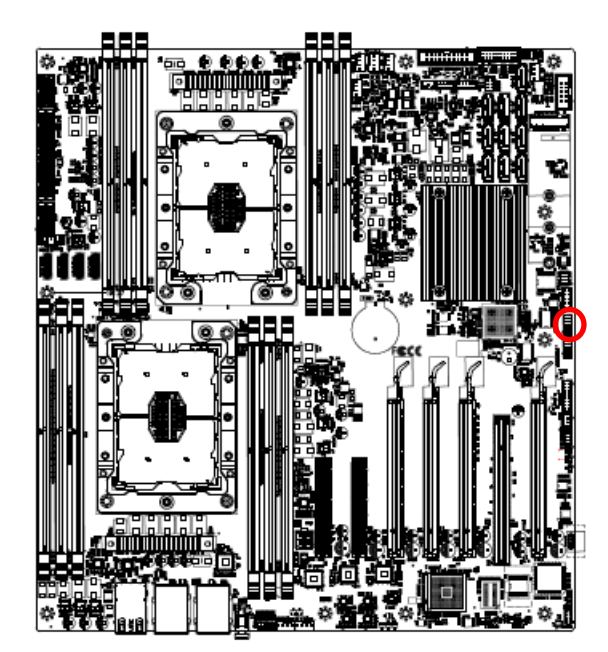

## 2.3.16 Serial port 1 connector (JCOM1)

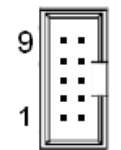

| Signal    | PIN | PIN | Signal    |
|-----------|-----|-----|-----------|
| COM_RI#1  | 9   | 10  | NC        |
| COM_RTS#1 | 7   | 8   | COM_CTS#1 |
| GND       | 5   | 6   | COM_DSR#1 |
| COM_TXD1  | 3   | 4   | COM_DTR#1 |
| COM_DCD#1 | 1   | 2   | COM_RXD1  |

## 2.3.17 Serial port 2 connector (JCOM2)

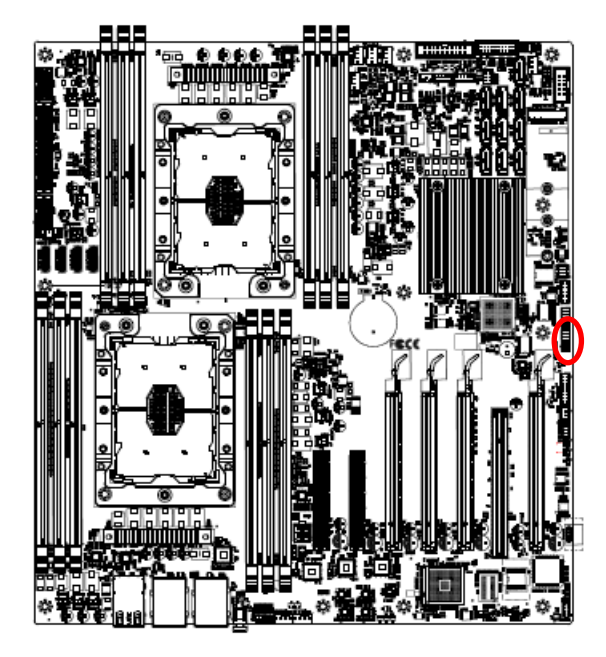

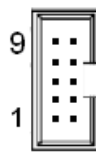

| Signal    | PIN | PIN | Signal    |
|-----------|-----|-----|-----------|
| COM_RI#2  | 9   | 10  | NC        |
| COM_RTS#2 | 7   | 8   | COM_CTS#2 |
| GND       | 5   | 6   | COM_DSR#2 |
| COM_TXD2  | 3   | 4   | COM_DTR#2 |
| COM_DCD#2 | 1   | 2   | COM_RXD2  |

## 2.3.18 Serial General purpose I/O connector 1 (JSGPIO1)

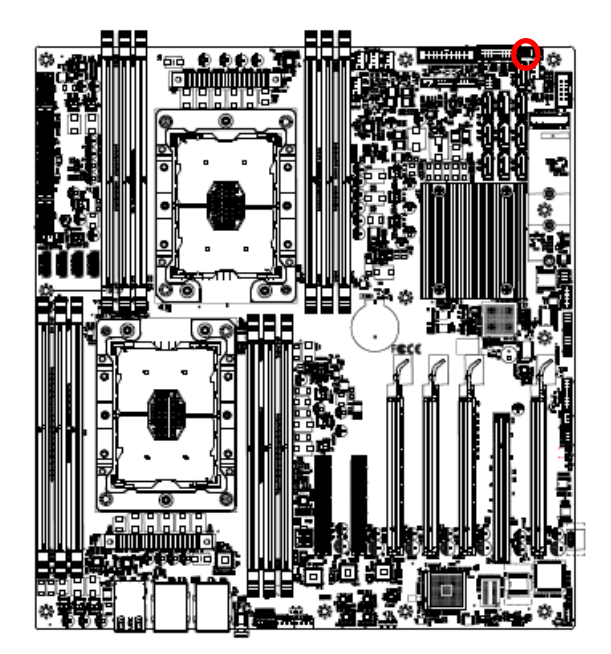

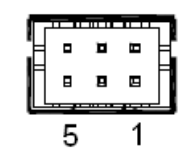

| Signal              | PIN | PIN | Signal              |
|---------------------|-----|-----|---------------------|
| GND                 | 2   | 1   | GND                 |
| SGPIO_SSATA_DATA0_R | 4   | 3   | SGPIO_SSATA_LOAD_R  |
| SGPIO_SSATA_DATA1_R | 6   | 5   | SGPIO_SSATA_CLOCK_R |

## 2.3.19 Serial General purpose I/O connector 2 (JSGPIO2)

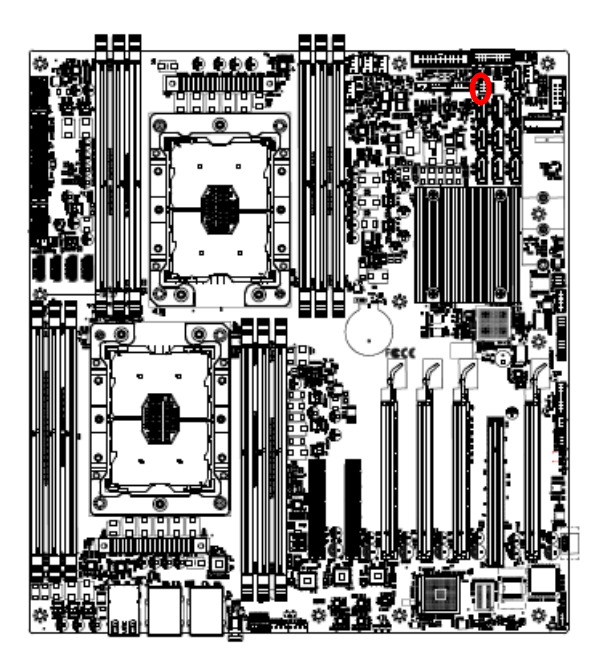

| F |   | <br>7 |
|---|---|-------|
|   | 8 | 1     |
| l | д |       |
|   | 0 | 5     |
| L |   |       |

| Signal             | PIN | PIN | Signal             |
|--------------------|-----|-----|--------------------|
| GND                | 2   | 1   | GND                |
| SGPIO_SATA_DATA0_R | 4   | 3   | SGPIO_SATA_LOAD_R  |
| SGPIO_SATA_DATA1_R | 6   | 5   | SGPIO_SATA_CLOCK_R |

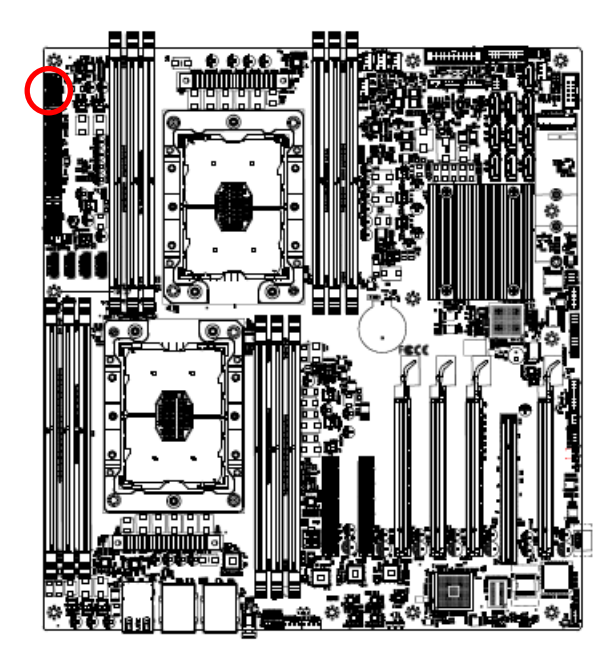

## 2.3.20 ATX 12V Power connector 1 (ATX12V1)

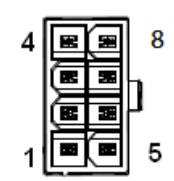

| Signal | PIN | PIN | Signal |
|--------|-----|-----|--------|
| GND    | 4   | 8   | +12V   |
| GND    | 3   | 7   | +12V   |
| GND    | 2   | 6   | +12V   |
| GND    | 1   | 5   | +12V   |

2.3.21 ATX 12V Power connector 2 (ATX12V2)

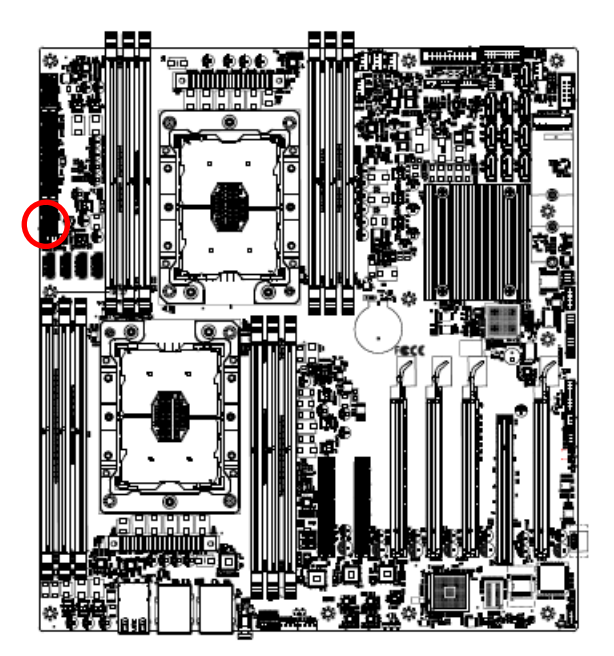

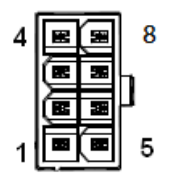

| Signal | PIN | PIN | Signal |
|--------|-----|-----|--------|
| GND    | 4   | 8   | +12V   |
| GND    | 3   | 7   | +12V   |
| GND    | 2   | 6   | +12V   |
| GND    | 1   | 5   | +12V   |

## 2.3.22 ATX Power connector (ATXPWR1)

• • • ۰

[•] (•

•

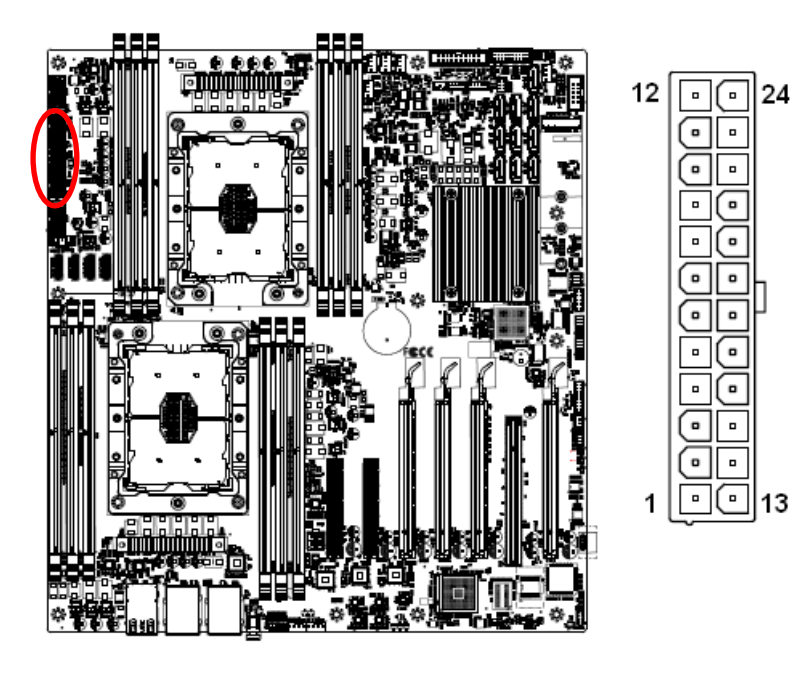

| Signal           | PIN | PIN | Signal         |
|------------------|-----|-----|----------------|
| +3.3V            | 12  | 24  | GND            |
| +12V             | 11  | 23  | +5V            |
| +12V             | 10  | 22  | +5V            |
| +5VSB            | 9   | 21  | +5V            |
| PWRGD_PS_PWROK_R | 8   | 20  | NC             |
| GND              | 7   | 19  | GND            |
| +5V              | 6   | 18  | GND            |
| GND              | 5   | 17  | GND            |
| +5V              | 4   | 16  | FM_PS_EN_PSU_N |
| GND              | 3   | 15  | GND            |
| +3.3V            | 2   | 14  | -12V           |
| +3.3V            | 1   | 13  | +3.3V          |

## 2.3.23 Power supply PMBus connector (PMBUS1)

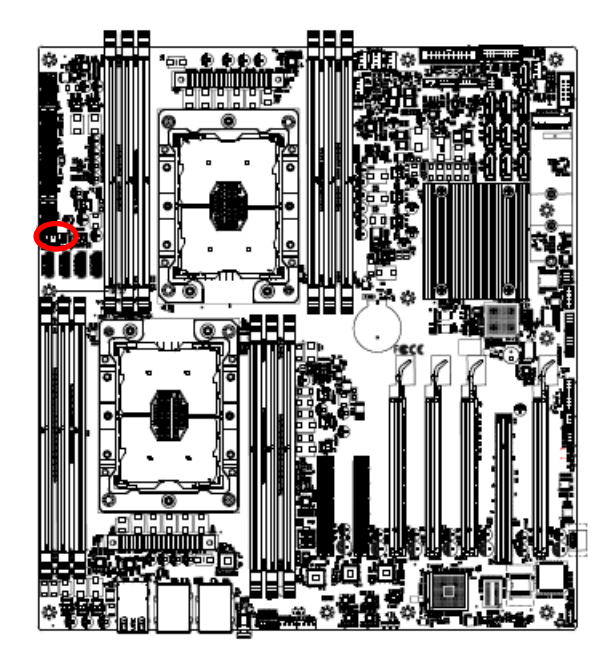

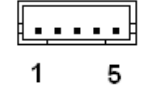

| Signal         | PIN |
|----------------|-----|
| PSU_z_SCL      | 1   |
| PSU_z_SDA      | 2   |
| PSU1_ALERT_z_N | 3   |
| GND            | 4   |
| NC             | 5   |

#### **User's Manual**

## 2.3.24 USB3.2 Gen1 connector (JUSB1)

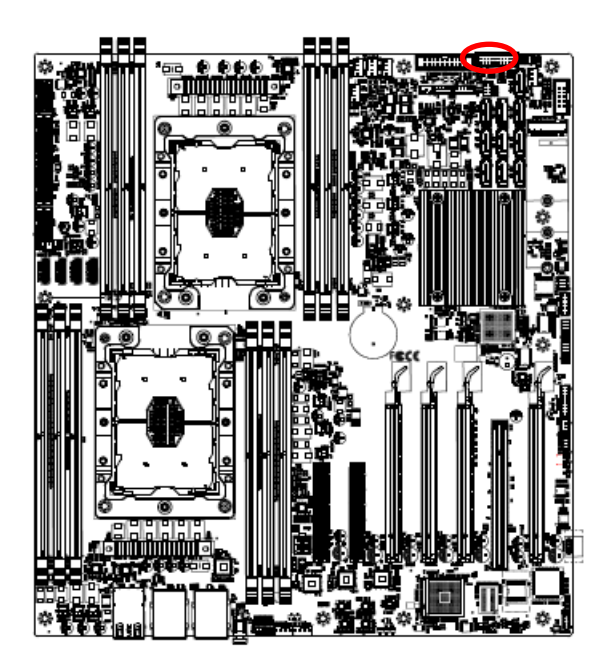

| 1 |   |  |   |   |   |   | 10 |  |
|---|---|--|---|---|---|---|----|--|
| • | : |  | • | : | • | : | d  |  |
| 1 | 9 |  |   |   |   |   | 11 |  |

| Signal     | PIN | PIN | Signal     |
|------------|-----|-----|------------|
|            |     | 1   | +5VSB      |
| +5VSB      | 19  | 2   | USB3_z_RN5 |
| USB3_z_RN6 | 18  | 3   | USB3_z_RP5 |
| USB3_z_RP6 | 17  | 4   | GND        |
| GND        | 16  | 5   | USB3_z_TN5 |
| USB3_z_TN6 | 15  | 6   | USB3_z_TP5 |
| USB3_z_TP6 | 14  | 7   | GND        |
| GND        | 13  | 8   | USB3_z_PN5 |
| USB3_z_PN6 | 12  | 9   | USB3_z_PP5 |
| USB3_z_PP6 | 11  | 10  | USB_a_OC2# |

## 2.3.25 USB2.0 connector (JUSB2)

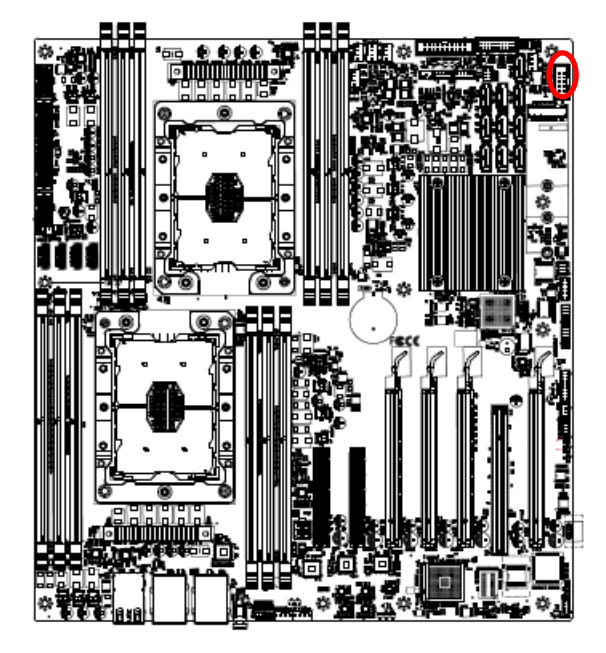

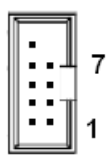

| Signal    | PIN | PIN | Signal    |
|-----------|-----|-----|-----------|
| NC        | 10  |     |           |
| GND       | 8   | 7   | GND       |
| USB_z_PP8 | 6   | 5   | USB_z_PP7 |
| USB_z_PN8 | 4   | 3   | USB_z_PN7 |
| +5VSB     | 2   | 1   | +5VSB     |

## 2.3.26 Front Panel connector (JFP1)

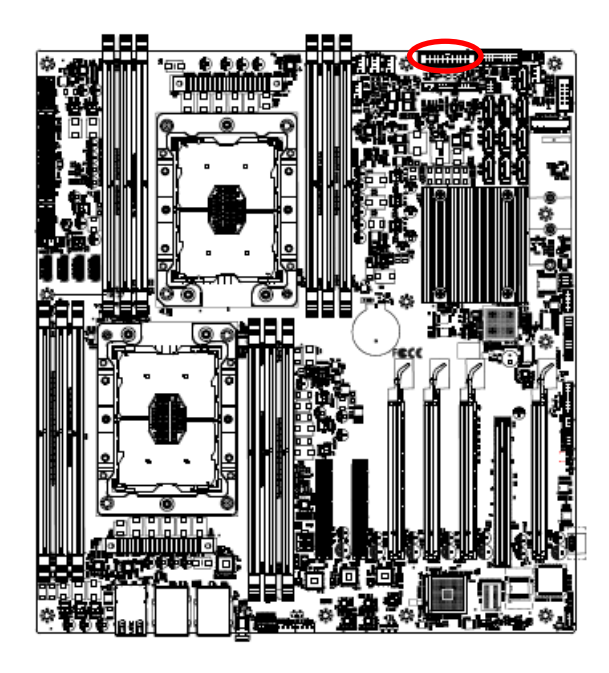

|                 | <u> </u> |     | <sup>2</sup>         |
|-----------------|----------|-----|----------------------|
| Signal          | PIN      | PIN | Signal               |
| HDD_LED_P       | 1        | 2   | +3.3VSB              |
| HDD_LED_N       | 3        | 4   | PWRLED_N             |
| FP_RST_BTN_N    | 5        | 6   | FP_PWR_BTN_N_R       |
| GND             | 7        | 8   | GND                  |
| STATUS_LED_P    | 9        | 10  | LAN1_FRONT_LED_ACT_p |
| STATUS_LED_N    | 11       | 12  | LAN1_LED_ACT_n       |
| FRONT_UID_LED_N | 13       | 14  | SBPWRLED_P           |
| FRONT_UID_LED_P | 15       | 16  | GND                  |
| FP_UID_BTN_N_R  | 17       | 18  | +3.3VSB              |
| GND             | 19       | 20  | LAN_LED_ACT#         |

19

. . .

1

## 2.3.27 PCIE 12V power connector (PCIE12V1)

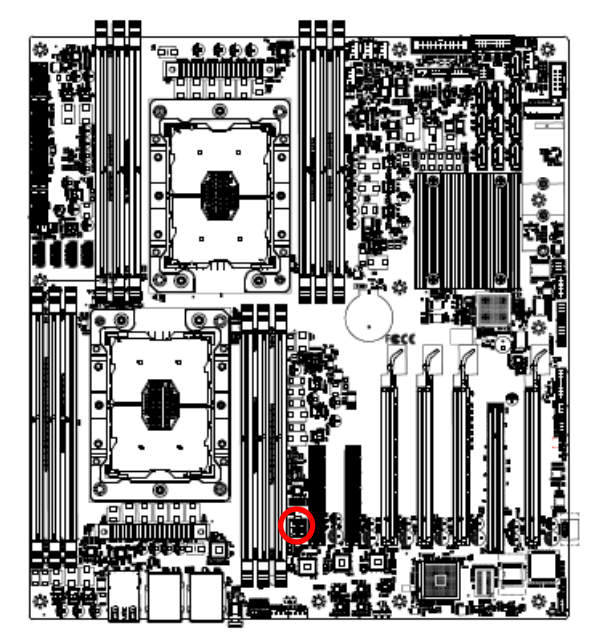

#### Note:

In case the high power consumption PCIe cards are installed, the PCIE12V1 connector support to supply extra 12 volt power from PSU to ensure all PCIe cards work properly.

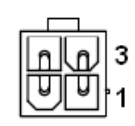

| Signal | PIN | PIN | Signal |
|--------|-----|-----|--------|
| +12V   | 4   | 3   | +12V   |
| GND    | 2   | 1   | GND    |

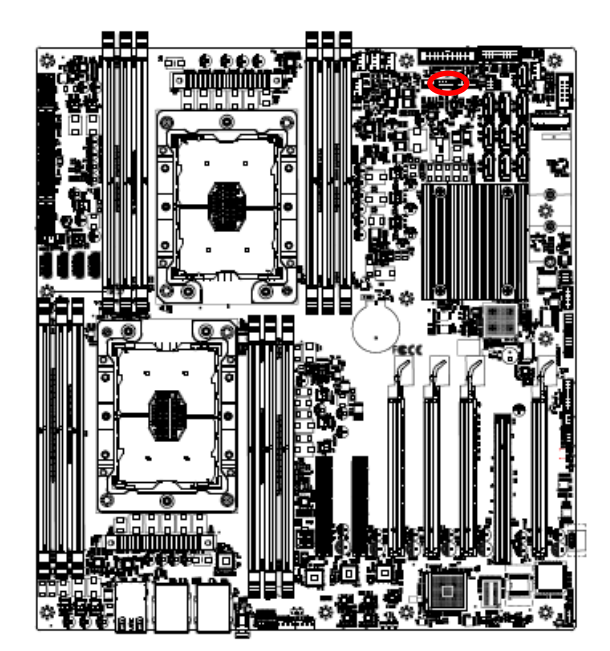

## 2.3.28 Inlet Thermal Sensors connector (INLET\_SER1)

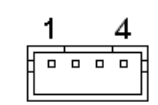

| Signal                        |   |  |  |  |
|-------------------------------|---|--|--|--|
| +3.3VSB                       | 1 |  |  |  |
| SMB1_TEMPSENSOR_STBY_LVC3_SDA | 2 |  |  |  |
| SMB1_TEMPSENSOR_STBY_LVC3_SCL |   |  |  |  |
| GND                           | 4 |  |  |  |

## 2.3.29 Outlet Thermal Sensors connector (OUTLET\_SER1)

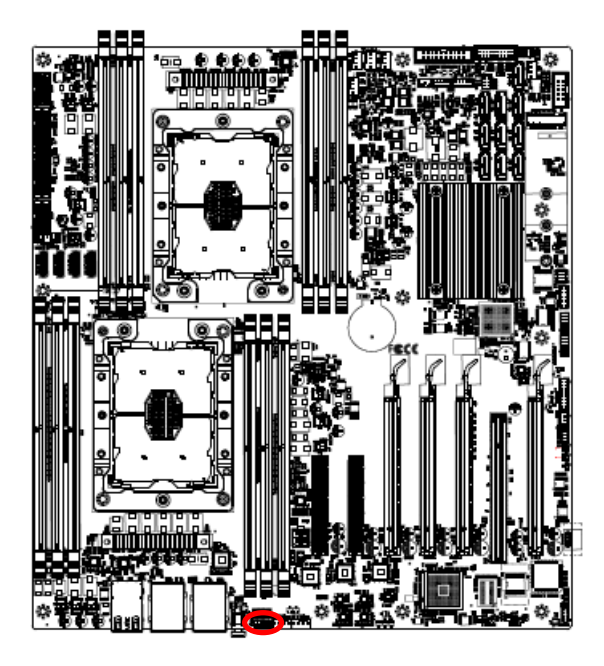

| Signal                       |   |  |  |  |
|------------------------------|---|--|--|--|
| +3.3VSB                      | 1 |  |  |  |
| SMB_TEMPSENSOR_STBY_LVC3_SDA | 2 |  |  |  |
| SMB_TEMPSENSOR_STBY_LVC3_SCL | 3 |  |  |  |
| GND                          | 4 |  |  |  |

2.3.30 HDD Backplane thermal Sensors connector (HDD\_SER1)

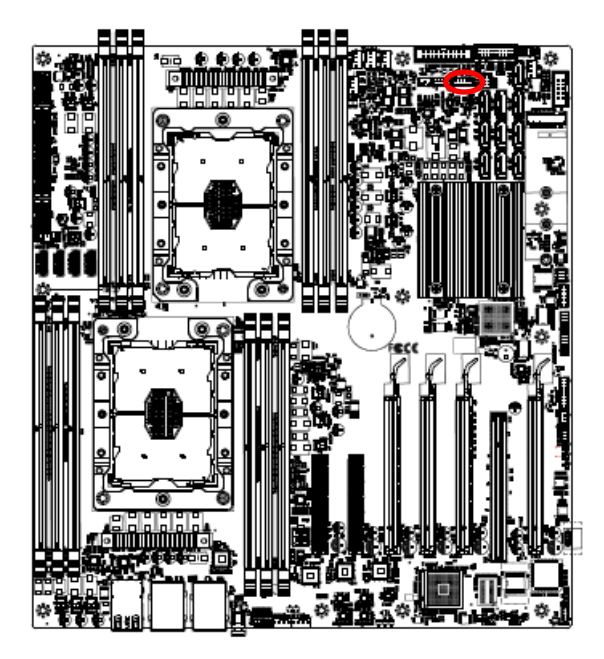

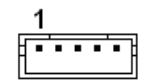

| Signal                        |   |  |  |
|-------------------------------|---|--|--|
| +3.3VSB                       |   |  |  |
| SMB2_TEMPSENSOR_STBY_LVC3_SDA | 2 |  |  |
| SMB2_TEMPSENSOR_STBY_LVC3_SCL |   |  |  |
| GND                           |   |  |  |
| SSD_LED_N                     | 5 |  |  |

2.3.31 VGA connector (JVGA1)

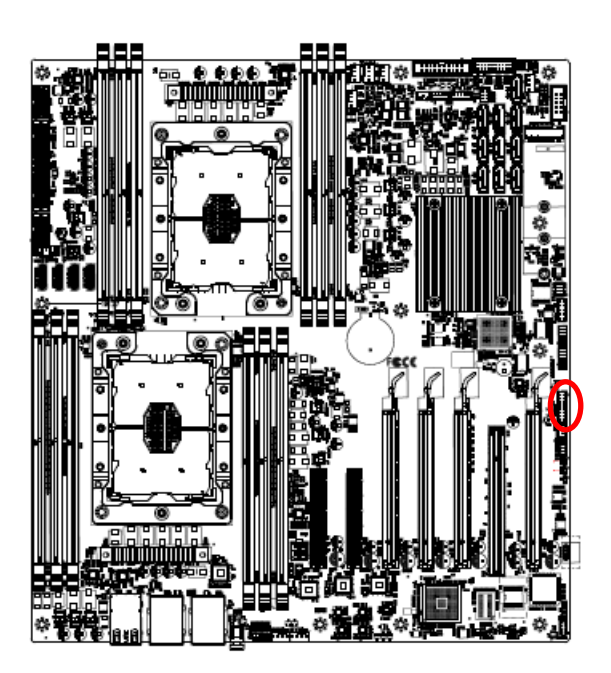

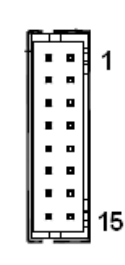

| Signal      | PIN | PIN | Signal         |
|-------------|-----|-----|----------------|
| CRT_z_RED   | 2   | 1   | +5V            |
| CRT_z_GREEN | 4   | 3   | GND            |
| CRT_z_BLUE  | 6   | 5   | NC             |
| NC          | 8   | 7   | CRT_DDC_z_DATA |
| GND         | 10  | 9   | CRT_z_HSYNC    |
| GND         | 12  | 11  | CRT_z_VSYNC    |
| GND         | 14  | 13  | CRT_DDC_z_CLK  |
| GND         | 16  | 15  | GND            |
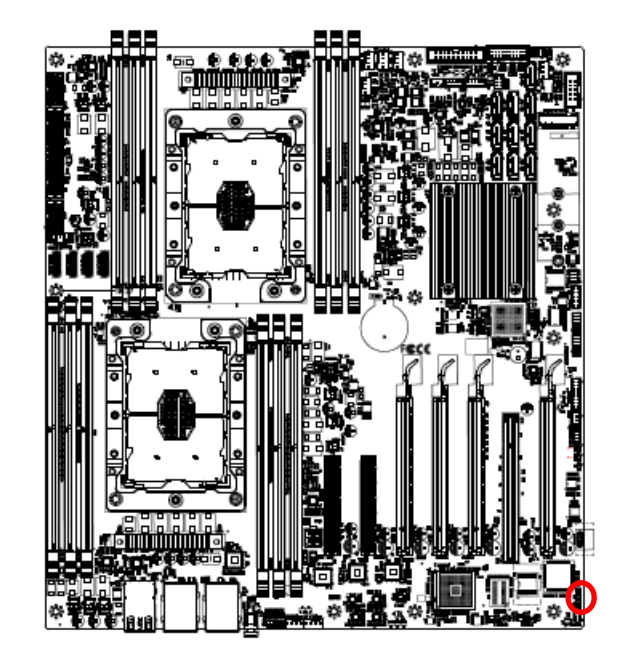

### 2.3.32 For BMC debug message read (JBMC\_UART5)

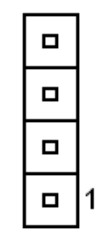

| Signal   | PIN |
|----------|-----|
| +3.3VSB  | 4   |
| GND      | 3   |
| UART5_RX | 2   |
| UART5_TX | 1   |

# 2.3.33 CASE OPEN connector (JCASE\_OPEN1)

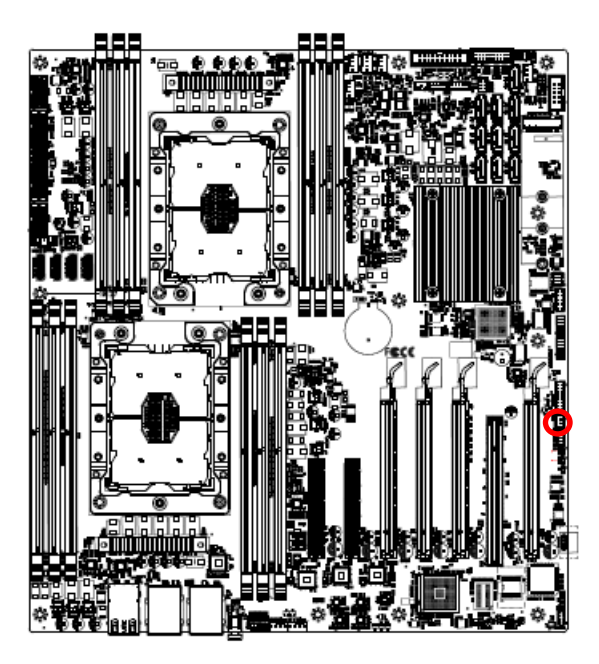

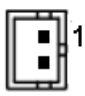

| Signal               | PIN |
|----------------------|-----|
| FP_CHASSIS_INTRUSION | 1   |
| GND                  | 2   |

### HPM-621DE User's Manual

### 2.3.34 RAID KEY connector (RAID\_KEY1)

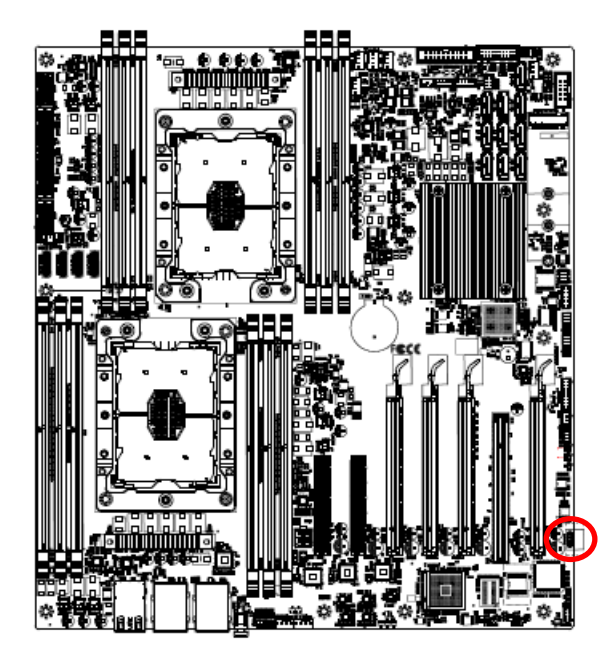

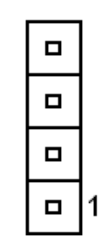

| Signal             | PIN |
|--------------------|-----|
| FM_PCH_SATA_KEY_R  | 4   |
| GND                | 3   |
| PU_KEY_CONN_PIN2_R | 2   |
| GND                | 1   |

38 HPM-621DE User's Manual

## 2.4 CPU installation

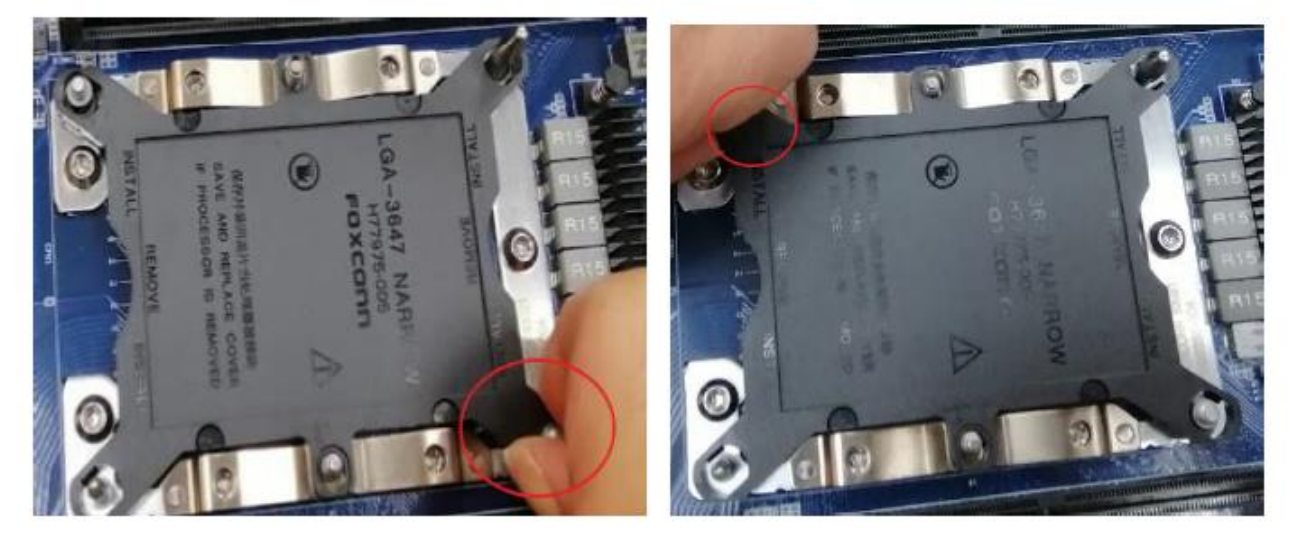

**Step1.** To remove CPU socket cover and be careful of the latch on diagonal location as the red circle marking above photo.

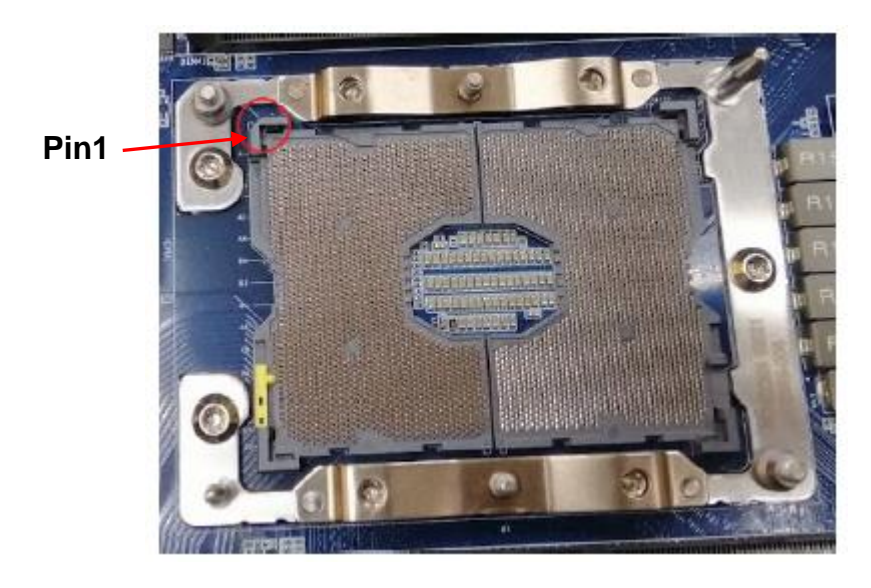

**Step2.** To be careful of the diagonal location on the socket of Pin1 as above photo on red circle marking.

#### HPM-621DE User's Manual

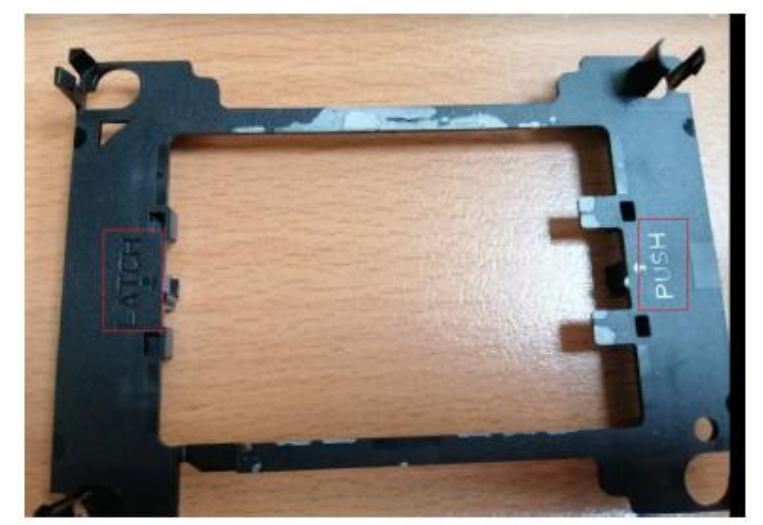

**Step3.** There is marking of PUSH and LATCH on the Blaster. Heatsink cooler need to be installed on this side.

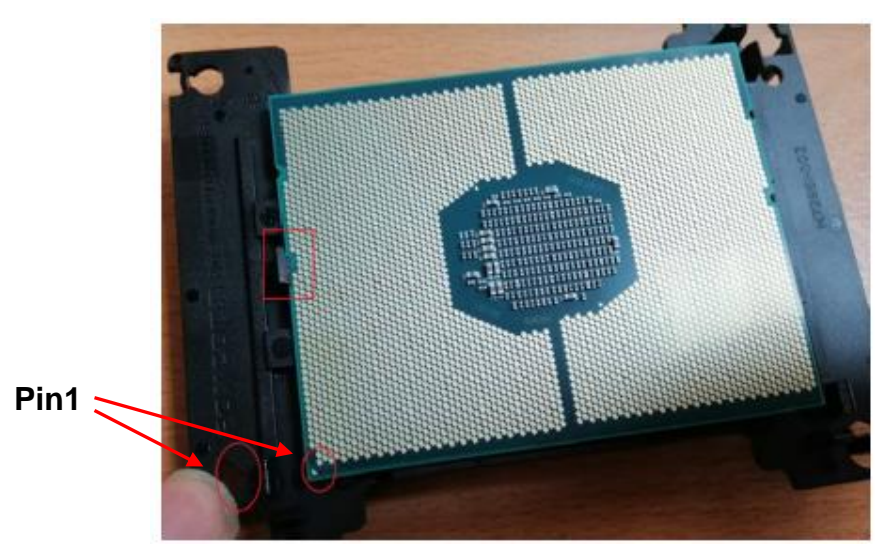

**Step4.** To turn upside down of the Blaster and install CPU on this side. To notice the red circle marking of the Pin1, and the red square marking of the latch.

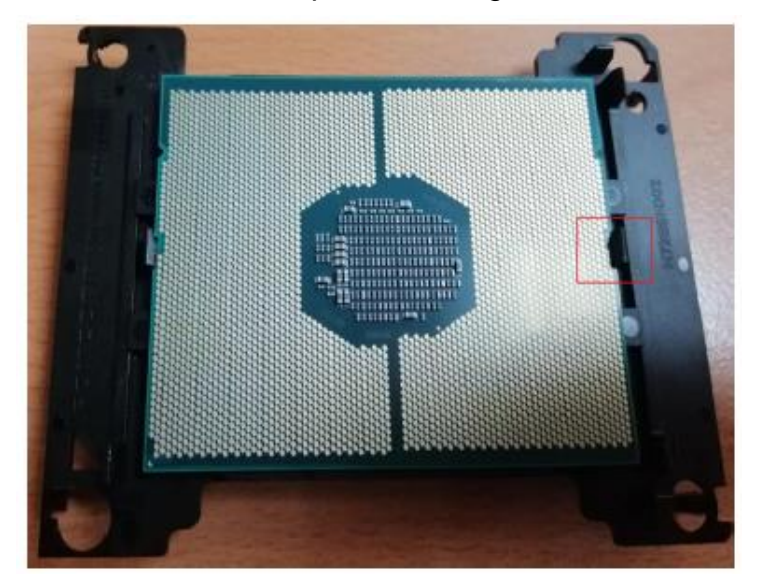

Step5. To install the other side of the latch.

40 HPM-621DE User's Manual

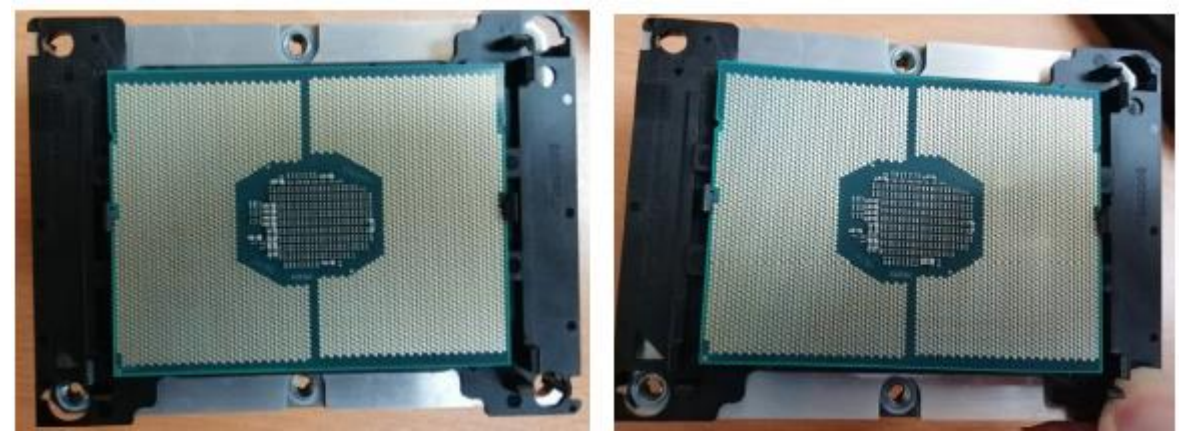

Step6. To install 4 corners of CPU and Blaster to the heatsink.

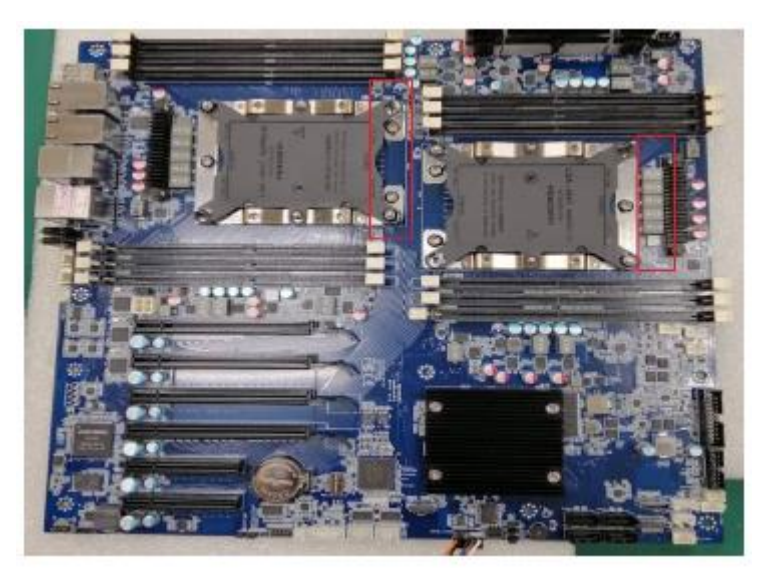

To notice the orientation of the FAN as the red square marking of photo when installing the CPU heatsink module to the motherboard.

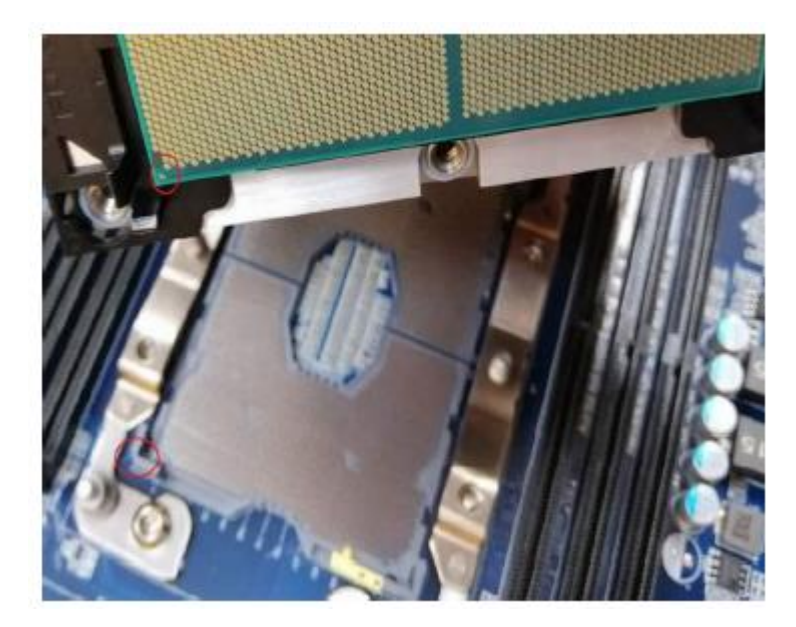

Step7. Please keep Pin1 as red-circled aligned with CPU when installing.

#### HPM-621DE User's Manual

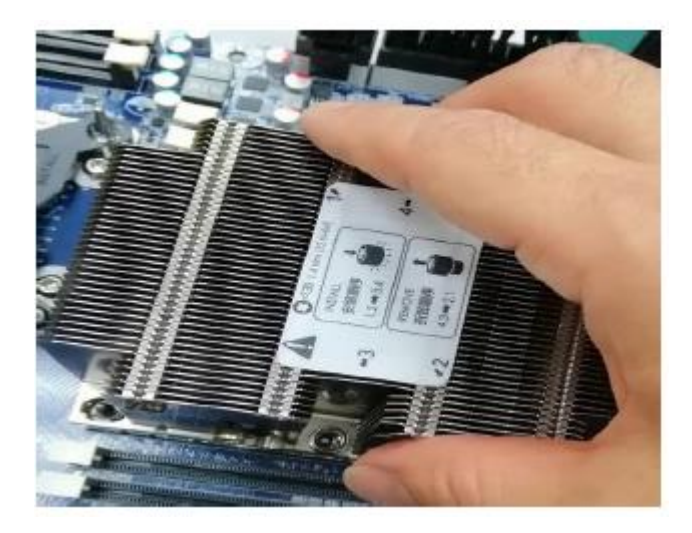

Step8. Put it in along the Leader Pin on the motherboard.

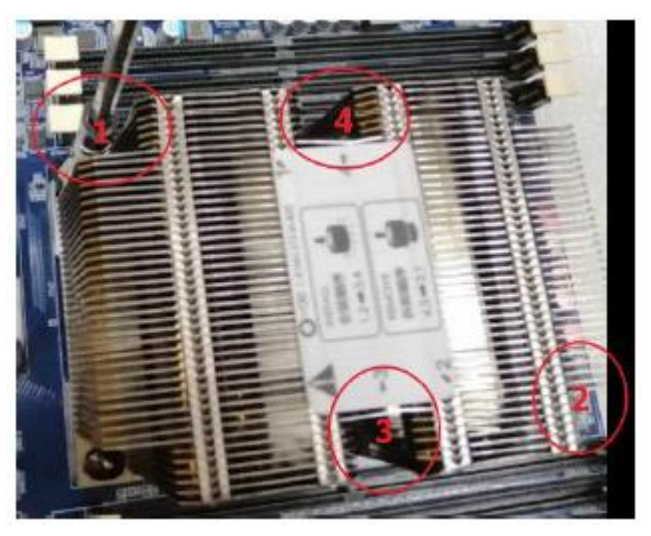

Step9. Fasten screws.

(Fasten screws: 1->2->3->4, Unfasten screws: 4->3->2->1)

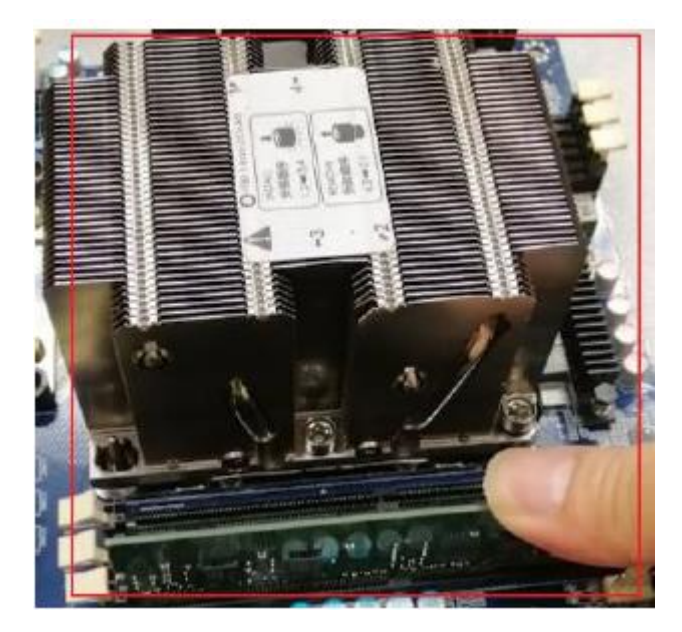

Step10. Installing RAM will be supported only in the models with CPU.

42 HPM-621DE User's Manual

**User's Manual** 

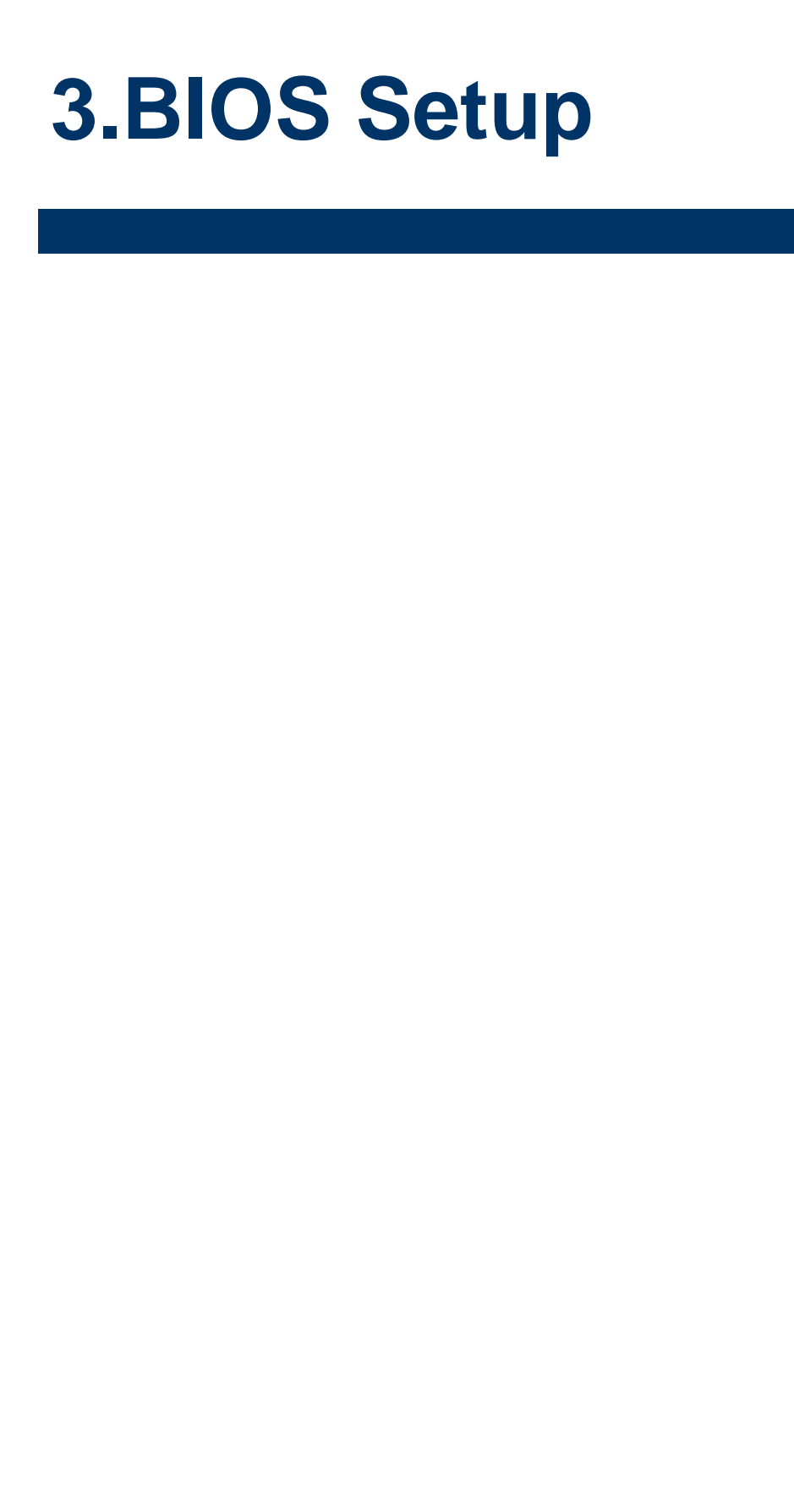

### **3.1 Introduction**

The BIOS setup program allows users to modify the basic system configuration. In this following chapter will describe how to access the BIOS setup program and the configuration options that may be changed.

### 3.2 Starting Setup

AMI BIOS<sup>™</sup> is immediately activated when you first power on the computer. The BIOS reads the system information contained in the NVRAM and begins the process of checking out the system and configuring it. When it finishes, the BIOS will seek an operating system on one of the disks and then launch and turn control over to the operating system.

While the BIOS is in control, the Setup program can be activated in one of two ways: By pressing <ESC> or <Del> immediately after switching the system on, or By pressing the < ESC> or <Del> key when the following message appears briefly at the

left-top of the screen during the POST (Power On Self Test).

### Press <ESC> or <Del> to enter SETUP

If the message disappears before you respond and you still wish to enter Setup, restart the system to try again by turning it OFF then ON or pressing the "RESET" button on the system case. You may also restart by simultaneously pressing <Ctrl>, <Alt>, and <Delete> keys.

### 3.3 Using Setup

In general, you use the arrow keys to highlight items, press <Enter> to select, use the PageUp and PageDown keys to change entries, press <F1> for help and press <Esc> to quit. The following table provides more detail about how to navigate in the Setup program using the keyboard.

| Button        | Description                                                                                                    |
|---------------|----------------------------------------------------------------------------------------------------|
| ↑             | Move to previous item                                                                                                    |
| $\downarrow$  | Move to next item                                                                                                    |
| <i>←</i>      | Move to the item in the left hand                                                                                                    |
| $\rightarrow$ | Move to the item in the right hand                                                                                                    |
| Esc key       | Main Menu Quit and not save changes into NVRAM<br>Status Page Setup Menu and Option Page Setup Menu Exit current page and<br>return to Main Menu |
| + key         | Increase the numeric value or make changes                                                                                                    |
| - key         | Decrease the numeric value or make changes                                                                                                    |
| F1 key        | General help, only for Status Page Setup Menu and Option Page Setup Menu                                                                         |
| F2 key        | Previous Values                                                                                                    |
| F3 key        | Optimized defaults                                                                                                    |
| F4 key        | Save & Exit Setup                                                                                                    |

#### • Navigating Through The Menu Bar

Use the left and right arrow keys to choose the menu you want to be in.

**Note:** Some of the navigation keys differ from one screen to another.

#### • To Display a Sub Menu

Use the arrow keys to move the cursor to the sub menu you want. Then press <Enter>. A " $\geq$ " pointer marks all sub menus.

### 3.4 Getting Help

Press F1 to pop up a small help window that describes the appropriate keys to use and the possible selections for the highlighted item. To exit the Help Window press <Esc> or the <Enter> key again.

### 3.5 In Case of Problems

If, after making and saving system changes with Setup, you discover that your computer no longer is able to boot, the AMI BIOS supports an override to the NVRAM settings which resets your system to its defaults.

The best advice is to only alter settings which you thoroughly understand. To this end, we strongly recommend that you avoid making any changes to the chipset defaults. These defaults have been carefully chosen by both BIOS Vendor and your systems manufacturer to provide the absolute maximum performance and reliability. Even a seemingly small change to the chipset setup has the potential for causing you to use the override.

### 3.6 BIOS setup

Once you enter the Aptio Setup Utility, the Main Menu will appear on the screen. The Main Menu allows you to select from several setup functions and exit choices. Use the arrow keys to select among the items and press <Enter> to accept and enter the sub-menu.

### 3.6.1 Main Menu

This section allows you to record some basic hardware configurations in your computer and set the system clock.

| Aptio Setup Uti<br>Main Advanced Server Mgmt                                                                                                    | lity – Copyright (C) 2020 America<br>Security Boot Save & Exit                                                                             | n Megatrends, Inc.                                                                                                    |
|----------------------------------------------------------------------------------------------------|----------------------------------------------------------------------------------------------------|----------------------------------------------------------------------------------------------------|
| BIOS Information<br>BIOS Vendor<br>Core Version<br>Compliancy<br>Project Version<br>Build Date and Time<br>Access Level<br>BIOS Name<br>BIOS Version<br>System Language<br>► Intel RC Version | American Megatrends<br>5.14<br>UEFI 2.7; PI 1.6<br>OACLA 0.45 x64<br>O9/09/2020 14:30:17<br>Administrator<br>HPM6210B<br>0.0B<br>[English] | Intel Reference Code Version                                                                                                    |
| System Date<br>System Time                                                                                                    | [Tue 09/22/2020]<br>[15:39:12]                                                                                                    | <pre>++: Select Screen 14: Select Item Enter: Select +/-: Change Opt. F1: General Help F2: Previous Values F3: Optimized Defaults F4: Save &amp; Exit ESC: Exit</pre> |
| Version 2 20 1                                                                                                    | 275. Conuright (C) 2020 American                                                                                                    | Megatrends Inc                                                                                                    |

| Main                                                                                                    | Aptio Setup                  | Utility –   | Copyright                                                                                            | (C) 2020                                    | American   | Megatrends,                                                                                                    | Inc.                                                                            |
|----------------------------------------------------------------------------------------------------|------------------------------|-------------|----------------------------------------------------------------------------------------------------|---------------------------------------------|------------|----------------------------------------------------------------------------------------------------|---------------------------------------------------------------------------------|
| Main<br>Intel RC Vers:<br>Platform Infor<br>Processor<br>PCH<br>RC Revision<br>BIOS ACM<br>SINIT ACM<br>Memory Informa<br>Total Memory<br>Usable Memory | Aptio Setup<br>lon<br>mation | Utility -   | Copyright<br>TypeNeon(<br>50657 - (<br>LBG QS/PF<br>0580.D04<br>1.7.1<br>1.7.2<br>8192 MB<br>8192 MB | (C) 2020<br>DityEPRP<br>CLX V1<br>RQ - 1G - | S1         | Hegatrends,<br>++: Select S<br>fl: Select S<br>Enter: Select<br>+/-: Change<br>F1: General<br>F2: Previous<br>F3: Optimize<br>F4: Save & f<br>ESC: Exit | Inc.<br>Screen<br>Item<br>ct<br>Opt.<br>Help<br>s Values<br>ed Defaults<br>Exit |
|                                                                                                    | Version 2.3                  | 20.1275. Cr | nuright ((                                                                                           | :) 2020 A                                   | merican Me | egatrends. In                                                                                                    |                                                                                 |

#### HPM-621DE User's Manual

#### 3.6.1.1 System Language

This option allows choosing the system default language.

#### 3.6.1.2 System Date

Use the system date option to set the system date. Manually enter the day, month and year.

#### 3.6.1.3 System Time

Use the system time option to set the system time. Manually enter the hours, minutes and seconds.

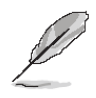

**Note:** The BIOS setup screens shown in this chapter are for reference purposes only, and may not exactly match what you see on your screen. Visit the Avalue website (<u>www.avalue.com.tw</u>) to download the latest product and BIOS information.

#### 3.6.2 Advanced Menu

This section allows you to configure your CPU and other system devices for basic operation through the following sub-menus.

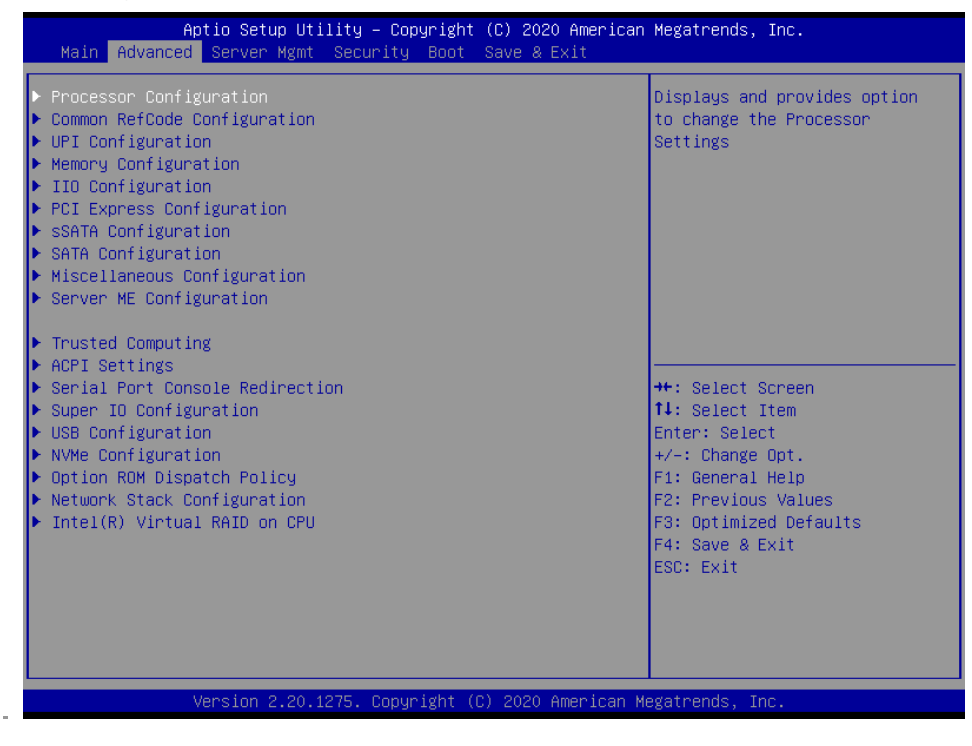

# 3.6.2.1 Processor Configuration

| Aptio Setup Utility -<br>Advanced                                                                                                    | Copyright (C) 2020 Americar                                                                                                    | ) Megatrends, Inc.                                                                                                    |
|----------------------------------------------------------------------------------------------------|----------------------------------------------------------------------------------------------------|----------------------------------------------------------------------------------------------------|
| Processor Configuration<br>Processor BSP Revision<br>Processor Socket<br>Processor ID<br>Processor Frequency<br>Processor Max Ratio<br>Processor Max Ratio<br>Processor Min Ratio<br>Microcode Revision<br>L1 Cache RAM<br>L2 Cache RAM<br>L3 Cache RAM<br>Processor 0 Version<br>Processor 1 Version<br>Total CPU Number : 20<br>Hyper-Threading [ALL]<br>Intel Virtualization Technology<br>Processor 0 Core Disable Bitmap<br>Processor 1 Core Disable Bitmap<br>Processor 1 Core Disable Bitmap                                                        | 50657 - CLX V1<br>Socket 0 Socket 1<br>00050657* 00050657<br>2.200GHz 2.200GHz<br>16H 16H<br>0AH 0AH<br>05000021 05000021<br>64KB 64KB<br>1024KB 1024KB<br>14080KB 14080KB<br>Intel(R) Xeon(R) Silver<br>4210 CPU @ 2.20GHz<br>Intel(R) Xeon(R) Silver<br>4210 CPU @ 2.20GHz<br>[Disable]<br>[Disable]<br>0<br>0 | Enables Hyper Threading<br>(Software Method to<br>Enable/Disable Logical<br>Processor threads.<br>++: Select Screen<br>fl: Select Item<br>Enter: Select<br>+/-: Change Opt.<br>F1: General Help<br>F2: Previous Values<br>F3: Optimized Defaults<br>F4: Save & Exit<br>ESC: Exit |
| Version 2.20.1275. Co                                                                                                    | opyright (C) 2020 American ⊬                                                                                                    | legatrends, Inc.                                                                                                    |
| Aptio Setup Utility –<br>Advanced                                                                                                    | Copyright (C) 2020 Americar                                                                                                    | Megatrends, Inc.                                                                                                    |
| Processor BSP Revision<br>Processor Socket<br>Processor ID<br>Processor Frequency<br>Processor Max Ratio<br>Processor Min Ratio<br>Microcode Revision<br>L1 Cache RAM<br>L2 Cache RAM<br>L3 Cache RAM<br>Processor 0 Version<br>Processor 1 Version<br>Total CPU Number : 20<br>Hyper-Threading [ALL]<br>Intel Virtualization Technology<br>Processor 0 Core Disable Bitmap<br>Processor 1 Core Disable Bitmap<br>Processor 1 Core Disable Bitmap<br>Processor 1 Core Disable Bitmap<br>Processor 1 Core Disable Bitmap<br>Processor 1 Core Disable Bitmap | 50657 - CLX V1<br>Socket 0 Socket 1<br>00050657* 00050657<br>2.200GHz 2.200GHz<br>16H 16H<br>0AH 0AH<br>05000021 05000021<br>64KB 64KB<br>1024KB 1024KB<br>14080KB 14080KB<br>Intel(R) Xeon(R) Silver<br>4210 CPU @ 2.20GHz<br>Intel(R) Xeon(R) Silver<br>4210 CPU @ 2.20GHz<br>[Disable]<br>[Disable]<br>0<br>0 | <pre>Package C State setting  +*: Select Screen 14: Select Item Enter: Select +/-: Change Opt. F1: General Help F2: Previous Values F3: Optimized Defaults F4: Save &amp; Exit ESC: Exit</pre>                                                                                   |

| Item                            | Options                                                   | Description                                   |
|---------------------------------|-----------------------------------------------------------|-----------------------------------------------|
| Hyper Threading (ALL)           | Disable[Default]                                          | Enables Hyper Threading (Software Method to   |
| Hyper-Threading (ALL)           | Enable                                                    | Enable/Disable Logical Processor threads.     |
| Intel Mintuelization Technology | Disable[Default] Enables the Vanderpool Technology, takes |                                               |
| Inter virtualization rechnology | Enable                                                    | after reboot.                                 |
| Processor 0/1 Core Disable      | 0                                                         | 0: Enable all cores. 3fff: Disable all cores. |

#### 3.6.2.1.1 CPU P State Control

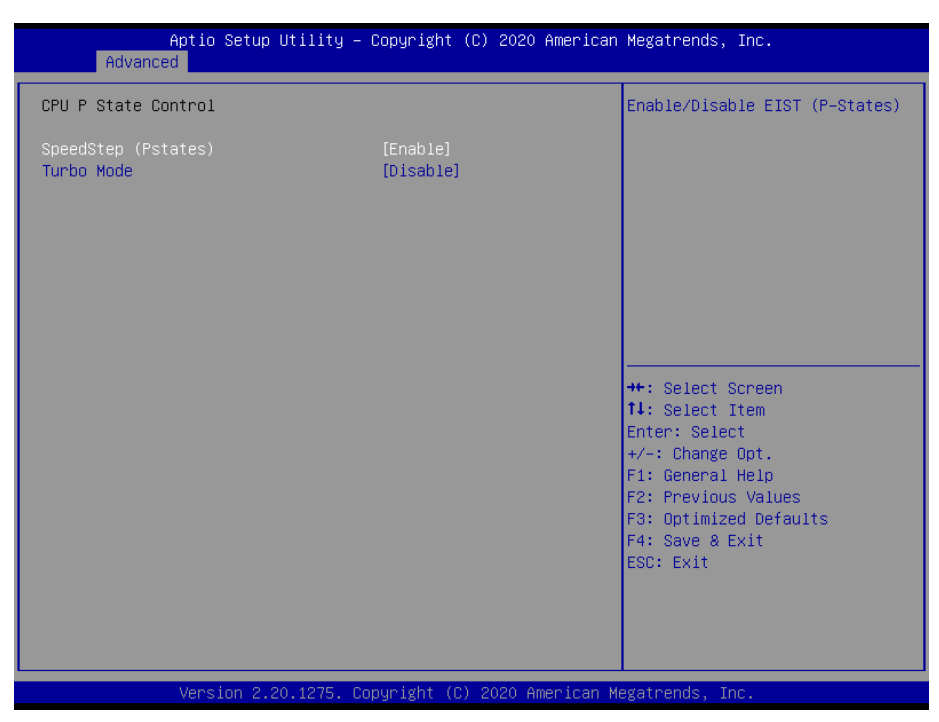

| ltem                | Option                               | Description                                   |
|---------------------|--------------------------------------|-----------------------------------------------|
| SpeedStep (Pstates) | Enable <b>[Default]</b> ,<br>Disable | Enable/Disable EIST (P-States)                |
| Turbo Mode          | Enable<br>Dischla <b>l Defeut</b> t  | Enable/Disable processor Turbo Mode (requires |
|                     | Disable[Default]                     | ENTITIVI enabled too).                        |

### 3.6.2.1.2 CPU C State Control

| CPU C State Control       Autonomous Core C-State Control         Autonomous Core C-State       [Disable]         CPU C6 report       [Auto]         Enhanced Halt State (CIE)       [Enable]         **: Select Screen         11: Select Item         Enter: Select         */-: Change Opt.         F1: General Help         F2: Previous Values         F3: Optimized Defaults         F4: Save & Exit         ESC: Exit | Aptio Setup Utility -<br>Advanced                                     | Copyright (C) 2020 American     | Megatrends, Inc.                                                                                  |
|----------------------------------------------------------------------------------------------------|-----------------------------------------------------------------------|---------------------------------|---------------------------------------------------------------------------------------------------|
| Autonomous Core C-State [Disable]<br>CPU C6 report [Auto]<br>Enhanced Halt State (C1E) [Enable]<br>+t: Select Screen<br>ti: Select Screen<br>ti: Select Item<br>Enter: Select<br>+/-: Change Opt,<br>F1: General Help<br>F2: Previous Values<br>F3: Optimized Defaults<br>F4: Save & Exit<br>ESC: Exit                                                                                                    | CPU C State Control                                                   |                                 | Autonomous Core C-State Control                                                                   |
| F2: Previous Values<br>F3: Optimized Defaults<br>F4: Save & Exit<br>ESC: Exit                                                                                                    | Autonomous Core C-State<br>CPU C6 report<br>Enhanced Halt State (CIE) | (Disable)<br>(Auto)<br>[Enable] | ++: Select Screen<br>14: Select Item<br>Enter: Select<br>+/-: Change Opt.<br>F1: General Help     |
|                                                                                                    |                                                                       |                                 | F1: General Help<br>F2: Previous Values<br>F3: Optimized Defaults<br>F4: Save & Exit<br>ESC: Exit |

| ltem                      | Option            | Description                                         |
|---------------------------|-------------------|-----------------------------------------------------|
| Autonomous Coro C.Stato   | Enable            | Autonomous Coro C Stato Control                     |
| Autonomous core c-state   | Disable[Default], |                                                     |
|                           | Disable           |                                                     |
| CPU C6 report             | Enable            | Enable/Disable CPU C6(ACPI C3) report to OS.        |
|                           | Auto[Default]     |                                                     |
| Enhanced Halt State (C1E) | Disable[Default]  | Core C1E auto promotion Control. Takes effect after |
| Enhanced Hait State (CTE) | Enable            | reboot.                                             |

# 3.6.2.1.3 Package C State Control

| Aptio Setup<br>Advanced | Jtility – Copyright (C) 2020 Ar | merican Megatrends, Inc.                  |
|-------------------------|---------------------------------|-------------------------------------------|
| Package C State Control |                                 | Package C State limit                     |
| Package C State         |                                 |                                           |
|                         |                                 |                                           |
|                         |                                 |                                           |
|                         |                                 |                                           |
|                         |                                 |                                           |
|                         |                                 | ++: Select Screen  11: Select Item        |
|                         |                                 | Enter: Select<br>+/-: Change Opt.         |
|                         |                                 | F1: General Help<br>F2: Previous Values   |
|                         |                                 | F3: Optimized Defaults<br>F4: Save & Exit |
|                         |                                 | ESC: Exit                                 |
|                         |                                 |                                           |
| Version 2.2             | )<br>1 1275                     | airan Medatrando Inc                      |

| Item            | Option                  | Description             |
|-----------------|-------------------------|-------------------------|
| Package C State | C0/C1 state             |                         |
|                 | C2 state                |                         |
|                 | C6(non Retention)state  | Dookogo C Stata limit   |
|                 | C6(Retention)state      | Fackage C State IIIIIt. |
|                 | No Limit                |                         |
|                 | Auto <b>[Default]</b> , |                         |

### 3.6.2.2 Common RefCode Configuration

| Aptio Set<br>Advanced   | up Utility – Copyright (C) 2020 Amer | rican Megatrends, Inc.                                |
|-------------------------|--------------------------------------|-------------------------------------------------------|
| Common RefCode Configur | ation                                | Enable or Disable Non uniform                         |
| Numa                    | [Enable]                             | nemory necess (Nonn).                                 |
|                         |                                      |                                                       |
|                         |                                      |                                                       |
|                         |                                      |                                                       |
|                         |                                      |                                                       |
|                         |                                      | ++: Select Screen<br>14: Select Item                  |
|                         |                                      | Enter: Select<br>+/−: Change Opt.<br>F1: General Help |
|                         |                                      | F2: Previous Values<br>F3: Optimized Defaults         |
|                         |                                      | F4: Save & Exit<br>ESC: Exit                          |
|                         |                                      |                                                       |
|                         |                                      |                                                       |
| Version                 | 2.20.1275. Copyright (C) 2020 Americ | can Megatrends, Inc.                                  |

| Item | Option          | Description                                 |
|------|-----------------|---------------------------------------------|
| Numa | Disable         | Enable or Disable Non uniform Memory Access |
|      | Enable[Default] | (NUMA).                                     |

# 3.6.2.3 UPI Configuration

| Aptio Setup Utility –<br>Advanced                         | Copyright (C) 2020 American                                                               | Megatrends, Inc.                                                                                                    |
|-----------------------------------------------------------|-------------------------------------------------------------------------------------------|----------------------------------------------------------------------------------------------------|
| UPI Configuration<br>                                     | 2<br>2<br>Fast<br>9.6 GT/s<br>90000000 / FBFFFFF<br>000000000000000 /<br>000000000FFFFFFF | Select the UPI link speed as<br>either the POR speed (Fast) or<br>default speed (Slow)                                                                                |
| UPI Pci-e Configuration Base /<br>Size<br>Link Speed Mode | 80000000 / 10000000<br>[Fast]                                                             | <pre>++: Select Screen fl: Select Item Enter: Select +/-: Change Opt. F1: General Help F2: Previous Values F3: Optimized Defaults F4: Save &amp; Exit ESC: Exit</pre> |
| Version 2.20.1275. Co                                     | ppyright (C) 2020 American M                                                              | egatrends, Inc.                                                                                                    |

| Item            | Option        | Description                                       |
|-----------------|---------------|---------------------------------------------------|
| Link Speed Mode | Slow          | Select the UPI link speed as either the POR speed |
|                 | Fast[Default] | (Fast) or default speed (Slow).                   |

# 3.6.2.4 Memory Configuration

| Aptio Setup Utility -<br>Advanced      | Copyright (C) 2020 Americar | Megatrends, Inc.                                                                                                    |
|----------------------------------------|-----------------------------|----------------------------------------------------------------------------------------------------|
| <br>Integrated Memory Controller (iMC) |                             | Maximum Memory Frequency<br>Selections in Mhz. Do not<br>select Reserved                                                                                              |
| Memory Frequency<br>▶ Memory Topology  |                             |                                                                                                    |
|                                        |                             | <pre>++: Select Screen f1: Select Item Enter: Select +/-: Change Opt. F1: General Help F2: Previous Values F3: Optimized Defaults F4: Save &amp; Exit ESC: Exit</pre> |
| Version 2.20.1275. Co                  | pyright (C) 2020American ⊧  | egatrends, Inc.                                                                                                    |

| ltem             | Option                                                                                                    | Description                                                               |
|------------------|----------------------------------------------------------------------------------------------------|---------------------------------------------------------------------------|
| Memory Frequency | Auto[Default]/800/1000/1066/1200<br>/1333/1400/1600/1800/1866<br>/2000/2133/2200/2400/2600/2666<br>/2800-OvrClk/2933/3000-OvrClk<br>/3200-OvrClk/3400-OvrClk/3466-OvrClk<br>/3600-OvrClk/3733-OvrClk/3800-OvrClk<br>/4000-OvrClk/4266-OvrClk<br>/4400-OvrClk | Maximum Memory Frequency<br>Selections in Mhz. Do not select<br>Reserved. |

#### 3.6.2.4.1 Memory Topology

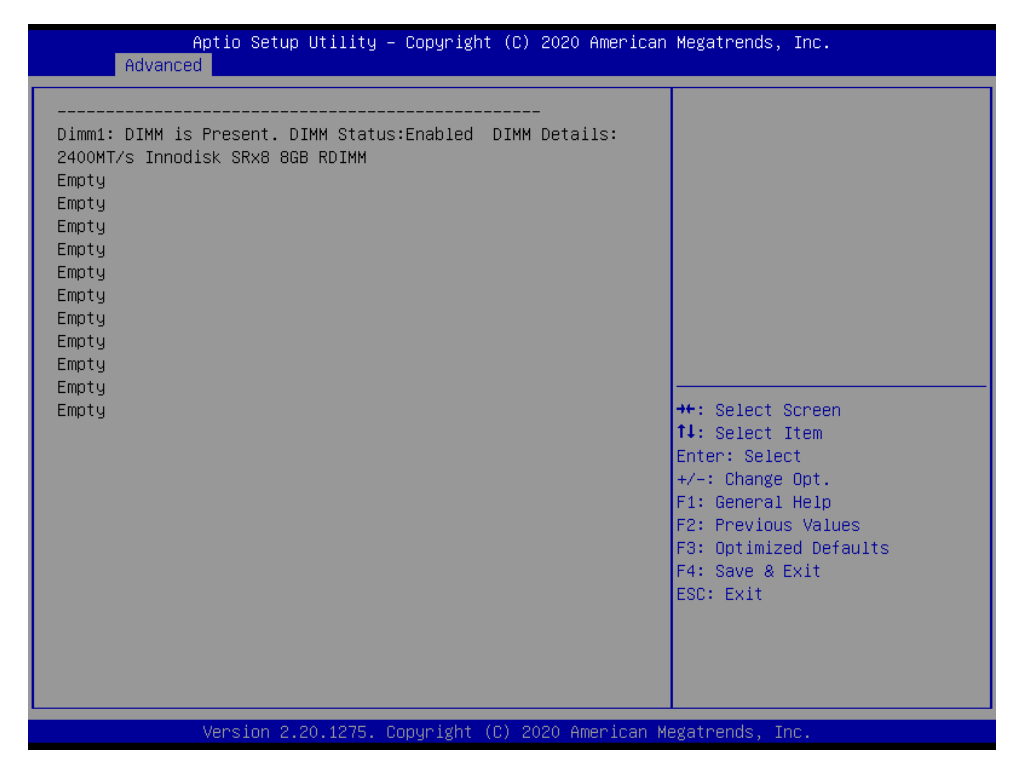

#### 3.6.2.5 IIO Configuration

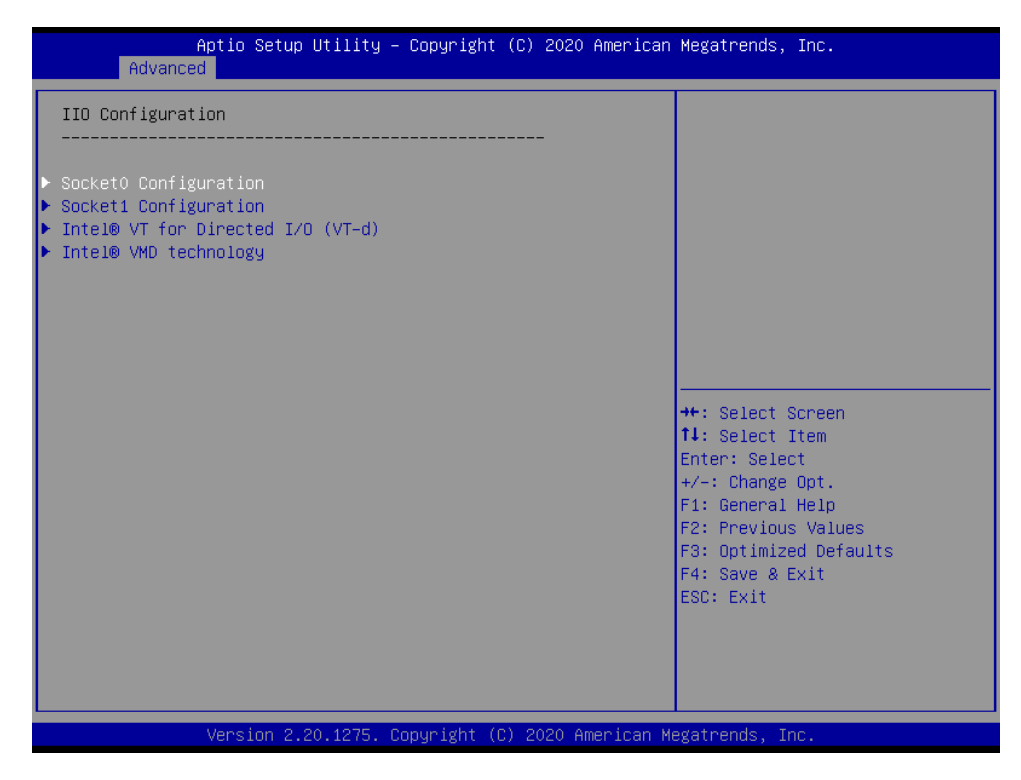

# 3.6.2.5.1 Intel® VT for Directed I/O (VT-d)

| Aptio Setup Utility – Copyright (C) 2020 American<br>Advanced | Megatrends, Inc.                                                                                             |
|---------------------------------------------------------------|----------------------------------------------------------------------------------------------------|
| Intel® VT for Directed I/O (VT-d)                             | Enable/Disable Intel®<br>Virtualization Technology for<br>Directed I/O (VT-d) by<br>reporting the I/O device |
|                                                               | assignment to VMM through DMAR<br>ACPI Tables.                                                               |
|                                                               |                                                                                                    |
|                                                               | ++: Select Screen<br>†↓: Select Item<br>Enter: Select                                                        |
|                                                               | +/-: Unange Upt.<br>F1: General Help<br>F2: Previous Values<br>F3: Optimized Defaults<br>F4: Save & Evit     |
|                                                               | ESC: Exit                                                                                                    |
| Version 2.20.1275. Copyright (C)_2020 American Me             | egatrends, Inc.                                                                                              |

| Item                                 | Options                            | Description                                                                                                    |
|--------------------------------------|------------------------------------|----------------------------------------------------------------------------------------------------|
| Intel® VT for Directed I/O<br>(VT-d) | Enable <b>[Default]</b><br>Disable | Enable/Disable Intel® Virtualization Technology for<br>Directed I/O (VT-d) by reporting the I/O device<br>assignment to VMM through DMAR ACPI Tables. |

### 3.6.2.5.2 Intel® VMD Technology

| Ad          | Aptio Setup Utility – Copyright (C) 2020 American<br><mark>vanced</mark> | Megatrends, Inc.                                                                                                    |
|-------------|--------------------------------------------------------------------------|----------------------------------------------------------------------------------------------------|
| Intel® VM   | D technology                                                             |                                                                                                    |
| ▶ Intel® VM | D for Volume Management Device on Socket 1                               |                                                                                                    |
|             |                                                                          | <pre>++: Select Screen 14: Select Item Enter: Select +/-: Change Opt. F1: General Help F2: Previous Values F3: Optimized Defaults F4: Save &amp; Exit ESC: Exit</pre> |
|             | Vancian 2 20 1275 Convirtet (C) 2020 American M                          | arathanda. The                                                                                                    |

#### 3.6.2.5.2.1 Intel® VMD for Volume Management Device on Socket 1

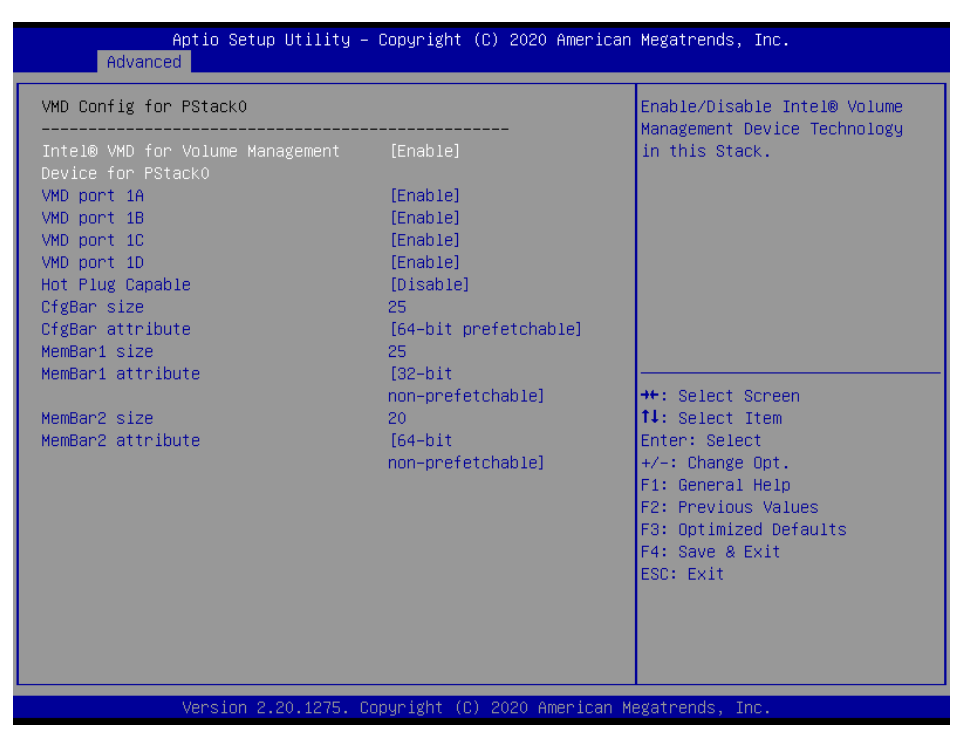

| Item                                                      | Option                                                                    | Description                                                                                 |
|-----------------------------------------------------------|---------------------------------------------------------------------------|---------------------------------------------------------------------------------------------|
| Intel® VMD for Volume<br>Management Device for<br>PStack0 | Disable<br>Enable <b>[Default]</b>                                        | Enable/Disable Intel® Volume Management Device Technology in this Stack.                    |
| VMD port 1A                                               | Disable<br>Enable <b>[Default]</b>                                        | Enable/Disable Intel® Volume Management<br>Device Technology on specific root port.         |
| VMD port 1B                                               | Disable<br>Enable <b>[Default]</b>                                        | Enable/Disable Intel® Volume Management<br>Device Technology on specific root port.         |
| VMD port 1C                                               | Disable<br>Enable <b>[Default]</b>                                        | Enable/Disable Intel® Volume Management<br>Device Technology on specific root port.         |
| VMD port 1D                                               | Disable<br>Enable <b>[Default]</b>                                        | Enable/Disable Intel® Volume Management<br>Device Technology on specific root port.         |
| Hot Plug Capable                                          | Disable <b>[Default]</b><br>Enable                                        | Enable/Disable Hot Plug for PCIe Root Ports 1A-1D.                                          |
| CfgBar size                                               | 25                                                                        | Setup VMD Config BAR size (in bits Min=20,<br>Max=27), ex: 20bits=1MB, 27bits=128MB.        |
| CfgBar attribute                                          | 64-bit prefetchable                                                       | Setup VMD Config BAR attribute, like 64-bit<br>or prefetchable.                             |
| MemBar1 size                                              | nBar1 size 25                                                             | Setup VMD Memory BAR1 size (in bits<br>Min=20), ex: 20bits=1MB, 22bits=4MB,<br>26bits=64MB. |
| MemBar1 attribute                                         | 32-bit non-prefetchable<br>64-bit non-prefetchable<br>64-bit prefetchable | Setup VMD Config BAR attribute, like 64-bit or prefetchable.                                |
| MemBar2 size                                              | 20                                                                        | Setup VMD Memory BAR2 size (in bits<br>Min=20), ex: 20bits=1MB, 22bits=4MB,<br>26bits=64MB. |

### User's Manual

| MemBar2 attribute | 32-bit non-prefetchable<br>64-bit non-prefetchable | Setup VMD Config BAR attribute, like 64-bit or prefetchable. |
|-------------------|----------------------------------------------------|--------------------------------------------------------------|
|                   | 64-bit prefetchable                                |                                                              |

# 3.6.2.6 PCI Express Configuration

| Aptio Setu<br>Advanced                                                                                                    | p Utility – Copyright                                                                                                    | (C) 2020 American   | Megatrends, Inc.                                                                                                    |
|----------------------------------------------------------------------------------------------------|----------------------------------------------------------------------------------------------------|---------------------|----------------------------------------------------------------------------------------------------|
| PCI Express Root Port 1<br>PCI Express Root Port 2<br>PCI Express Root Port 3<br>(IT8093PCI)<br>PCI Express Root Port 4<br>PCI Express Root Port 5<br>PCI Express Root Port 6<br>PCI Express Root Port 9 | (LAN1) [Enabled]<br>(LAN2) [Enabled]<br>[Enabled]<br>(BMC) [Enabled]<br>(LAN3) [Enabled]<br>(LAN4) [Enabled]<br>(M.2) [Enabled] |                     | Control the PCI Express Root<br>Port.                                                                                                    |
|                                                                                                    |                                                                                                    |                     | <pre>++: Select Screen fl: Select Item Enter: Select +/-: Change Opt. F1: General Help F2: Previous Values F3: Optimized Defaults F4: Save &amp; Exit ESC: Exit</pre> |
| Version 2                                                                                                    | .20.1275. Copyright ((                                                                                                    | C) 2020 American Me | egatrends, Inc.                                                                                                    |

| Item                               | Options                              | Description                        |
|------------------------------------|--------------------------------------|------------------------------------|
| PCI Express Root Port 1(LAN1)      | Disabled<br>Enabled <b>[Default]</b> | Control the PCI Express Root Port. |
| PCI Express Root Port 2(LAN2)      | Disabled<br>Enabled <b>[Default]</b> | Control the PCI Express Root Port. |
| PCI Express Root Port 3(IT8893PCI) | Disabled<br>Enabled <b>[Default]</b> | Control the PCI Express Root Port. |
| PCI Express Root Port 4(BMC)       | Disabled<br>Enabled <b>[Default]</b> | Control the PCI Express Root Port. |
| PCI Express Root Port 5(LAN3)      | Disabled<br>Enabled <b>[Default]</b> | Control the PCI Express Root Port. |
| PCI Express Root Port 6(LAN4)      | Disabled<br>Enabled <b>[Default]</b> | Control the PCI Express Root Port. |
| PCI Express Root Port 9(M.2)       | Disabled<br>Enabled <b>[Default]</b> | Control the PCI Express Root Port. |

#### 3.6.2.7 sSATA Configuration

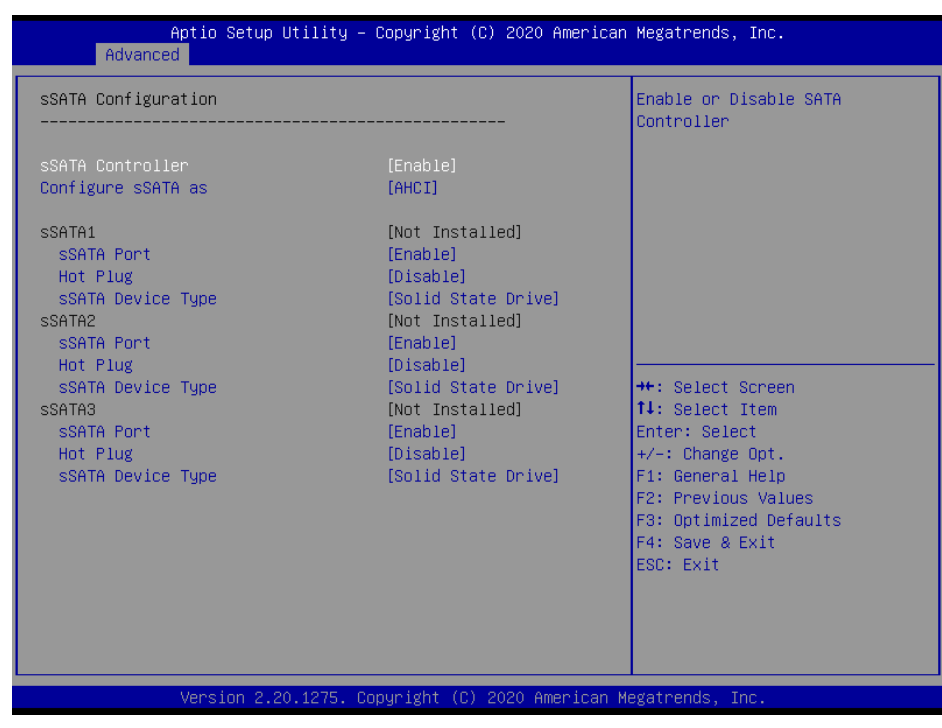

| Item               | Options                    | Description                                        |
|--------------------|----------------------------|----------------------------------------------------|
| sSATA Controller   | Enable <b>[Default]</b>    | Enable or Disable SATA Controller.                 |
|                    | Disable                    |                                                    |
| Configuro sSATA as | AHCI <b>[Default]</b>      | This will configure cSATA as PAID or AHCI          |
| Configure SSATA as | RAID                       | This will conligute SSATA as RAID of AHCI.         |
|                    | Disable                    | Enchle or Dischle CATA Port                        |
| SSATA Port         | Enable[Default]            | Enable of Disable SATA Polt.                       |
| List Dive          | Disable <b>[Default]</b>   | Design stop this next on that Diversible           |
| Hot Plug           | Enable                     | Designates this port as Hot Pluggable.             |
|                    | Hard Disk Drive            | Identify the SATA port is connected to Solid State |
| SSATA Device Type  | Solid State Drive[Default] | Drive or Hard Disk Drive.                          |

### 3.6.2.8 SATA Configuration

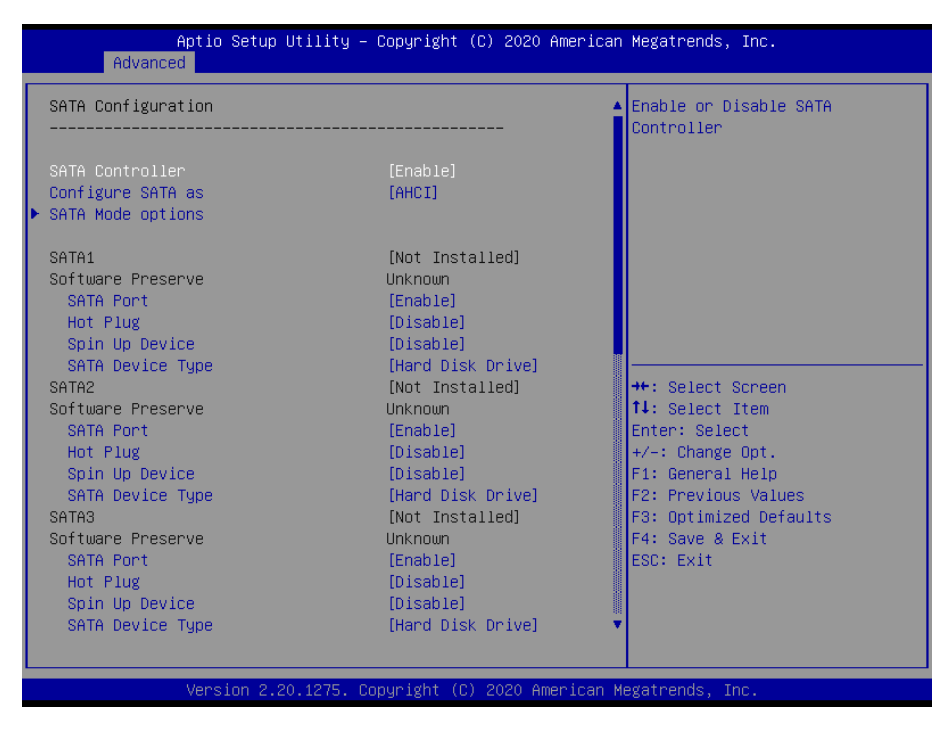

| Item              | Options                                               | Description                                                                                                    |
|-------------------|-------------------------------------------------------|----------------------------------------------------------------------------------------------------|
| SATA Controller   | Enable <b>[Default]</b><br>Disable                    | Enable or Disable SATA Controller.                                                                                                    |
| Configure SATA as | AHCI <b>[Default]</b><br>RAID                         | This will configure SATA as RAID or AHCI                                                                                                    |
| SATA Port         | Disable<br>Enable <b>[Default]</b>                    | Enable or Disable SATA Port.                                                                                                    |
| Hot Plug          | Disable <b>[Default]</b><br>Enable                    | Designates this port as Hot Pluggable.                                                                                                    |
| Spin Up Device    | Disable <b>[Default]</b><br>Enable                    | If enabled for any of ports Staggerred Spin Up will<br>be performed and only the drives witch have this<br>option enabled will spin up at boot. Otherwise all<br>drives spin up at boot. |
| SATA Device Type  | Hard Disk Drive<br>Solid State Drive <b>[Default]</b> | Identify the SATA port is connected to Solid State Drive or Hard Disk Drive.                                                                                                    |

### 3.6.2.8.1 SATA Mode options

| Aptio Setup<br>Advanced            | Utility – Copyright   | (C) 2020 American  | Megatrends, Inc.                                                                                                    |
|------------------------------------|-----------------------|--------------------|----------------------------------------------------------------------------------------------------|
| SATA HDD Unlock<br>SATA Led locate | [Enable]<br>[Enable]  |                    | Enable: HDD password unlock is<br>enabled in the OS                                                                                                    |
|                                    |                       |                    | <pre>++: Select Screen  14: Select Item Enter: Select +/-: Change Opt. F1: General Help F2: Previous Values F3: Optimized Defaults F4: Save &amp; Exit ESC: Exit</pre> |
| Version 2.                         | 20.1275. Copyright (C | ) 2020 American Me | egatrends, Inc.                                                                                                    |

| Item            | Option                             | Description                                   |
|-----------------|------------------------------------|-----------------------------------------------|
|                 | Disable                            | Enable: HDD password unlock is enabled in the |
| SATA HDD UNIOCK | Enable[Default]                    | OS.                                           |
| SATA Led locate | Disable<br>Enable <b>[Default]</b> | If enabled LED/SGPIO hardware is attached.    |

# 3.6.2.9 Miscellaneous Configuration

| Aptio Setup Utility –<br>Advanced                                                     | Copyright (C) 2020 American             | n Megatrends, Inc.                                                                                                    |
|---------------------------------------------------------------------------------------|-----------------------------------------|----------------------------------------------------------------------------------------------------|
| Miscellaneous Configuration                                                           |                                         | Select SO/S5 for ACPI state<br>after a G3                                                                                                    |
| PCH state after G3<br>Wake On Lan/Ring Support<br>Active Video<br>Wake On RTC Support | [SS]<br>[Enable]<br>[Auto]<br>[Disable] | ++: Select Screen<br>11: Select Item<br>Enter: Select<br>+/-: Change Opt.<br>F1: General Help<br>F2: Previous Values<br>F3: Optimized Defaults<br>F4: Save & Exit<br>ESC: Exit |
| Version 2.20.1275. Co                                                                 | opyright (C) 2020 American M            | Megatrends, Inc.                                                                                                    |

### User's Manual

| Item                     | Options                                                  | Description                                                                                                    |
|--------------------------|----------------------------------------------------------|----------------------------------------------------------------------------------------------------|
| PCH state after G3       | S0<br>S5 <b>[Default]</b><br>Leave power state unchanged | Select S0/S5 for ACPI state after a G3.                                                                                 |
| Wake On Lan/Ring Support | Disable,<br>Enable <b>[Default]</b>                      | Enable or Disable Wake On Lan Support.                                                                                  |
| Active Video             | Auto <b>[Default]</b><br>Onboard<br>Offboard             | Select active Video type.                                                                                               |
| Wake On RTC Support      | Disable <b>[Default]</b> ,<br>Enable                     | Enable or disable System wake on alarm<br>event. When enabled, System will wake on<br>the day ::hr::min::sec specified. |

# 3.6.2.10 Server ME Configuration

| Aptio Setup Utility<br>Advanced                                                                                                    | – Copyright (C) 2020 Amer                                                                  | ican Megatrends, Inc.                                                                         |
|----------------------------------------------------------------------------------------------------|--------------------------------------------------------------------------------------------|-----------------------------------------------------------------------------------------------|
| General ME Configuration<br>Oper. Firmware Version<br>Backup Firmware Version<br>Recovery Firmware Version<br>ME Firmware Status #1<br>ME Firmware Status #2<br>Current State<br>Error Code | 0A:4.1.4.256<br>N/A<br>0A:4.1.4.256<br>0x000F0245<br>0x88112026<br>Operational<br>No Error | ++: Select Screen<br>fl: Select Item<br>Enter: Select<br>+/-: Change Opt.<br>F1: General Help |
|                                                                                                    |                                                                                            | F2: Previous Values<br>F3: Optimized Defaults<br>F4: Save & Exit<br>ESC: Exit                 |
| Version 2.20.1275.                                                                                                    | Copyright (C) 2020 Americ                                                                  | an Megatrends, Inc.                                                                           |

### 3.6.2.11 Trusted Computing

| Aptio Setu<br>Advanced                             | p Utility – Copyright (C)  | 2020 American Megatrends, Inc.                                                                                         |
|----------------------------------------------------|----------------------------|----------------------------------------------------------------------------------------------------|
| TPM20 Device Found<br>Firmware Version:<br>Vendor: | 7.2<br>NTC                 | Enables or Disables BIOS<br>support for security device.<br>O.S. will not show Security<br>Device ISC SEI protocol and |
| TPM Support                                        | [Enable]                   | INTIA interface will not be<br>available.                                                                              |
|                                                    |                            |                                                                                                    |
|                                                    |                            | Enter: Select<br>+/-: Change Opt.<br>F1: General Help<br>F2: Previous Values<br>F3: Optimized Defaults                 |
|                                                    |                            | F4: Save & Exit<br>ESC: Exit                                                                                           |
| Version 2                                          | .20.1275. Copyright (C) 20 | )20 American Megatrends, Inc.                                                                                          |

| Item        | Options                             | Description                                                                                                    |
|-------------|-------------------------------------|----------------------------------------------------------------------------------------------------|
| TPM Support | Disable,<br>Enable <b>[Default]</b> | Enables or Disables BIOS support for security device.<br>O.S. will not show Security Device. TCG EFI protocol<br>and INT1A interface will not be available. |

### 3.6.2.12 ACPI Settings

| Aptio Setup Utility –<br>Advanced | Copyright (C)  | 2020 American  | Megatrends, Inc.                                    |
|-----------------------------------|----------------|----------------|-----------------------------------------------------|
| ACPI Settings                     |                |                | Enables or Disables BIOS ACPI<br>Auto Configuration |
| Enable ACPI Auto Configuration    |                |                |                                                     |
| Enable Hibernation                | [Disabled]     |                |                                                     |
|                                   |                |                |                                                     |
|                                   |                |                |                                                     |
|                                   |                |                |                                                     |
|                                   |                |                | →++: Select Screen                                  |
|                                   |                |                | †∔: Select Item<br>Enter: Select                    |
|                                   |                |                | +/−: Change Opt.<br>F1: General Help                |
|                                   |                |                | F2: Previous Values<br>F3: Optimized Defaults       |
|                                   |                |                | F4: Save & Exit<br>ESC: Exit                        |
|                                   |                |                |                                                     |
|                                   |                |                |                                                     |
| Version 2.20.1275. C              | opyright (C) 2 | 020 American M | egatrends, Inc.                                     |

62 HPM-621DE User's Manual

| Item               | Options                              | Description                                           |
|--------------------|--------------------------------------|-------------------------------------------------------|
| Enable ACPI Auto   | Disabled[Default]                    | Enables or Disables BIOS ACRI Auto Configuration      |
| Configuration      | Enabled                              | Enables of Disables BIOS ACFT Auto Configuration.     |
| Enable Hibernation | Disabled <b>[Default]</b><br>Enabled | Enables or Disables System ability to Hibernate       |
|                    |                                      | (OS/S4 Sleep State). This option may not be effective |
|                    |                                      | with some operating systems.                          |

### 3.6.2.13 Serial Port Console Redirection

| Aptio Setup Utility -<br>Advanced                                                                                                | Copyright (C) 2020 America | an Megatrends, Inc.                                                                                                    |
|----------------------------------------------------------------------------------------------------|----------------------------|----------------------------------------------------------------------------------------------------|
| COMO<br>Console Redirection<br>Console Redirection Settings<br>Legacy Console Redirection<br>Legacy Console Redirection Settings | [Disabled]                 | Console Redirection Enable or<br>Disable.                                                                                                    |
|                                                                                                    |                            | <pre>++: Select Screen 14: Select Item Enter: Select +/-: Change Opt. F1: General Help F2: Previous Values F3: Optimized Defaults F4: Save &amp; Exit ESC: Exit</pre> |
| Version 2.20.1275. Co                                                                                                    | opyright (C) 2020 American | Megatrends, Inc.                                                                                                    |

| Item                | Options            | Description                            |  |
|---------------------|--------------------|----------------------------------------|--|
| Console Redirection | Disabled[Default], | Consolo Redirection Enable or Disable  |  |
|                     | Enabled            | Console Redirection Enable of Disable. |  |

### 3.6.2.13.1 Legacy Console Redirection Settings

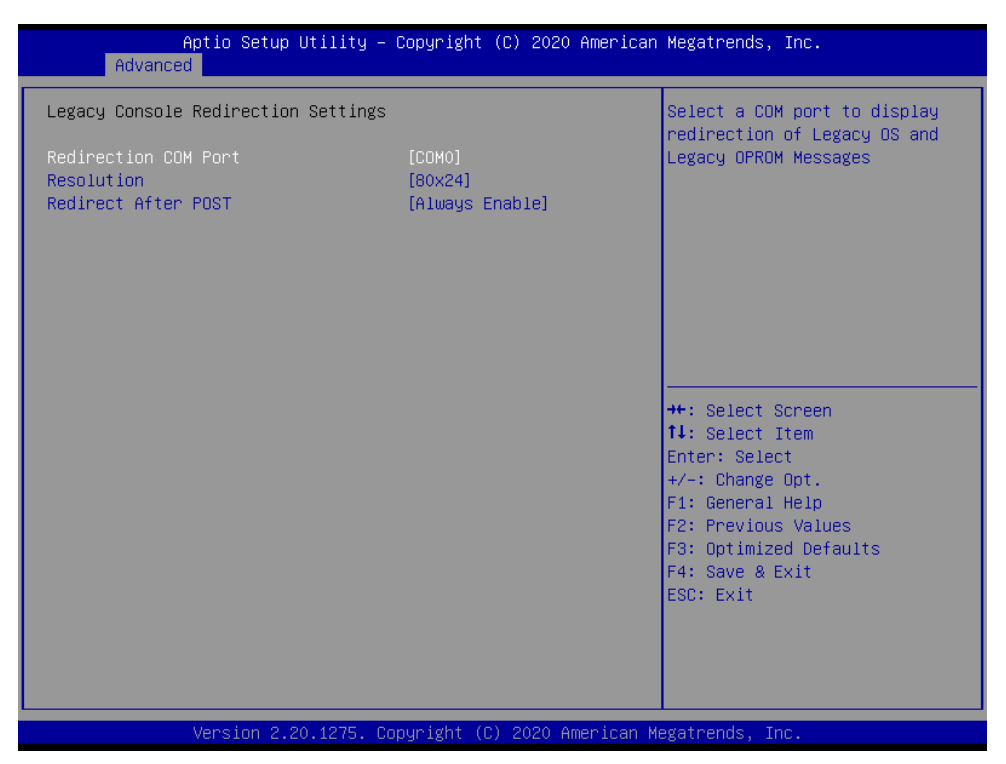

| ltem                  | Option                 | Description                                          |
|-----------------------|------------------------|------------------------------------------------------|
| Dedine offer COM Dest |                        | Select a COM port to display redirection of          |
| Redirection COM Fort  | COMO[Delault]          | Legacy OS and Legacy OPROM Messages.                 |
| Becelution            | 80x24[Default]         | On Legacy OS, the Number of Wows and                 |
| Resolution            | 80x25                  | Columns supported redirection.                       |
|                       |                        | When Bootloader is selected, then Legacy             |
| Redirect After POST   |                        | Console Redirection is disabled before booting to    |
|                       | Always Enable[Default] | legacy OS. When Always Enable is selected,           |
|                       | BootLoader             | then Legacy Console Redirection is enabled for       |
|                       |                        | legacy OS. Default setting for this option is set to |
|                       |                        | Always Enable.                                       |

### 3.6.2.14 Super IO Configuration

| Aptio Setup Utility – Copyright (C) 2020 American<br>Advanced                            | Megatrends, Inc.                                                                                                    |
|------------------------------------------------------------------------------------------|----------------------------------------------------------------------------------------------------|
| Super IO Configuration<br>> Serial Port 1 Configuration<br>> Serial Port 2 Configuration | Set Parameters of Serial Port<br>1 (COMA)                                                                                                    |
|                                                                                          | <pre>++: Select Screen 11: Select Item Enter: Select +/-: Change Opt. F1: General Help F2: Previous Values F3: Optimized Defaults F4: Save &amp; Exit ESC: Exit</pre> |
| Version 2.20.1275. Copyright (C) 2020 American Me                                        | egatrends, Inc.                                                                                                    |

| Item                        | Description                             |
|-----------------------------|-----------------------------------------|
| Serial Port 1 Configuration | Set Parameters of Serial Port 1 (COMA). |
| Serial Port 2 Configuration | Set Parameters of Serial Port 2 (COMB). |

### 3.6.2.14.1 Serial Port 1 Configuration

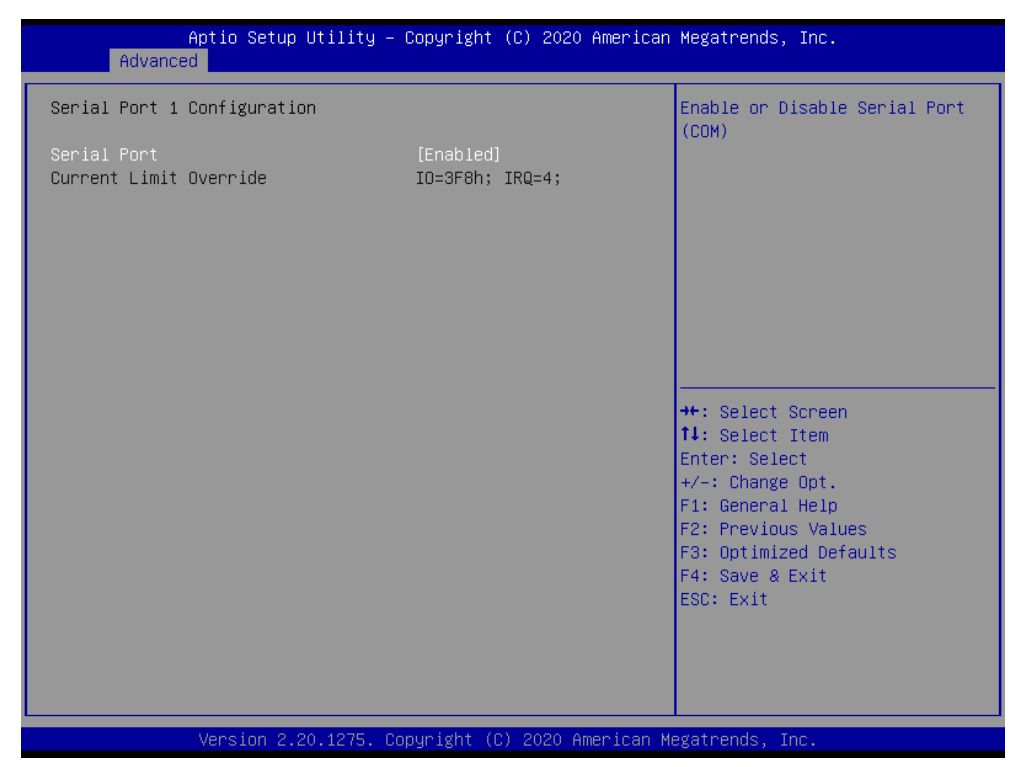

#### HPM-621DE User's Manual

| ltem        | Option                                 | Description                          |
|-------------|----------------------------------------|--------------------------------------|
| Serial Port | Enabled <b>[Default]</b> ,<br>Disabled | Enable or Disable Serial Port (COM). |

### 3.6.2.14.2 Serial Port 2 Configuration

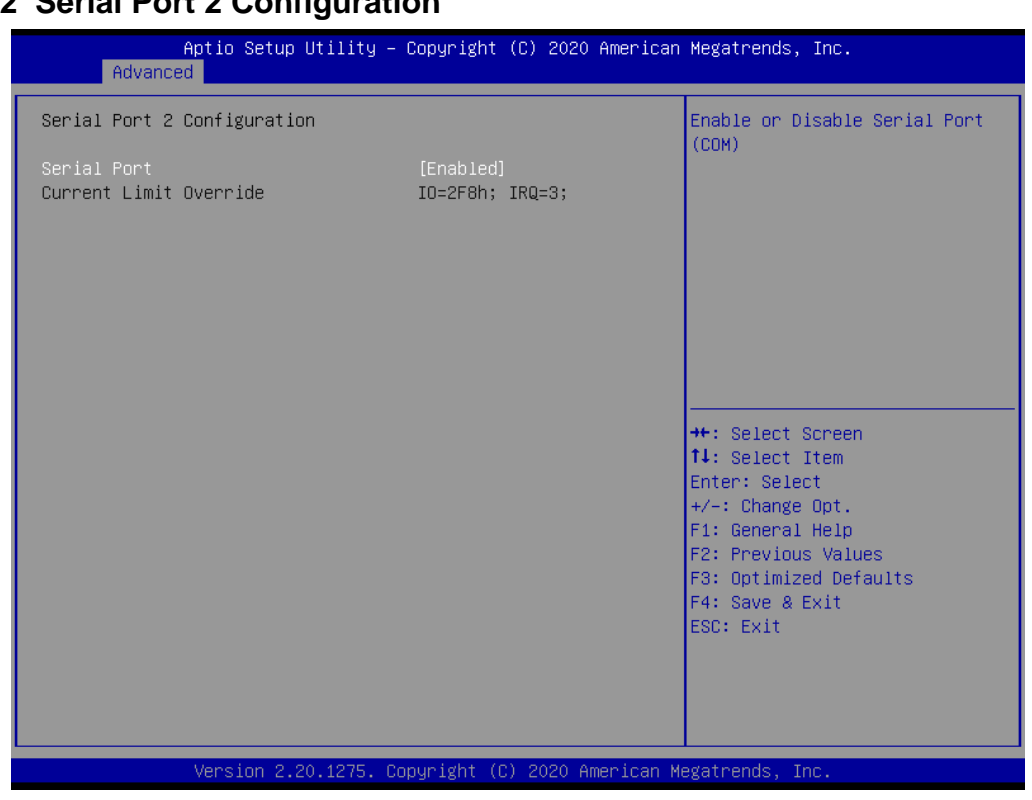

| Item        | Option                                 | Description                          |
|-------------|----------------------------------------|--------------------------------------|
| Serial Port | Enabled <b>[Default]</b> ,<br>Disabled | Enable or Disable Serial Port (COM). |

### 3.6.2.15 USB Configuration

The USB Configuration menu helps read USB information and configures USB settings.

| Aptio Setup Utility - (<br>Advanced                 | Copyright (C) 2020 American  | Megatrends, Inc.                                                |
|-----------------------------------------------------|------------------------------|-----------------------------------------------------------------|
| USB Configuration                                   |                              | Enables Legacy USB support.                                     |
| USB Module Version                                  | 21                           | support if no USB devices are<br>connected. DISABLE option will |
| USB Controllers:<br>1 XHCI                          |                              | keep USB devices available<br>only for EFI applications.        |
| USB Devices:<br>4 Drives, 2 Keyboards, 2 Mice,      | 2 Hubs                       |                                                                 |
| Legacy USB Support                                  | [Enabled]                    |                                                                 |
| USB Mass Storage Driver Support                     | [Enabled]                    |                                                                 |
| Mass Storage Devices:<br>TetElashTranscend 8GB 1100 | [Auto]                       | ++• Select Screen                                               |
| AMI Virtual CDROMO 1.00                             | [Auto]                       | ↑↓: Select Item                                                 |
| AMI Virtual HDiskO 1.00                             | [Auto]                       | Enter: Select                                                   |
| AMI Virtual HDisk1 1.00                             | [Auto]                       | +/-: Change Opt.                                                |
|                                                     |                              | F1: General Help<br>F2: Previous Values                         |
|                                                     |                              | F3: Optimized Defaults                                          |
|                                                     |                              | F4: Save & Exit                                                 |
|                                                     |                              | ESC: EXIT                                                       |
|                                                     |                              |                                                                 |
|                                                     |                              |                                                                 |
| Version 2 20 1275 Co                                | ouright (C) 2020 American Mu | egatrends Inc                                                   |

| Item                            | Options                                        | Description                                                                                                    |
|---------------------------------|------------------------------------------------|----------------------------------------------------------------------------------------------------|
| Legacy USB Support              | Enabled <b>[Default]</b> ,<br>Disabled<br>Auto | Enables Legacy USB support. AUTO option<br>disables legacy support if no USB devices are<br>connected. DISABLE option will keep USB<br>devices available only for EFI applications.                                    |
| USP Mass Storage Driver Support | Disabled                                       | Enable/Disable USB Mass Storage Driver                                                                                                    |
| USB Mass Storage Driver Support | Enabled[Default],                              | Support.                                                                                                    |
| Device power-up delay           | Auto <b>[Default]</b><br>Manual                | Maximum time the device will take before it<br>properly reports itself to the Host Controller.<br>'Auto' uses default value: for a Root port it is<br>100ms, for a Hub port the delay is taken form<br>Hub descriptor. |
| Mass Storage Devices            | Auto[Default]                                  | Mass storage device emulation type. 'AUTO'                                                                                                    |
|                                 | Floppy                                         | enumerates devices according to their media                                                                                                    |
|                                 | Forced FDD                                     | format. Optical drives are emulated as                                                                                                    |
|                                 | Hard Disk                                      | 'CDROM', drives with no media will be                                                                                                    |
|                                 | CD-ROM                                         | emulated according to a drive type.                                                                                                    |

### 3.6.2.16 NVMe Configuration

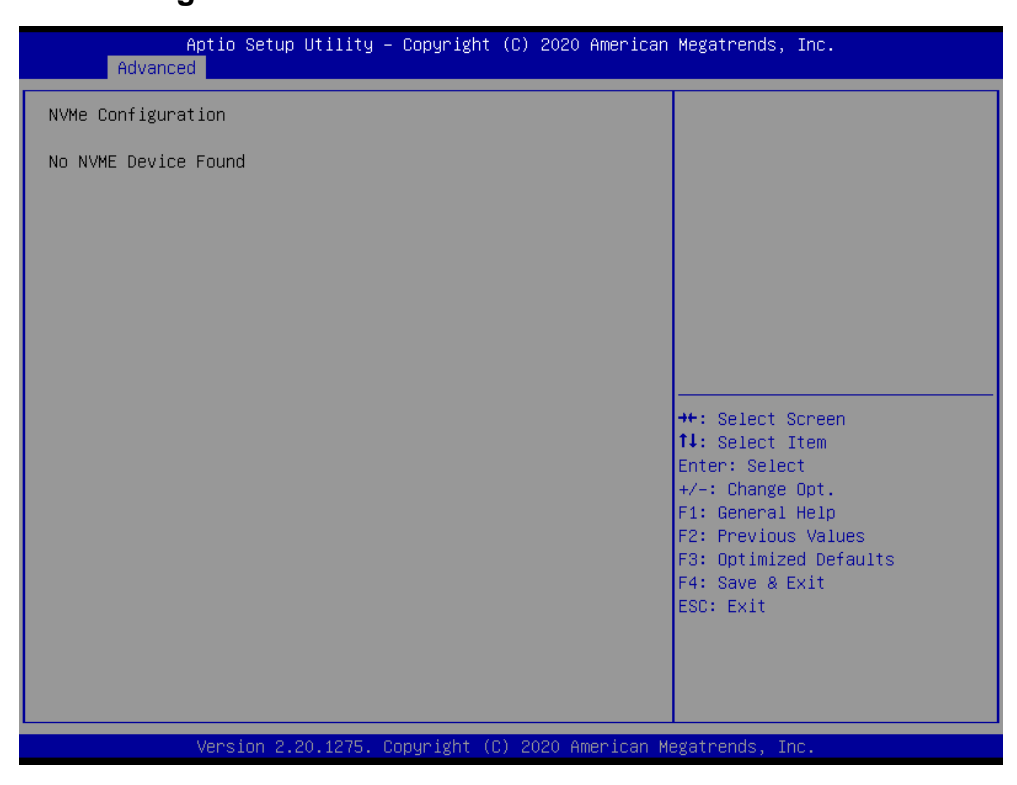

### 3.6.2.17 Option ROM Dispatch Policy

| Aptio Setup Utility –<br>Advanced                                                                                                    | Copyright (C) 2020 Americ:                                                                                                    | an Megatrends, Inc.                                                                                                    |
|----------------------------------------------------------------------------------------------------|----------------------------------------------------------------------------------------------------|----------------------------------------------------------------------------------------------------|
| AMI ROM Dispatch Policy : A5.01.18<br>Device Class Option ROM Dispatch Pol<br>OnBoard Mass Storage Controller<br>OnBoard Mass Storage Controller<br>OnBoard Display Controller<br>OnBoard Network Controller (LAN1)<br>OnBoard Network Controller (LAN2)<br>OnBoard Network Controller (LAN3)<br>OnBoard Network Controller (LAN4)<br>Slot # 1 Empty<br>Slot # 2 Bridge Device<br>Slot # 3 Empty<br>Slot # 4 Empty<br>Slot # 4 Empty<br>Slot # 6 Empty | licy:<br>[Enabled]<br>[Enabled]<br>[Disabled]<br>[Disabled]<br>[Disabled]<br>[Disabled]<br>[Enabled]<br>[Enabled]<br>[Enabled]<br>[Enabled]<br>[Enabled]<br>[Enabled] | Onboard Device has:<br>UEFI [X]<br>Legacy [X]<br>Embedded ROM(s).<br>VIDx8086;DIDxA1D2<br>@ s0 Bx0 Dx11 Fx5<br>++: Select Screen<br>14: Select Item<br>Enter: Select |
| Slot # 7 Empty                                                                                                    | [Enabled]                                                                                                    | +/-: Change Opt.<br>F1: General Help<br>F2: Previous Values<br>F3: Optimized Defaults<br>F4: Save & Exit<br>ESC: Exit                                                |

| Item                            | Options                                | Description                                   |
|---------------------------------|----------------------------------------|-----------------------------------------------|
| Onboard Mass Storage Controller | Enabled <b>[Default]</b> ,<br>Disabled | Onboard Device has:<br>UEFI [X]<br>Legacy [X] |

### User's Manual

|                                   |                                        | Embedded ROM(s).                       |
|-----------------------------------|----------------------------------------|----------------------------------------|
|                                   |                                        | VIDx8086; DIDxA1D2                     |
|                                   |                                        | @ s0 Bx0  Dx11  Fx5                    |
| Onboard Display Controller        |                                        | Onboard Device has:                    |
|                                   | Enabled <b>[Default]</b> ,<br>Disabled | UEFI [X]                               |
|                                   |                                        | Legacy [X]                             |
|                                   |                                        | Embedded ROM(s).                       |
|                                   |                                        | VIDx1A03; DIDx2000                     |
|                                   |                                        | @ s0 BxA  Dx0  Fx0                     |
|                                   | Enabled <b>[Default]</b> ,             | Onboard Device has:                    |
|                                   |                                        | UEFI [X]                               |
| Onboard Network Controller(I AN1) |                                        | Legacy [X]                             |
|                                   | Disabled                               | Embedded ROM(s).                       |
|                                   |                                        | VIDx8086; DIDx1533                     |
|                                   |                                        | @ s0 Bx6  Dx0  Fx0                     |
|                                   |                                        | Onboard Device has:                    |
|                                   |                                        | UEFI [X]                               |
| Onboard Network Controller(LAN2)  | Enabled,                               | Legacy [X]                             |
|                                   | Disabled[Default]                      | Embedded ROM(s).                       |
|                                   |                                        | VIDx8086; DIDx1533                     |
|                                   |                                        | @ s0 Bx7  Dx0  Fx0                     |
|                                   |                                        | Onboard Device has:                    |
|                                   |                                        | UEFI [X]                               |
| Onboard Network Controller(LAN3)  | Enabled,<br>Disabled <b>[Default]</b>  | Legacy [X]                             |
|                                   |                                        | Embedded ROM(s).                       |
|                                   |                                        | VIDx8086; DIDx1533                     |
|                                   |                                        | @ s0 Bx1  Dx0  Fx0                     |
|                                   | Enabled,<br>Disabled <b>[Default]</b>  | Onboard Device has:                    |
|                                   |                                        | UEFI [X]                               |
| Onboard Network Controller(LAN4)  |                                        | Legacy [X]                             |
|                                   |                                        | Embedded ROM(s).                       |
|                                   |                                        | VIDx8086; DIDx1533                     |
|                                   |                                        | @ s0 Bx2  Dx0  Fx0                     |
| Slot#1 Empty                      | Enabled <b>[Default]</b> ,<br>Disabled | Enable or Disable Option ROM execution |
|                                   |                                        | for selected Slot.                     |
| Slot#2 Bridge Device              | Enabled[Default],                      | Enable or Disable Option ROM execution |
|                                   | Disabled                               | for selected Slot.                     |
| Slot#3 Empty                      | Enabled[Default],                      | Enable or Disable Option ROM execution |
|                                   | Disabled                               | for selected Slot.                     |
| Slot#4 Empty                      | Enabled[Default],                      | Enable or Disable Option ROM execution |
|                                   | Disabled                               | for selected Slot.                     |
| Slot#5 Empty                      | Enabled[Default],                      | Enable or Disable Option ROM execution |
|                                   | Disabled                               | for selected Slot.                     |
| Slot#6 Empty                      | Enabled[Default],                      | Enable or Disable Option ROM execution |
|                                   | Disabled                               | for selected Slot.                     |
| Slot#7 Empty                      | Enabled[Default],                      | Enable or Disable Option ROM execution |
| Siot#/ Empty                      | Disabled                               | for selected Slot.                     |

| Aptio Setup<br>Advanced | Itility – Copyright (C) 2020 Am | merican Megatrends, Inc.                                                                                                    |
|-------------------------|---------------------------------|----------------------------------------------------------------------------------------------------|
| Network Stack           | [Disabled]                      | Enable/Disable UEFI Network<br>Stack                                                                                                    |
|                         |                                 | <pre>++: Select Screen 11: Select Item Enter: Select +/-: Change Opt. F1: General Help F2: Previous Values F3: Optimized Defaults F4: Save &amp; Exit ESC: Exit</pre> |

### 3.6.2.18 Network Stack Configuration

| ltem          | Options                              | Description                        |
|---------------|--------------------------------------|------------------------------------|
| Network Stack | Enabled<br>Disabled <b>[Default]</b> | Enable/Disable UEFI Network Stack. |

### 3.6.2.19 Intel® Virtual RAID on CPU

| Aptio Setup Utility – Copyright (C) 2020 American<br>Advanced                       | Megatrends, Inc.                                                                                                    |
|-------------------------------------------------------------------------------------|----------------------------------------------------------------------------------------------------|
| Intel(R) VROC with VMD Technology 6.0.0.1024<br>Upgrade key: VROC in pass-thru mode | Select to see more information<br>about the Intel VMD Controllers                                                                                                    |
| No RAID volumes on the system                                                       |                                                                                                    |
| Intel VROC Managed Controllers:<br>▶ All Intel VMD Controllers                      |                                                                                                    |
|                                                                                     | <pre>++: Select Screen tl: Select Item Enter: Select +/-: Change Opt. F1: General Help F2: Previous Values F3: Optimized Defaults F4: Save &amp; Exit ESC: Exit</pre> |
| Version 2.20.1275. Copyright (C) 2020 American Me                                   | egatrends, Inc.                                                                                                    |

### 3.6.2.19.1 All Intel VMD Controllers

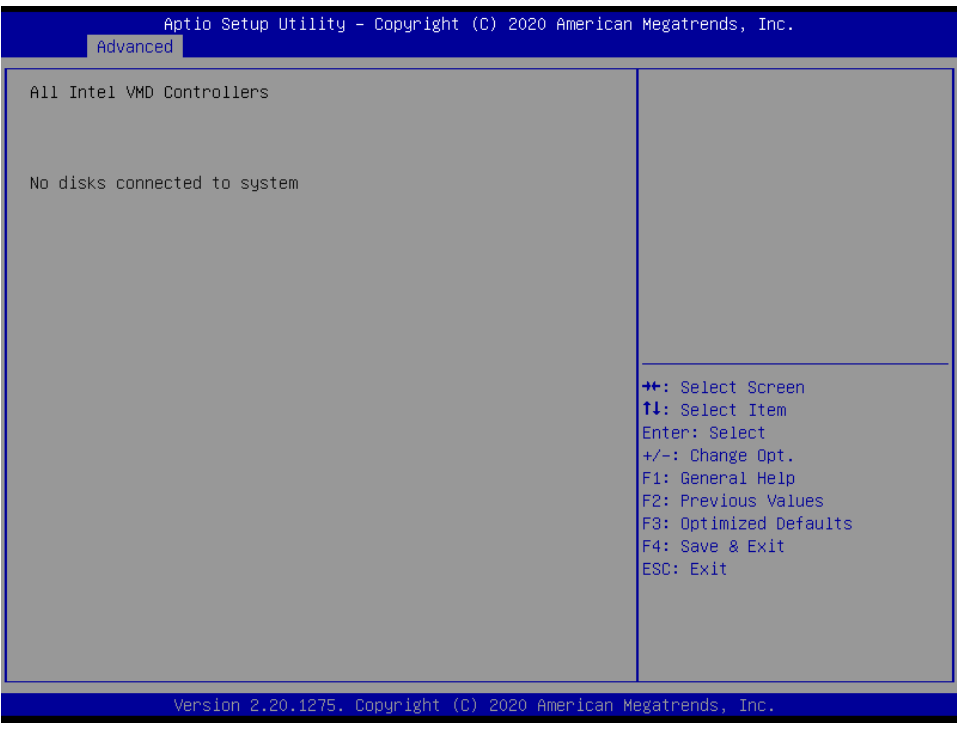

### 3.6.3 Server Mgmt

| Aptio Setup Uti<br>Main Advanced Server Mgmt                                                                                                    | l <mark>ity – Copyright (C) 2020 Ame</mark><br>Security Boot Save & Exit                                     | rican Megatrends, Inc.                                                                                               |
|----------------------------------------------------------------------------------------------------|----------------------------------------------------------------------------------------------------|----------------------------------------------------------------------------------------------------|
| BMC Device Revision<br>BMC Firmware Revision<br>IPMI Version<br>BMC Interface(s)<br>BMC Support<br>Wait For BMC<br>FRB-2 Timer<br>FRB-2 Timer timeout<br>FRB-2 Timer Policy     | 1<br>0.01.20200508<br>2.0<br>KCS, USB<br>[Enabled]<br>[Disabled]<br>[Enabled]<br>[6 minutes]<br>[Do Nothing] | ▲ Press <enter> to change the<br/>SEL event log configuration.</enter>                                               |
| OS Watchdog Timer<br>OS Wtd Timer Timeout<br>OS Wtd Timer Policy<br>BMC Configured Power<br>Control Policy<br>Power Control Policy                                              | [Disabled]<br>[10 minutes]<br>[Reset]<br>Always Power Up<br>[Unspecified]                                    | ++: Select Screen<br>fl: Select Item<br>Enter: Select<br>+/-: Change Opt.<br>F1: General Help<br>F2: Previous Values |
| <ul> <li>System Event Log</li> <li>Bmc self test log</li> <li>BMC network configuration</li> <li>View System Event Log</li> <li>BMC User Settings<br/>BMC Warm Reset</li> </ul> |                                                                                                    | F3: Optimized Defaults<br>F4: Save & Exit<br>ESC: Exit                                                               |
| Version 2.20.1                                                                                                    | 275. Copyright (C) 2020 Ameri                                                                                | can Megatrends, Inc.                                                                                                 |

| Item         | Options                              | Description                                        |
|--------------|--------------------------------------|----------------------------------------------------|
| BMC Support  | Enabled <b>[Default]</b><br>Disabled | Enable/Disable interfaces to communicate with BMC. |
| Wait For BMC | Enabled<br>Disabled <b>[Default]</b> | Wait For BMC response for specified time out. BMC  |

### HPM-621DE User's Manual

|                      |                                                                                     | starts at the same time when BIOS starts during AC                                                                                                    |
|----------------------|-------------------------------------------------------------------------------------|----------------------------------------------------------------------------------------------------|
|                      |                                                                                     | power ON. It takes around 30 seconds to initialize                                                                                                    |
|                      |                                                                                     | Host to BMC interfaces.                                                                                                    |
| FRB-2 Timer          | Enabled <b>[Default]</b><br>Disabled                                                | Enable or Disable FRB-2 time (POST timer).                                                                                                    |
| FRB-2 Timer timeout  | 3 minutes<br>4 minutes<br>5 minutes<br>6 minutes <b>[Default]</b>                   | Enter value Between 3 to 6 min for FRB-2 Timer Expiration value.                                                                                                    |
| FRB-2 Timer Policy   | Do Nothing <b>[Default]</b><br>Reset<br>Power Down<br>Power Cycle                   | Configure how the system should respond if the FRB-2<br>Timer expires. Not available if FRB-2 Timer is<br>disabled.                                                                                          |
| OS Watchdog Timer    | Enabled<br>Disabled <b>[Default]</b>                                                | If enabled, starts a BIOS timer which can only be shut<br>off by Management Software after the OS loads. Helps<br>determine that the OS successfully loaded or follows<br>the OS Boot Watchdog Timer policy. |
| Power Control Policy | Do Not PowerUp<br>Last Power State<br>Power Restore<br>Unspecified <b>[Default]</b> | Configure how the system should respond if AC Power<br>is lost, Reset not required as selected Power policy will<br>be set in BMC when policy is saved.                                                      |

# 3.6.3.1 System Event Log

| Aptio Setup Utility –<br>Server Mgmt                                   | Copyright (C) 2020 American    | Megatrends, Inc.                                                                                         |
|------------------------------------------------------------------------|--------------------------------|----------------------------------------------------------------------------------------------------|
| Enabling/Disabling Options<br>SEL Components                           | [Enabled]                      | Change this to enable or<br>disable event logging for<br>error/progress codes during                     |
| Erasing Settings<br>Erase SEL<br>When SEL is Full                      | [No]<br>[Delete Oldest Record] | boot.                                                                                                    |
| Custom EFI Logging Options<br>Log EFI Status Codes                     | [Both]                         |                                                                                                    |
| NOTE: All values changed here do not<br>effect until computer is resta | : take<br>arted.               |                                                                                                    |
|                                                                        |                                | ↔: Select Screen<br>†∔: Select Item<br>Enter: Select                                                     |
|                                                                        |                                | +/-: Change Opt.<br>F1: General Help<br>F2: Previous Values<br>F3: Optimized Defaults<br>F4: Save & Evit |
|                                                                        |                                | ESC: Exit                                                                                                |
| Version 2.20.1275. Cc                                                  | pyright (C) 2020 American M    | egatrends, Inc.                                                                                          |

| ltem           | Option             | Description                                    |  |
|----------------|--------------------|------------------------------------------------|--|
| SEL Componente | Enabled[Default]   | Change this to enable or disable event logging |  |
| SEL Components | Disabled           | for error/progress codes during boot.          |  |
| Erase SEL      | No[Default]        | Choose options for erasing SEL.                |  |
|                | Yes, On next reset |                                                |  |
## User's Manual

|                      | Yes, On every reset           |                                                |
|----------------------|-------------------------------|------------------------------------------------|
|                      | Do Nothing                    |                                                |
| When SEL is Full     | Erase Immediately             | Choose options for reactions to a full SEL.    |
|                      | Delete Oldest Record[Default] |                                                |
|                      | Disabled                      |                                                |
| Log EEL Status Codes | Both[Default]                 | Disable the logging of EFI Status Codes or log |
| LOG EFI Status Codes | Error code                    | only error code or only progress code or both. |
|                      | Progress code                 |                                                |

# 3.6.3.2 Bmc self test log

| Log area usage = 00 out of 20 logs                                                                                                    | IS                   |
|----------------------------------------------------------------------------------------------------|----------------------|
| Erase Log [Yes, On every reset]<br>When log is full [Clear Log]                                                                                                    |                      |
| Log Empty                                                                                                    |                      |
| ++: Select Screer<br>14: Select Item<br>Enter: Select<br>+/-: Change Opt.<br>F1: General Help<br>F2: Previous Valu<br>F3: Optimized Def<br>F4: Save & Exit<br>ESC: Exit | n<br>.ues<br>:faults |
| Version 2 20 1275 Convright (C) 2020 American Megatrends Inc                                                                                                    |                      |

| Item             | Option                                            | Description                                     |
|------------------|---------------------------------------------------|-------------------------------------------------|
| Erase Log        | Yes, On every reset <b>[Default]</b><br>No        | Erase Log Options.                              |
| When log is full | Clear Log <b>[Default]</b><br>Do not log any more | Select the action to be taken when log is full. |

# 3.6.3.3 BMC network configuration

| BMC network configuration<br>***********************************                                                                                               | specified]                            | Select to configure LAN<br>channel parameters statically<br>or dynamically(by BIOS or<br>BMC). Unspecified option will<br>not modify any BMC network<br>parameters during BIOS phase |
|----------------------------------------------------------------------------------------------------|---------------------------------------|----------------------------------------------------------------------------------------------------|
| Lan channel 1<br>Configuration Address source [Une<br>Current Configuration Address Dyna<br>source<br>Station IP address 0.0<br>Subnet mask 0.0                | specified]                            | parameters during BIOS phase                                                                                                    |
| Configuration Address source       [Uncurrent Configuration Address       Dyna         Source       Station IP address       0.0         Subnet mask       0.0 | pecified]                             |                                                                                                    |
| Current Configuration Address Dyn<br>source<br>Station IP address 0.0<br>Subnet mask 0.0                                                                       | un i e A delus e e o Dese Diseur      |                                                                                                    |
| Station IP address     0.0       Subnet mask     0.0                                                                                                    | mitchudressBMcDncp                    |                                                                                                    |
| Subnet mask 0.0                                                                                                    | .0.0                                  |                                                                                                    |
|                                                                                                    | .0.0                                  |                                                                                                    |
| Station MAC address 00–3                                                                                                    | 30-64-44-55-6A                        |                                                                                                    |
| Router IP address 0.0                                                                                                    | .0.0                                  |                                                                                                    |
| Router MAC address 00–0                                                                                                    | 0-00-00-00-00                         | ↔: Select Screen                                                                                                    |
|                                                                                                    |                                       | ↑↓: Select Item                                                                                                    |
| ***                                                                                                    |                                       | Enter: Select                                                                                                    |
| Configure IPv6 support                                                                                                    |                                       | +/−: Change Opt.                                                                                                    |
| ****                                                                                                    |                                       | F1: General Help                                                                                                    |
|                                                                                                    |                                       | F2: Previous Values                                                                                                    |
| Lan channel 1                                                                                                    |                                       | F3: Optimized Defaults                                                                                                    |
|                                                                                                    |                                       | F4: Save & Exit                                                                                                    |
| IPv6 Support [Ena                                                                                                    | abled]                                | ESC: Exit                                                                                                    |
| Configuration Address source [Un                                                                                                    | specified]                            |                                                                                                    |
|                                                                                                    | · · · · · · · · · · · · · · · · · · · |                                                                                                    |
|                                                                                                    |                                       |                                                                                                    |

| Item                            | Option                                                   | Description                                                                                                    |  |
|---------------------------------|----------------------------------------------------------|----------------------------------------------------------------------------------------------------|--|
|                                 | Unspecified[Default]                                     | Select configure LAN channel parameters                                                                                                    |  |
| Configuration Address           | Static                                                   | statically or dynamically(by BIOS or BMC).                                                                                                    |  |
| source                          | DynamicBmcDhcp                                           | Unspecified option will not modify any BMC                                                                                                    |  |
|                                 | DynamicBmcNonDhcp                                        | network parameters during BIOS phase.                                                                                                    |  |
| IPV6 Support                    | Enabled <b>[Default]</b><br>Disabled                     | Enable or Disable LAN1 IPv6 Support.                                                                                                    |  |
| Configuration Address<br>source | Unspecified <b>[Default]</b><br>Static<br>DynamicBmcDhcp | Select to configure LAN channel parameters<br>statically or dynamically(by BIOS or BMC).<br>Unspecified option will not modify any BMC<br>network parameters during BIOS phase. |  |

#### 3.6.3.4 BMC User Settings

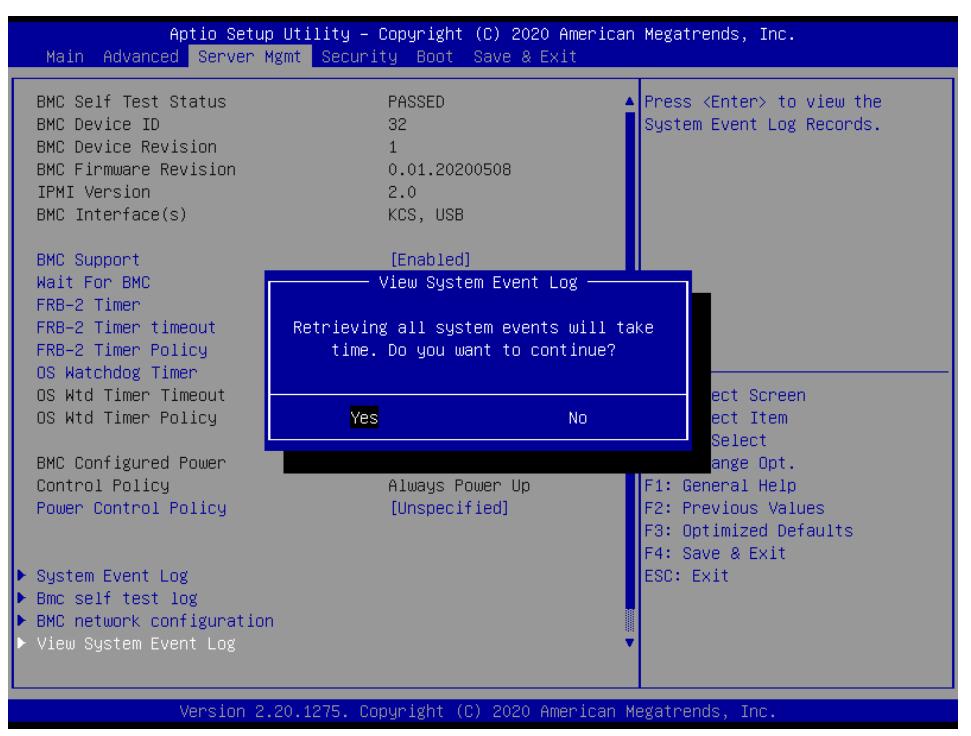

| Aptio Setup Uti<br>Main Advanced Server Mgmt                                                                                                    | lity – Copyright (C) 2020 An<br>Security Boot Save & Exi                                                     | merican Megatrends, Inc.<br>t                                                                                    |
|----------------------------------------------------------------------------------------------------|----------------------------------------------------------------------------------------------------|----------------------------------------------------------------------------------------------------|
| BMC Device Revision<br>BMC Firmware Revision<br>IPMI Version<br>BMC Interface(s)                                                                                                | 1<br>0.01.20200508<br>2.0<br>KCS, USB                                                                        | <ul> <li>Press <enter> to Add, Delete<br/>and Set Privilege level for<br/>users.</enter></li> </ul>              |
| BMC Support<br>Wait For BMC<br>FRB-2 Timer<br>FRB-2 Timer timeout<br>FRB-2 Timer Policy<br>OS Watchdog Timer<br>OS Wtd Timer Timeout                                            | [Enabled]<br>[Disabled]<br>[Enabled]<br>[6 minutes]<br>[Do Nothing]<br>[Disabled]<br>[10 minutes]<br>[Peset] |                                                                                                    |
| BMC Configured Power<br>Control Policy<br>Power Control Policy                                                                                                    | Always Power Up<br>[Unspecified]                                                                             | <pre>++: Select Screen f↓: Select Item Enter: Select +/-: Change Opt. F1: General Help F2: Previous Values</pre> |
| <ul> <li>System Event Log</li> <li>Bmc self test log</li> <li>BMC network configuration</li> <li>View System Event Log</li> <li>BMC User Settings<br/>BMC Warm Reset</li> </ul> |                                                                                                    | F3: Optimized Defaults<br>F4: Save & Exit<br>ESC: Exit                                                           |
| Version 2.20.1                                                                                                    | 275. Copyright (C) 2020 Ame                                                                                  | rican Megatrends, Inc.                                                                                           |

#### HPM-621DE User's Manual

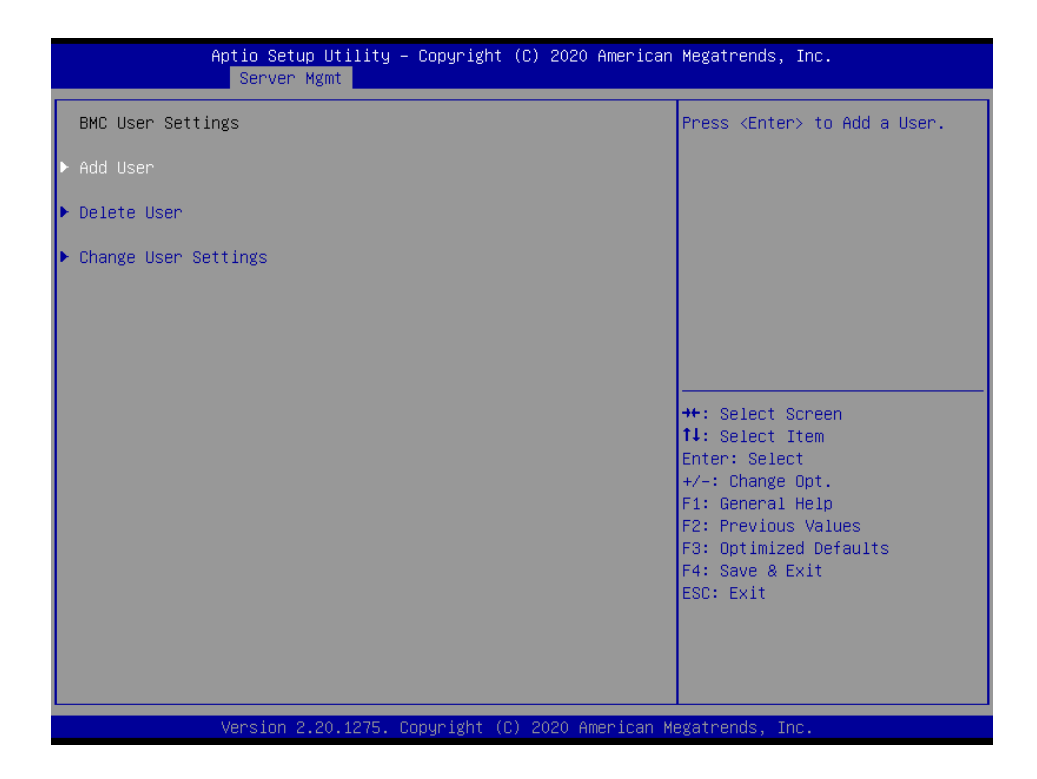

#### 3.6.3.4.1 BMC Add User Details

| Aptio Setup Ut<br>Server Mgmt                                                                           | ility – Copyright (C) 2020 Amer | rican Megatrends, Inc.                                                                                                    |
|----------------------------------------------------------------------------------------------------|---------------------------------|----------------------------------------------------------------------------------------------------|
| BMC Add User Details<br>User Name<br>User Password<br>User Access<br>Channel No<br>User Privilege Limit | [Disable]<br>O<br>[No Access]   | Enter BMC User Name  ++: Select Screen  14: Select Item                                                                                |
|                                                                                                    |                                 | Enter: Select<br>+/-: Change Opt.<br>F1: General Help<br>F2: Previous Values<br>F3: Optimized Defaults<br>F4: Save & Exit<br>ESC: Exit |

| ltem      | Description          |
|-----------|----------------------|
| User Name | Enter BMC User Name. |

| Aptio Setup Utility – Copyright (C) 2020 American<br>Server Mgmt | Megatrends, Inc.                                                                                                    |
|------------------------------------------------------------------|----------------------------------------------------------------------------------------------------|
| BMC Delete User Details<br>User Name<br>User Password            | Enter BMC User Name                                                                                                   |
|                                                                  | ++: Select Screen<br>↑↓: Select Item<br>Enter: Select                                                                 |
|                                                                  | +/-: Change Opt.<br>F1: General Help<br>F2: Previous Values<br>F3: Optimized Defaults<br>F4: Save & Exit<br>ESC: Exit |
| Version 2.20.1275. Copyright (C) 2020 American Me                | egatrends, Inc.                                                                                                    |

#### 3.6.3.4.2 BMC Delete User Details

| Item      | Description          |
|-----------|----------------------|
| User Name | Enter BMC User Name. |

# 3.6.3.4.3 BMC Change User Settings

|                                                                                                   | Aptio Setup Utility –<br>Server Mgmt         | Copyright (C) 2020 American   | Megatrends, Inc.                                                                                                    |
|---------------------------------------------------------------------------------------------------|----------------------------------------------|-------------------------------|----------------------------------------------------------------------------------------------------|
| BMC Change<br>User Name<br>User Passwo<br>Change User<br>User Access<br>Channel No<br>User Privil | User Settings<br>rd<br>Password<br>ege Limit | [Disable]<br>O<br>[No Access] | Enter BMC User Name<br>+: Select Screen<br>1: Select Item<br>Enter: Select<br>+/-: Change Opt.<br>F1: General Help<br>F2: Previous Values<br>F3: Optimized Defaults<br>F4: Save & Exit<br>ESC: Exit |
| ltem                                                                                              |                                              | Desci                         | rintion                                                                                                    |
| User Name                                                                                         | Enter BMC User Name.                         |                               |                                                                                                    |

#### 3.6.4 Security

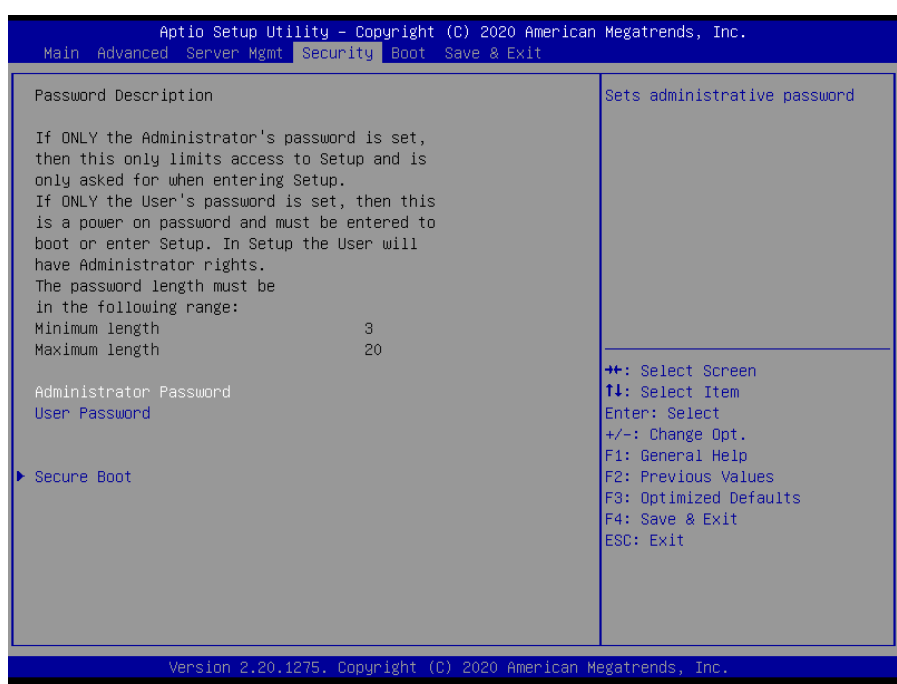

#### • Administrator Password

Set setup Administrator Password

#### User Password

Set User Password

#### 3.6.4.1 Secure Boot

| Aptio {          | Setup Utility – Copyright (C) 2020 Ameri<br>Security | ican Megatrends, Inc.                                                                |
|------------------|------------------------------------------------------|--------------------------------------------------------------------------------------|
| System Mode      | Setup                                                | Secure Boot feature is Active                                                        |
| Secure Boot      | [Disable]<br>Not Active                              | Platform Key(PK) is encolled<br>and the System is in User mode.                      |
| Secure Boot Mode | [Custom]                                             | platform reset                                                                       |
| ▶ Key Management |                                                      |                                                                                      |
|                  |                                                      |                                                                                      |
|                  |                                                      | ++: Select Screen<br>14: Select Item<br>Enter: Select<br>+/-: Change Ont             |
|                  |                                                      | F1: General Help<br>F2: Previous Values<br>F3: Optimized Defaults<br>F4: Saue 8 Evit |
|                  |                                                      | ESC: Exit                                                                            |
|                  |                                                      |                                                                                      |
| Versid           | on 2.20.1275. Copyright (C) 2020 America             | an Megatrends, Inc.                                                                  |

| ltem             | Option                               | Description                                                                                                    |
|------------------|--------------------------------------|----------------------------------------------------------------------------------------------------|
| Secure Boot      | Disabled<br>Enabled <b>[Default]</b> | Secure Boot feature is Active if Secure Boot is Enable,<br>Platform Key(PK) is enrolled and the System is in User<br>mode. The mode change requires platform reset. |
| Secure Boot Mode | Standard<br>Custom <b>[Default]</b>  | Secure Boot mode selector: Standard/Custom. In<br>Custom mode Secure Boot Variables can be configured<br>without authentication.                                    |

# 3.6.4.1.1 Key Management

| Aptio Setup Ut:                                                                                                    | ility – Copyright (C) 2020 America<br>Security                                           | an Megatrends, Inc.                                                                                                    |
|----------------------------------------------------------------------------------------------------|------------------------------------------------------------------------------------------|----------------------------------------------------------------------------------------------------|
| Vendor Keys                                                                                                    | Valid                                                                                    | Install factory default Secure                                                                                                    |
| Factory Key Provision<br>• Restore Factory Keys<br>• Reset To Setup Mode<br>• Export Secure Boot variables<br>• Enroll Efi Image                                      |                                                                                          | reset and while the System is<br>in Setup mode                                                                                                    |
| Device Guard Ready<br>► Remove 'UEFI CA' from DB<br>► Restore DB defaults                                                                                             | Keural Keur Caurace                                                                      |                                                                                                    |
| Platform Key(PK)   0 <br>Key Exchange Keys   0 <br>Authorized Signatures   0 <br>Forbidden Signatures   0 <br>Authorized TimeStamps   0 <br>OsRecovery Signatures   0 | Neys<br>Ol No Keys<br>Ol No Keys<br>Ol No Keys<br>Ol No Keys<br>Ol No Keys<br>Ol No Keys | ++: Select Screen<br>14: Select Item<br>Enter: Select<br>+/-: Change Opt.<br>F1: General Help<br>F2: Previous Values<br>F3: Optimized Defaults<br>F4: Save & Exit<br>ESC: Exit |
| Version 2.20.:                                                                                                    | 1275. Copyright (C) 2020 American                                                        | Megatrends, Inc.                                                                                                    |

| ltem                  | Option                               | Description                                                                                                    |
|-----------------------|--------------------------------------|----------------------------------------------------------------------------------------------------|
| Factory Key Provision | Disabled <b>[Default]</b><br>Enabled | Install factory default Secure Boot keys after<br>the platform reset and while the System is in<br>Setup mode. |

# HPM-621DE User's Manual

#### 3.6.5 Boot

| Aptio Setup Utility –<br>Main Advanced Server Mgmt Secur                                                              | Copyright (C) 2020 Americar<br>ity <mark>Boot</mark> Save & Exit                                                   | Megatrends, Inc.                                                                                                    |
|----------------------------------------------------------------------------------------------------|----------------------------------------------------------------------------------------------------|----------------------------------------------------------------------------------------------------|
| Boot Configuration<br>Setup Prompt Timeout<br>Bootup NumLock State<br>Quiet Boot<br>CSM Support<br>Boot mode select   | 1<br>[On]<br>[Disabled]<br>[Disable]<br>[UEFI]                                                                     | Set the default timeout before<br>system boot. A value of 65535<br>will disable the timeout<br>completely.                                                            |
| FIXED BOOT ORDER Priorities<br>Boot Option #1<br>Boot Option #2<br>Boot Option #3<br>Boot Option #4<br>Boot Option #5 | [Hard Disk]<br>[Network]<br>[NVME]<br>[CD/DVD]<br>[USB Device:UEFI:<br>JetFlashTranscend 8GB<br>1100, Partition 1] | <pre>++: Select Screen 14: Select Item Enter: Select +/-: Change Opt. F1: General Help F2: Previous Values F3: Optimized Defaults F4: Save &amp; Exit ESC: Exit</pre> |
| Version 2.20.1275. C                                                                                                  | opyright (C) 2020 American ⊬                                                                                       | legatrends, Inc.                                                                                                    |

| Aptio Setup Utility | – Copyright (C) 2020 American<br>Boot                 | Megatrends, Inc.                                                                                                    |
|---------------------|-------------------------------------------------------|----------------------------------------------------------------------------------------------------|
| Boot Option #1      | [UEFI:<br>JetFlashTranscend 8GB<br>1100, Partition 1] | Sets the system boot order                                                                                                    |
|                     |                                                       | <pre>++: Select Screen f↓: Select Item Enter: Select +/-: Change Opt. F1: General Help F2: Previous Values F3: Optimized Defaults F4: Save &amp; Exit ESC: Exit</pre> |
| Version 2.20.1275.  | Copyright (C) 2020 American M                         | legatrends, Inc.                                                                                                    |

| ltem                 | Option                     | Description                                                                                       |
|----------------------|----------------------------|---------------------------------------------------------------------------------------------------|
| Setup Prompt Timeout | 1~ 65535                   | Set the default timeout before system boot. A value of 65535 will disable the timeout completely. |
| Bootup NumLock State | On <b>[Default]</b><br>Off | Select the keyboard NumLock state                                                                 |

#### User's Manual

| Quiet Boot                 | Disabled[Default]        | Enables or disables Quiet Boot option |  |
|----------------------------|--------------------------|---------------------------------------|--|
|                            | Enabled                  |                                       |  |
| CSM Support                | Disabled[Default]        | Enable/Disable CSM Support            |  |
|                            | Enabled                  |                                       |  |
| Poot mode coloct           | LEGACY                   | Salaat haat mada LECACY/UEEI          |  |
| Boot mode select           | UEFI[Default]            | Select boot mode LEGAC POEFI.         |  |
| Boot Option #1/#2/#3/#4/#5 | Set the system boot orde | er.                                   |  |
| _                          | -                        |                                       |  |

# 3.6.6 Save and exit

| Save Options       Reset Danges and Reset         Discard Changes and Reset       Default Values         Boto Device Priority       Water Sector Default Values         Boto Device Priority       (DQV mode)         #:: Select Screen       1: Select Item         Suppress ModeX       (DQV mode)         #:: Select Screen       1: Select Item         Fig.: Sector Default Values       EQU mode)         #:: Select Screen       1: Select Item         Fig.: Sector Default Values       EQU mode)         #:: Select Screen       1: Select Item         Fig.: Sector Default Values       EGU Device Priority         Version 2:20:1275. Copyright (C) 2020 American Megatrends, Inc.         Moin Advanced Server Mant Security Boot Save & Exit         Save Options       Save Corings and Reset         Discard Changes and Reset       Save Save & Sect         Default Options       Save A reset         Boot Device Priority       Save A reset         UFI: JefficieshFrancend digs 11       Save Configuration and reset?         Ves       No         #:: Select Screen       1: Select Screen         F:: Select Screen       1: Second Healt Values         Boot Device Priority       Save A reset         UFI: JefficishFrancend digs 11                                                                                                    | Aptio Setup Utility – Copyright (C) 2020 American<br>Main Advanced Server Mgmt Security Boot <mark>Save &amp; Exit</mark>                                                                                   | Megatrends, Inc.                                                                                                    |
|----------------------------------------------------------------------------------------------------|----------------------------------------------------------------------------------------------------|----------------------------------------------------------------------------------------------------|
| UEF1: JetFlashFranscend dub 1100, Partition 1         Suppress ModeX       [DQV mode]         +: Select Screen<br>His select Item<br>Entrem Elect<br>+/-: Change Dot.<br>F1: General Help<br>F2: Previous Values<br>F3: Optimized Defaults<br>F4: Save & Exit<br>ESC: Exit         Version 2.20.1275. Copyright (C) 2020 American Megatrends, Inc.         Aptio Setup Utility - Copyright (C) 2020 American Megatrends, Inc.         Aptio Setup Utility - Copyright (C) 2020 American Megatrends, Inc.         Save Options<br>Save Options<br>Save Changes and Reset<br>Discard Changes and Reset<br>Discard Changes and Reset         Default Options<br>Restore Default Values<br>Save the User Default Values<br>Save the User Default Values<br>Save the User Default Values<br>Save configuration and reset?         UEF1: JetFlashTranscend 00B 11<br>Suppress ModeX         Yes       No         +: Select Screen<br>H: Select<br>F2: Previous Values<br>F3: Optimized Defaults<br>F3: Source Default<br>F2: Previous Values<br>F3: Optimized Defaults<br>F4: Select Screen<br>H: Select<br>F3: Source Item<br>F5: Source Item<br>F5: | Save Options<br>Save Changes and Reset<br>Discard Changes and Reset<br>Default Options<br>Restore Default Values<br>Save the User Default Values<br>Restore the User Default Values<br>Boot Device Priority | Reset the system after saving<br>the changes.                                                                                                    |
| Version 2.20.1275. Copyright (C) 2020 American Megatrends, Inc.<br>Aptio Setup Utility - Copyright (C) 2020 American Megatrends, Inc.<br>Main Advanced Server Mgmt Security Boot Save & Exit<br>Save Options<br>Save Changes and Reset<br>Discard Changes and Reset<br>Default Options<br>Restore Default Values<br>Save the User Default Values<br>Boot Device Priority<br>UEF1: JetFlashTranscend 8GB 11<br>Save configuration and reset?<br>Yes No<br>Yes No<br>F1: General Help<br>F2: Previous Values<br>F3: Optimized Defaults<br>F4: Save & Exit<br>ESC: Exit                                                                                                    | Suppress MadeX [DQV mode]                                                                                                    | <pre>++: Select Screen 14: Select Item Enter: Select +/-: Change Opt. F1: General Help F2: Previous Values F3: Optimized Defaults F4: Save &amp; Exit ESC: Exit</pre> |
| Aptio Setup Utility - Copyright (C) 2020 American Megatrends, Inc.<br>Main Advanced Server Mgmt Security Boot Save & Exit<br>Save Options<br>Save Changes and Reset<br>Discard Changes and Reset<br>Default Options<br>Restore Default Values<br>Save the User Default Values<br>Boot Device Priority<br>UEFI: JetFlashTranscend 86B 11<br>Save configuration and reset?<br>Yes No<br>+: Select Screen<br>4: Select Item<br>Inter: Select<br>-: Change Opt.<br>F1: General Help<br>F2: Previous Values<br>F3: Optimized Defaults<br>F4: Save & Exit<br>ESC: Exit                                                                                                    | Version 2 20 1275 Convright (C) 2020 American M                                                                                                    | egatrends, Inc.                                                                                                    |
| Save Options       Reset the system after saving the changes and Reset         Discard Changes and Reset       Default Options         Restore Default Values       Save the User Default Values         Boot Device Priority       UEFI: JetFlashTranscend 8GB 11         Suppress ModeX       Yes         Yes       No         F: Select Screen         I: Select Item         nter: Select         Yes         Yes         Ves         Source of the select         Yes         No                                                                                                    | Volision E.E.O. 1210. Copy 1gnt (b) EVEC hills isomn                                                                                                    |                                                                                                    |
|                                                                                                    | Aptio Setup Utility – Copyright (C) 2020 American<br>Main Advanced Server Mgmt Security Boot Save & Exit                                                                                                    | Megatrends, Inc.                                                                                                    |

#### 3.6.6.1 Save Changes and Reset

Reset the system after saving the changes.

#### 3.6.6.2 Discard Changes and Reset

Reset system setup without saving any changes.

#### 3.6.6.3 Restore Default Values

This option restores all BIOS settings to the factory default. This option is useful if the controller exhibits unpredictable behavior due to an incorrect or inappropriate BIOS setting.

#### 3.6.6.4 Save the User Default Values

Restore/Load Default values for all the setup options.

#### 3.6.6.5 Restore the User Default Values

Restore the User Defaults to all the setup options.

# 4. Drivers Installation

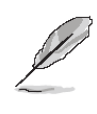

**Note**: Installation procedures and screen shots in this section are for your reference and may not be exactly the same as shown on your screen.

# 4.1 Install Chipset Driver

All drivers can be found on the Avalue Official Website:

http://www.avalue.com.tw.

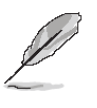

Int

You

Inte It is

Pres

Note: The installation procedures and screen shots in this section are based on Windows 10 operation system. If the warning message appears while the installation process, click Continue to go on.

| Re  | adme File Information |                                                    |
|-----|-----------------------|----------------------------------------------------|
| *** | ****************      | ************************************               |
| *   | Product: Intel(R) (   | Chipset Device Software                            |
| *   | Target PCH/Chipset    |                                                    |
| 8   | 10.1.19.1:            | Intel(R) Atom(TM) Processor C3000 produc           |
| *   | 10.1.17.1:            | <pre>Intel(R) Atom(TM)/Celeron(R)/Pentium(R)</pre> |
| *   | 10.1.16.6:            | Intel(R) 300 Series Chipset Family                 |
| *   |                       | Intel(R) C240 Series Chipset Family                |
| *   | 10.1.15.5:            | mobile 8th Gen Intel(R) Core(TM) process           |
| *   | 10.1.14.7:            | 8th Gen Intel(R) Core(TM)                          |
| *   | 10.1.13.3:            | Intel(R) Celeron(R)/Pentium(R) Processo            |
| *   | 10.1.11.4:            | Intel(R) 200 series chipset family                 |
| *   |                       | Intel(R) 300 series chipset family                 |
| *   | 10.1.10.4:            | Intel(R) Xeon(R) processor E3-1200 v6 p            |
| *   |                       | 7th Generation Intel(R) Core(TM) process           |
| *   | 10.1.9.2:             | Intel(R) C620 series chipset                       |
| *   | 10.1.8.5:             | Intel(R) Xeon(R) processor P family                |
| *   | 10.1.7.3:             | Intel(R) Xeon(R) processor E3-1500 v5 p            |
| -   |                       | Intel(R) Xeon(R) processor E3-1200 v5 p            |
| -   | 100010                | 6th Generation Intel(R) Core(TM) proces            |
|     | 10.1.6.2:             | Intel(R) 100 Series chipset                        |
|     |                       | Tabiling Case and a should be the                  |

#### Step 3. Click Install.

| el(R) Chipset Device Software                                      | Intel(F    |
|--------------------------------------------------------------------|------------|
| are about to install the following product:                        | You have   |
| (R) Chipset Device Software                                        | Intel(R) C |
| strongly recommended that you exit all programs before continuing. | You mus    |
| s Next to continue, or press Cancel to exit the setup program.     |            |
| Next Cancel                                                        | View Log   |

# Intel(R) Chipset Device Software Completion You have successfully installed the following product: Intel(R) Chipset Device Software You must restart this computer for the changes to take effect. View Log Files Restart Now

Step 4. Setup completed.

#### Step1. Click Next.

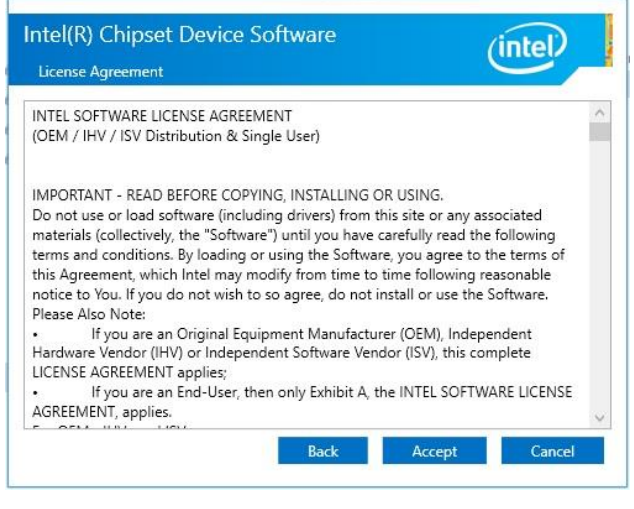

Step 2. Click Accept.

# 4.2 Install VGA Driver

All drivers can be found on the Avalue Official Website:

http://www.avalue.com.tw.

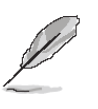

**Note:** The installation procedures and screen shots in this section are based on Windows 10 operation system.

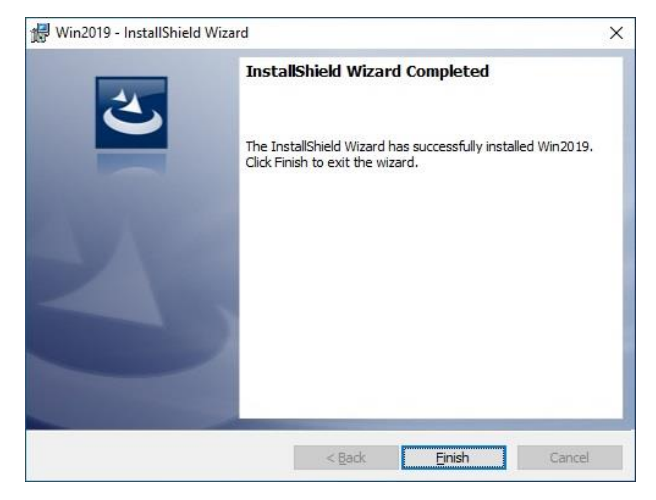

Step 3. Click Finish to complete setup.

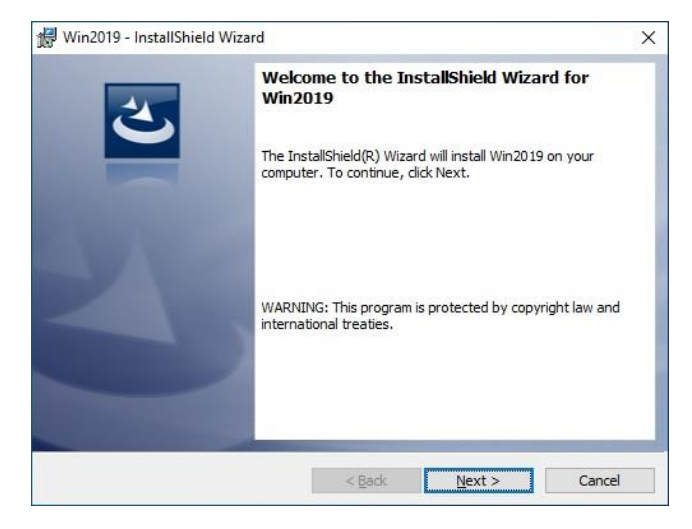

Step 1. Click Next to continue installation.

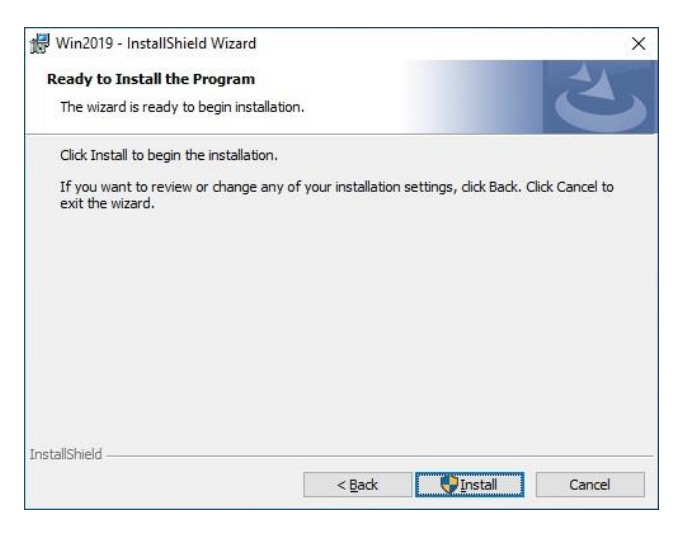

Step 2. Click Install.

## 4.3 Install Ethernet Driver

All drivers can be found on the Avalue Official Website:

http://www.avalue.com.tw.

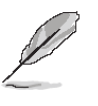

**Note:** The installation procedures and screen shots in this section are based on Windows 10 operation system.

| Intel(R) Network Connections Install Wizard Welcome to the install wizard for Intel(R) Network Connections | (intel) |
|----------------------------------------------------------------------------------------------------|---------|
| Installs drivers, Intel(R) Network Connections, and Advanced<br>Networking Services.                       |         |
| WARNING: This program is protected by copyright law and international treaties.                            |         |
|                                                                                                    |         |
| < Back Next >                                                                                              | Cancel  |

#### Step 1. Click Next to continue installation.

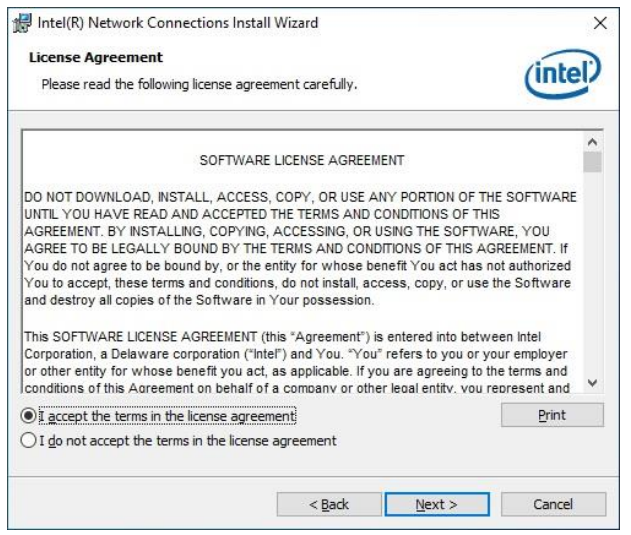

Step 2. Click Next.

|                                            |        | 10     |
|--------------------------------------------|--------|--------|
| Setup Options                              |        | (intol |
| Select the program features you want insta | alled. | unter  |
| Install:                                   |        |        |
| Device drivers                             |        |        |
| Intel® PROSet                              |        |        |
| Intel® Advanced Network Services           | s      |        |
|                                            |        |        |
|                                            |        |        |
|                                            |        |        |
|                                            |        |        |
|                                            |        |        |
|                                            |        |        |
| Feature Description                        |        |        |
|                                            |        |        |
|                                            |        |        |
|                                            |        |        |
|                                            |        |        |
|                                            |        |        |
|                                            |        |        |
|                                            |        |        |
|                                            |        |        |

#### Step 3. Click Next.

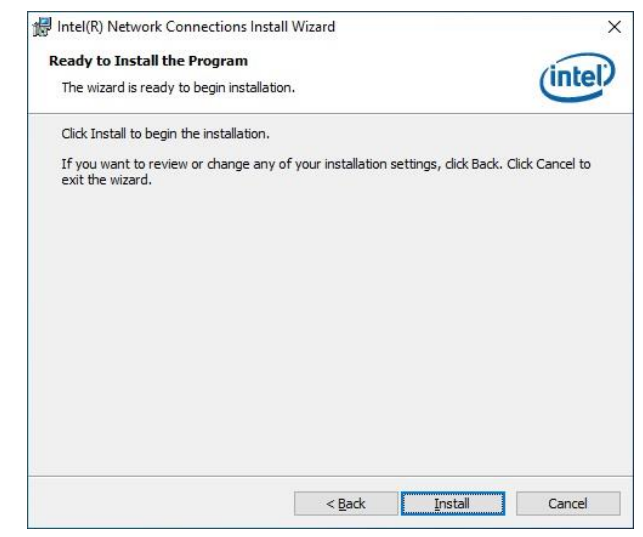

#### Step 4. Click Install.

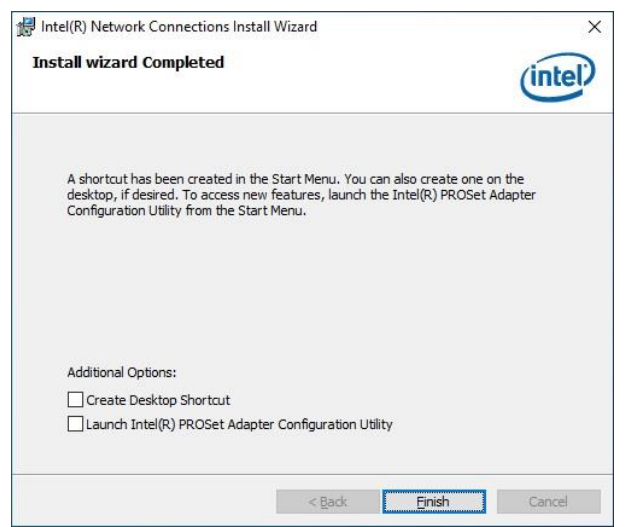

Step 5. Click Finish to complete setup.

# 4.4 Install VROC Driver

All drivers can be found on the Avalue Official Website:

#### http://www.avalue.com.tw.

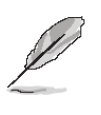

(intel)

Welcome

Note: The installation procedures and screen shots in this section are based on Windows 10 operation system.

| SOFTWARE LICENS       | SE AGREEMENT                                                                 |
|-----------------------|------------------------------------------------------------------------------|
| DO NOT DOWNLO         | AD, INSTALL, ACCESS, COPY, OR USE ANY PORTION OF THE                         |
| SOFTWARF UNTIL        | YOU HAVE READ AND ACCEPTED THE TERMS AND CONDITIONS                          |
| OF THIS AGREEME       | NT. BY INSTALLING. COPYING. ACCESSING. OR USING THE                          |
| SOFTWARE, YOU A       | GREE TO BE LEGALLY BOUND BY THE TERMS AND CONDITIONS                         |
| OF THIS AGREEME       | NT. If You do not agree to be bound by, or the entity for whose              |
| benefit You act has   | s not authorized You to accept, these terms and conditions, do               |
| not install, access,  | copy, or use the Software and destroy all copies of the Software             |
| in Your possession    |                                                                              |
| This SOFTWARE LI      | CENSE AGREEMENT (this "Agreement") is entered into between                   |
| Intel Corporation,    | a Delaware corporation ("Intel") and You. "You" refers to you or             |
| your employer or a    | other entity for whose benefit you act, as applicable. If you are            |
| agreeing to the ter   | rms and conditions of this Agreement on behalf of a company or               |
| other legal entity, y | you represent and warrant that you have the legal authority to               |
| bind that legal ent   | ity to the Agreement, in which case, "You" or "Your" shall be in             |
|                       | entite of the second Mary and and an all seconds in dividually and a "Dente" |

#### Step 3. Click Accept.

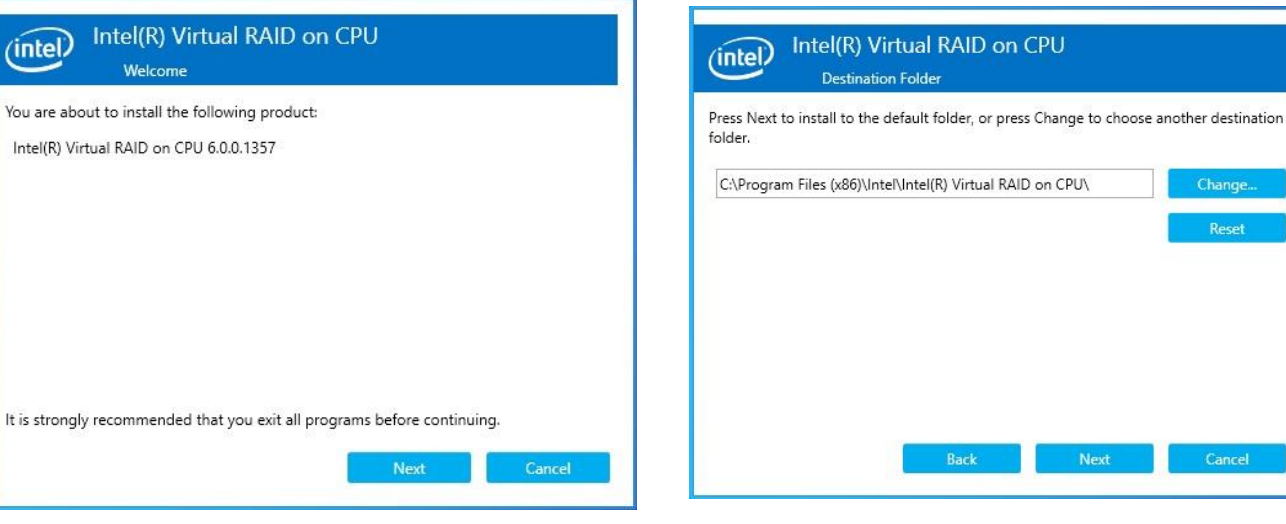

Step 1. Click Next to continue installation.

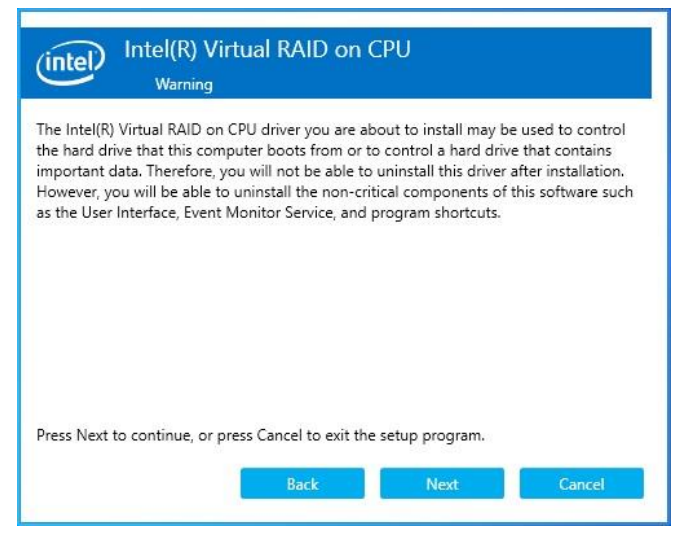

Step 2. Click Next.

#### Step 4. Click Next.

| ct the features that ye | ou want installed. |  |
|-------------------------|--------------------|--|
| ✓ Intel(R) Virtual RA   | ID on CPU          |  |
| Intel(R) Accelerate     | ed Storage Manager |  |
|                         |                    |  |
|                         |                    |  |
|                         |                    |  |
|                         |                    |  |
|                         |                    |  |
|                         |                    |  |
|                         |                    |  |

Next

Cancel

Step 5. Click Next.

#### HPM-621DE User's Manual

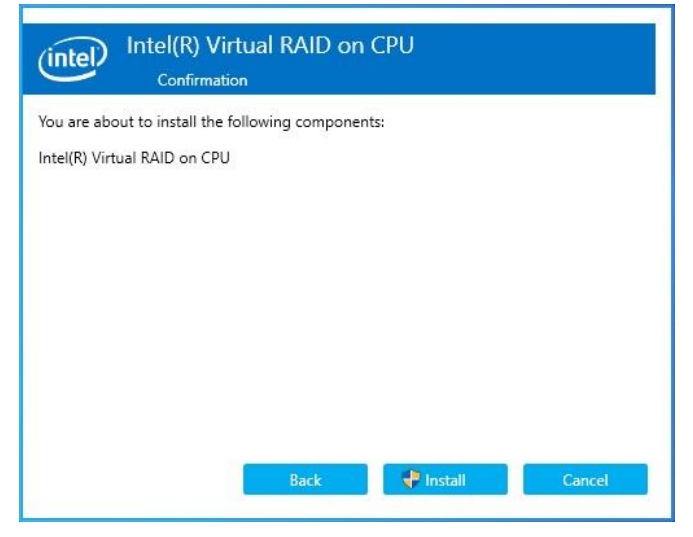

Step 6. Click Install to complete setup.

| (intel)                      | Intel(R) Virtual RA<br>Completion                   | ID on CPU              |               |
|------------------------------|-----------------------------------------------------|------------------------|---------------|
| You have su<br>Intel(R) Virt | uccessfully installed the follow<br>wal RAID on CPU | wing product:          |               |
| You must re                  | estart this computer for the c                      | hanges to take effect. |               |
| <u>View Log Fi</u>           | les                                                 | Restart Now            | Restart Later |

Step 7. Setup completed.

**User's Manual** 

# 5. Mechanical Drawing

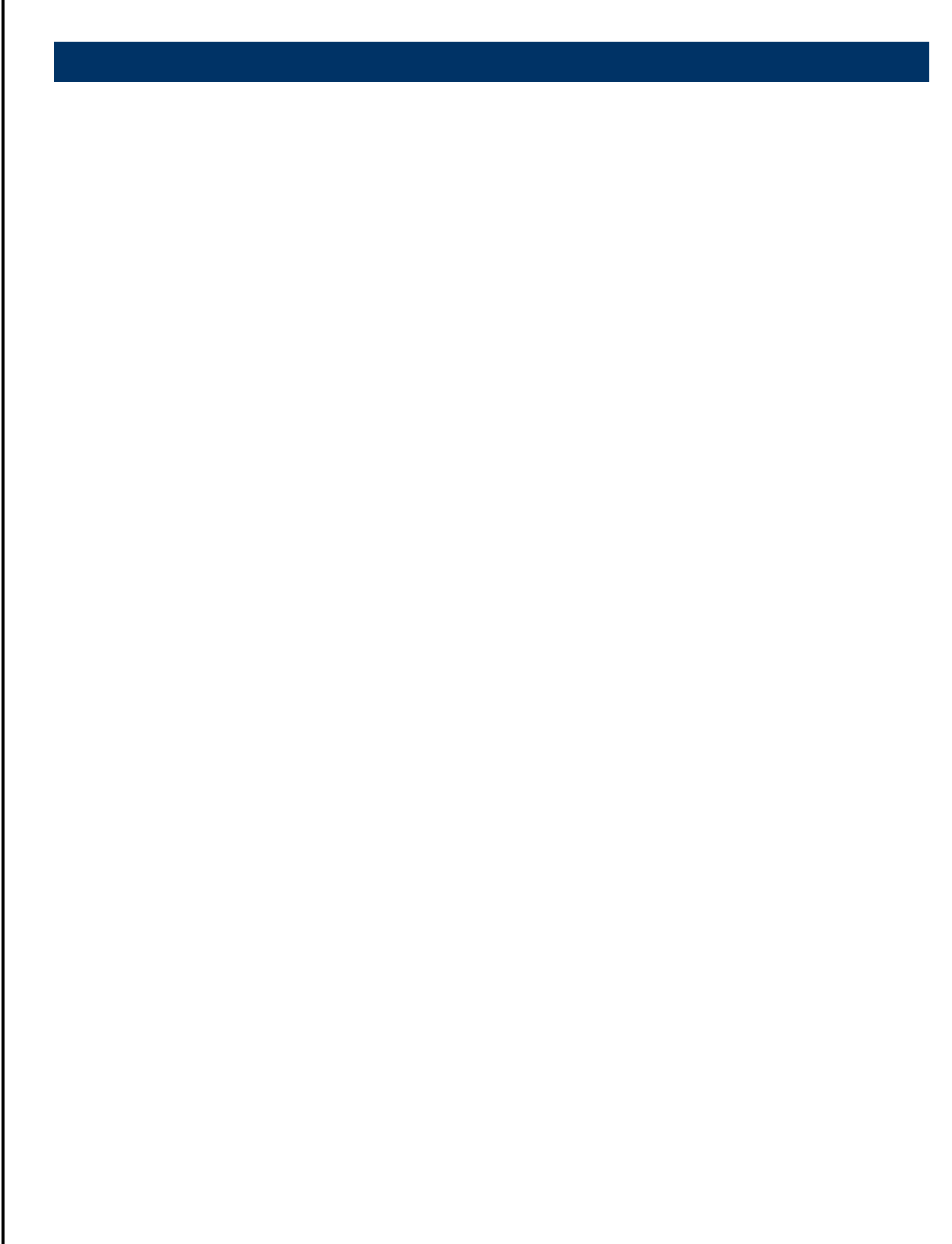

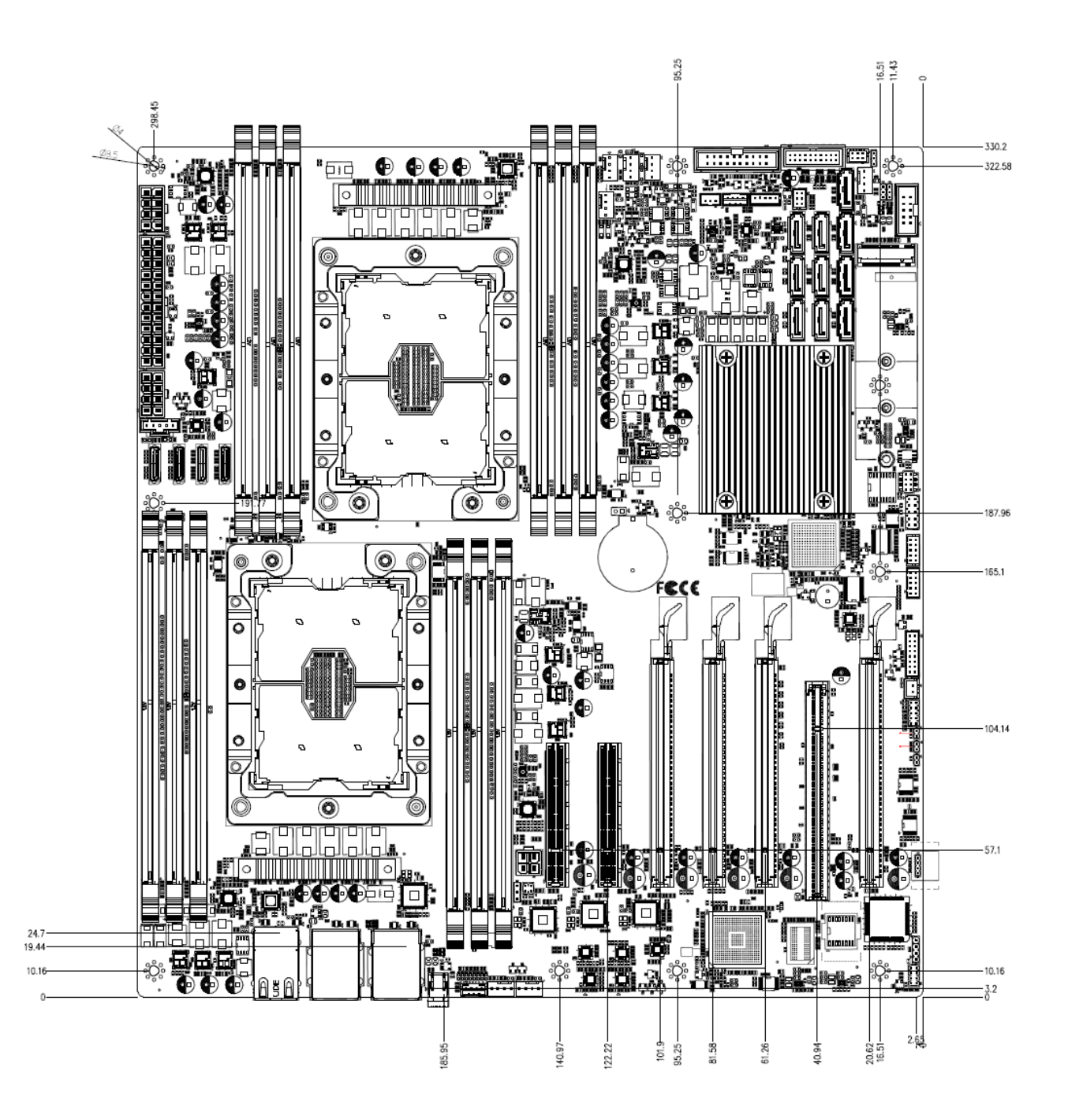

Unit: mm

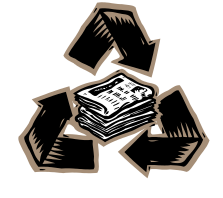